# **PCS Hardware Manual**

Release 2.1

Embention

2025-02-11

# CONTENTS

| 1 | Introduction                                                                                                    |                                                                    |  |  |  |  |  |
|---|----------------------------------------------------------------------------------------------------|--------------------------------------------------------------------|--|--|--|--|--|
| 2 | Quick Start         2.1       Basic Connection Diagram         2.2       First Steps         2.2.1       ON/OFF         2.2.2       Battery Charge         2.3       Warnings         2.3.1       Antannos                                                 | <b>5</b><br>6<br>6<br>7<br>7                                       |  |  |  |  |  |
|   |                                                                                                    | /                                                                  |  |  |  |  |  |
| 3 | Technical3.1Main Features3.2Part list3.3Electrical Specifications3.4Mechanical Specifications3.5Dimensions3.6Interfaces3.6.1PCS Harness3.6.2Ethernet Internal Device Connection3.6.3Mating connectors to PCS harness3.7Antenna Integration3.8Datalink Kits | 9<br>9<br>10<br>10<br>10<br>13<br>15<br>16<br>16<br>16<br>16<br>16 |  |  |  |  |  |
| 4 | Hardware Installation                                                                                                    | 19                                                                 |  |  |  |  |  |
|   | <ul> <li>4.1 Pinout</li></ul>                                                                                                    | 19<br>19<br>24<br>25<br>31                                         |  |  |  |  |  |
| 5 | 5 Software Installation                                                                                                    |                                                                    |  |  |  |  |  |
|   | 5.1Connection5.2Joystick Configuration5.3PWM Configuration5.4Advanced Wi-Fi Configuration5.5Tilt activation distance                                                                                                    | 37<br>38<br>38<br>38<br>39                                         |  |  |  |  |  |
| 6 | Maintenance         6.1       Preventive Maintenance         6.2       Corrective Maintenance                                                                                                    | <b>41</b><br>41<br>41                                              |  |  |  |  |  |

| 7  | Integration examples 4'          |         |              |                                         |      |  |
|----|----------------------------------|---------|--------------|-----------------------------------------|------|--|
|    | 7.1 Internal Radio Configuration |         |              |                                         |      |  |
|    | 7.2                              | Adjust  | table Anter  | nna Mount                               | . 47 |  |
|    | 7.3                              | Datali  | nk Kit Inst  | tallation and Configuration             | . 49 |  |
|    |                                  | 7.3.1   | Datalin      | k Kit A/B/C - Veronte SDL Modem         | . 50 |  |
|    |                                  | 7.3.2   | Datalinl     | k Kit D - DTC Modem                     | . 53 |  |
|    |                                  | 7.3.3   | Datalinl     | k Kit F/G - Silvus Modem                | . 63 |  |
|    |                                  |         | 7.3.3.1      | Hardware Installation                   | . 63 |  |
|    |                                  |         | 7.3.3.2      | Silvus radio configuration              | . 68 |  |
|    |                                  |         | 7.3.3.3      | Silvus radio configuracion on PC        | . 70 |  |
|    |                                  |         | 7.3.3.4      | Silvus radio configuration in autopilot | . 71 |  |
|    |                                  | 7.3.4   | Datalin      | k Kit H/I - MicroHard Modem             | . 71 |  |
|    |                                  | 7.3.5   | Datalin      | k Kit J/K - Amplified Veronte SDL Modem | . 78 |  |
| 8  | Trou                             | bleshoo | oting        |                                         | 87   |  |
| -  | 8.1                              | Maint   | enance mo    | ode                                     | . 87 |  |
|    | 8.2                              | Conne   | ection not e | established                             | . 87 |  |
| 9  | Acronyms and Definitions         |         |              |                                         |      |  |
| 10 | 0 Contact Data                   |         |              |                                         |      |  |

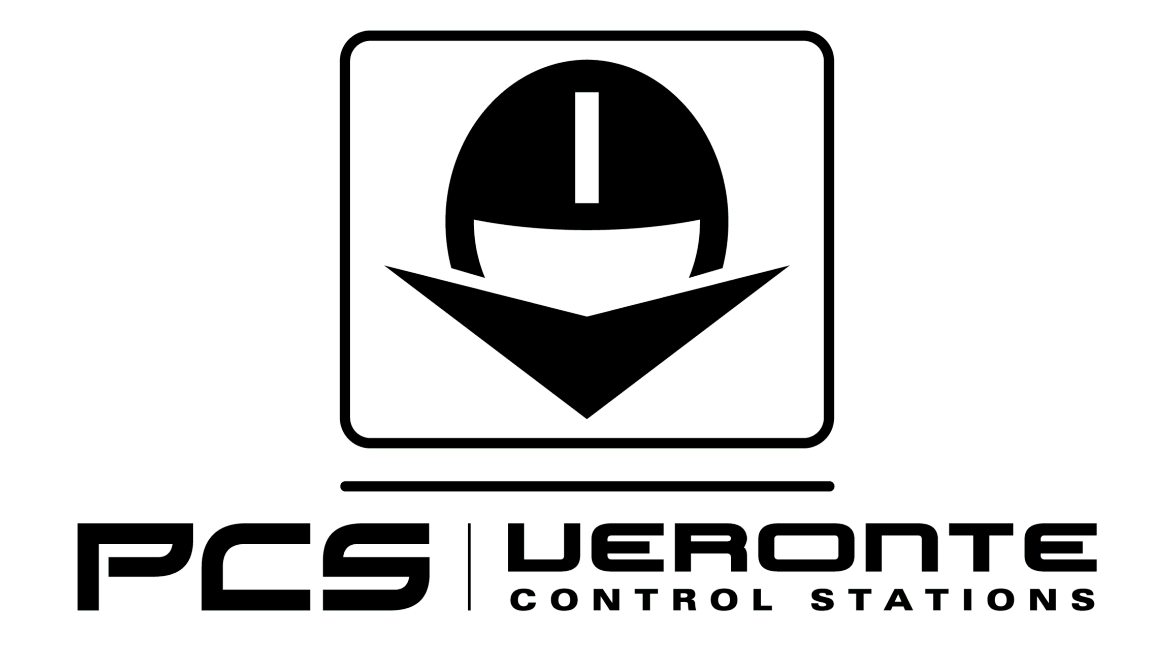

| <b>Warning:</b> Select your version before reading any user manual. The following image shows where to select a version from any Embention user manual.                                                                          |                                                                                                    |            |                          |  |  |  |  |
|----------------------------------------------------------------------------------------------------|----------------------------------------------------------------------------------------------------|------------|--------------------------|--|--|--|--|
|                                                                                                    |                                                                                                    |            | guages-EN + Download + 🕀 |  |  |  |  |
| ٩                                                                                                    | Docs > 1x Hardware Manual                                                                                                    | 4.5<br>4.8 | Introduction             |  |  |  |  |
| Introduction<br>Quick Start<br>Technical<br>Hardware Installation<br>Operation<br>Maintenance<br>Compatible Devices<br>Integration Examples<br>Troubleshooting<br>Hardware Changelog<br>Acronyms and Definitions<br>Contact Data | 1x Hardware Manual                                                                                                    |            |                          |  |  |  |  |
|                                                                                                    | Veronte Autopilot tx is a miniaturized high reliability avionics system for advanced control of unmanned system<br>Version: UM.305.4.8<br>Date: 2023-11-24 | stems.     |                          |  |  |  |  |

CHAPTER

ONE

### INTRODUCTION

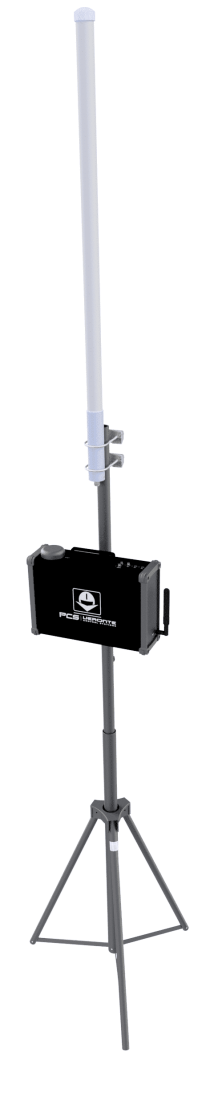

Fig. 1: Veronte PCS

**Veronte PCS** is a rugged control station hardware designed for outdoors use. The aluminium enclosure with IP54 protection allows the operation of the system in all weather conditions by protecting the electronics from rain and harsh environments.

The foldable mast included can be extended up to 3 m, rising the radio modules and antennas for maximizing the datalink LOS. Furthermore, the embedded **Veronte Autopilot 1x** includes all sensors needed for professional drone operations, enabling RTK, differential barometer, operations from moving vehicles, relative missions...

The whole system is delivered with a rugged plastic storage case for easy transportation.

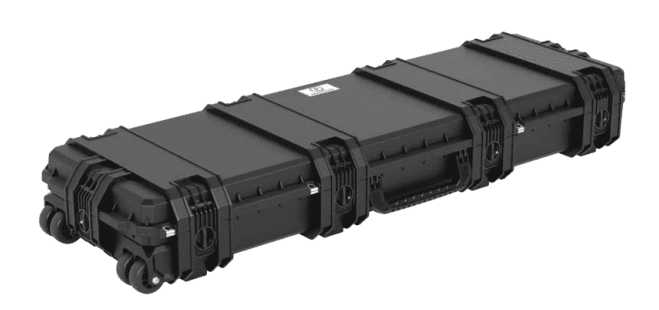

Fig. 2: Rugged plastic case

**Veronte PCS** combines perfectly with **Veronte MCS** control stations. This setup allows installing the **Veronte PCS** init (installing datalink and sensors) on open fields, maximizing the performance of GNSS receivers and datalinks, while operator can operate from a safe location.

**Veronte PCS** is ready to be used with a ground configuration, all sensors and devices integrated and the required wires to connect it to any other Veronte device (like **T28 Tracker** or **MCS**).

The main applications for Veronte PCS are:

- Mapping and photogrammetry.
- Surveillance.
- Environmental control and research.
- Firefighting.

### CHAPTER

TWO

### **QUICK START**

# 2.1 Basic Connection Diagram

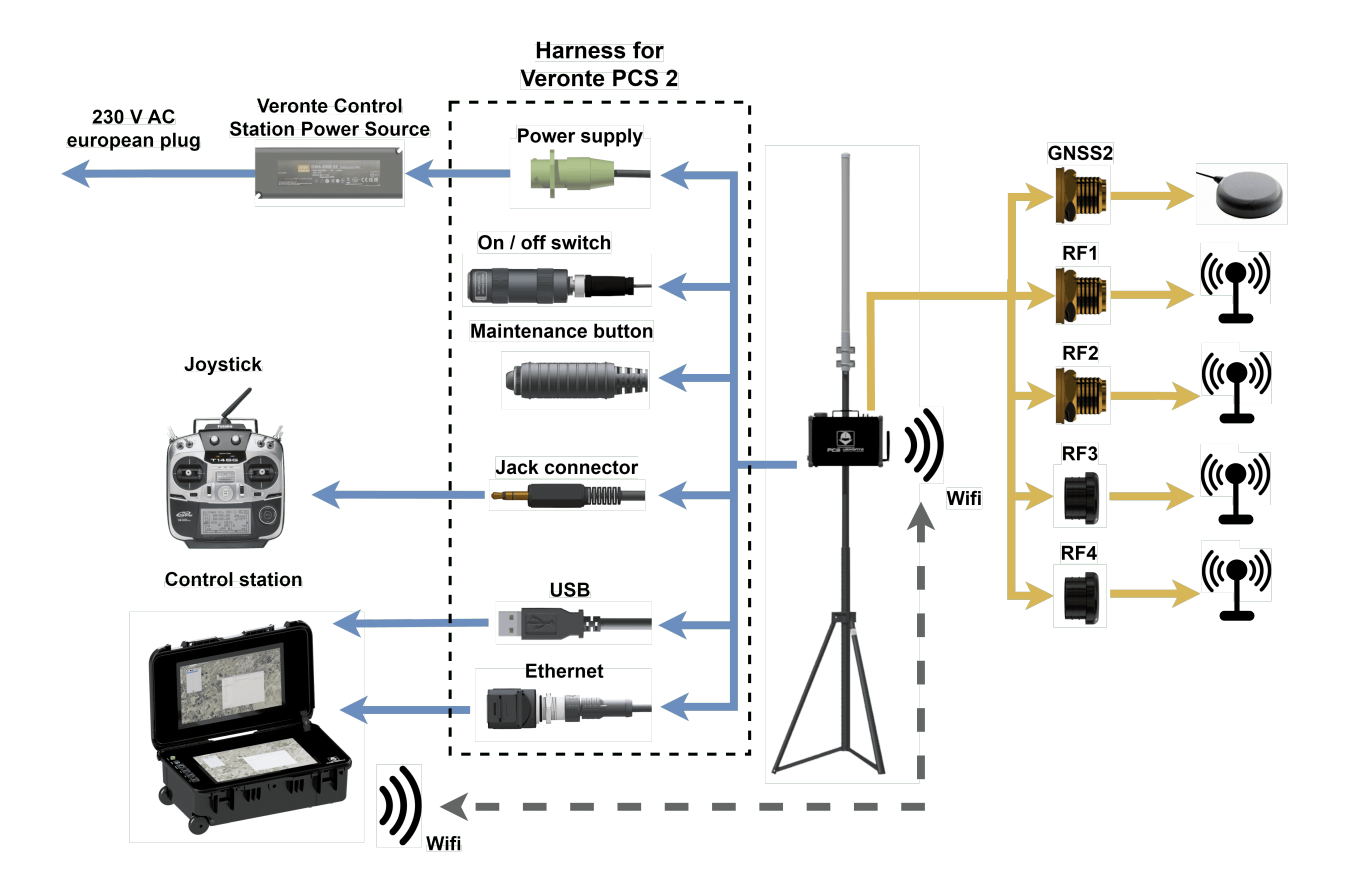

| SMA Connections table |               |                         |                   |            |             |  |  |
|-----------------------|---------------|-------------------------|-------------------|------------|-------------|--|--|
| Radio                 | o RF1 RF2 RF3 |                         | RF4               | GNSS2      |             |  |  |
| modem                 |               |                         |                   |            |             |  |  |
| No                    | Internal Digi | NC                      | NC                | NC         | Second      |  |  |
| modem                 | radio of      |                         |                   |            | antenna for |  |  |
| DTC                   | Autopilot     | Channel A of modem      | Channel B of      | NC         | GNSS        |  |  |
|                       | 1x            | output (amplified)      | modem output (not |            |             |  |  |
|                       |               |                         | amplified)        |            |             |  |  |
| Silvus                |               | Channel A1 of modem     | Channel A1 of     | Channel A2 |             |  |  |
|                       |               | output                  | modem output      | of modem   |             |  |  |
|                       |               |                         |                   | output     |             |  |  |
| Microhard             | 1             | Modem output            | NC                | NC         |             |  |  |
|                       |               | (amplified)             |                   |            |             |  |  |
| SDL04                 |               | Modem output (not       | NC                | NC         |             |  |  |
|                       |               | amplified)              |                   |            |             |  |  |
| SDL09                 |               | Modem output (amplified | NC                | NC         |             |  |  |
| or                    |               | if amplifier module is  |                   |            |             |  |  |
| SDL24                 |               | used)                   |                   |            |             |  |  |

### 2.2 First Steps

#### 2.2.1 ON/OFF

To switch on and off the PCS, it is necessary to attach the PCS Harness and connect an antenna.

By pressing the button for 2 seconds, the light will turn on and shine blue.

To turn the device off, the push button shall be pressed for 2 seconds (until the blue light turns off). The push button delay is implemented to avoid unwished disconnections.

Once the **PCS** is on, the connector can be detached and the system will continue working.

**Warning:** The connector only can be deatached in case of operating with battery and wireless. In this case the **PCS** will continue working, hence it will consume battery and the user has to remember to turn off the **PCS** after using it (plugging in the harness again).

Important: In order to not stress the battery unnecessarily, do not forget to turn off the system after using it.

### 2.2.2 Battery Charge

**Veronte PCS** can be connected and disconnected from the power supply during the operation without turning off the system. In case of external power supply disconnection, the smart battery managment system will switch automatically from external power supply to the internal battery.

In order to have a redundant power supply during operation and ensure the robustness of the system, it is recommended to use always the external power supply so the internal battery will be used as back-up.

**PCS** is provided with an internal intelligent battery charger which improves the charging process and optimizes it. In order to charge the battery, follow the next steps:

- 1. Ensure the power source is properly connected.
- 2. The Battery status shall be checked in the provided software.

**Note:** There is no need on turning on the system for charging the **PCS**. As soon as the power supply is connected, the battery starts charging.

Warning: Do NOT charge with a different power supply. It will damage the system.

### 2.3 Warnings

- Each pin of the **expansion bay connector** (the connector with 16 pins) has a current limit of **4 A**; except for pin 8 which has **2 A**. Higher intensities may damage internal components.
- Do not start a mission without a **charged battery**.
- Make sure the distance between ground end and air end is over 5 m.
- Port RS-232 has possible connections in both external harnesses (pin 19 is transmitter and pin 20 is receiver) and Expansion Bay (pin 14 is transmitter and pin 16 is receiver). CAUTION: only one of both can be used. They drive to the same input channel, but this configuration is thought to ease the connection of any device from the expansion bay if needed.
- **Port RS-485** is used by default by the **Veronte Autopilot 1x** for **Ethernet connection**. Please contact us before using it for other purposes.
- Only one DHCP device connection can be done simultaneously. If more than one is meant to be connected, then it is needed to configure a Static IP.
- Veronte PCS is IP54 protected while closed. However, it loses its water resistance meanwhile the outer cover is open.
- Do not break warranty seals. Please contact us before doing it.
- Do not cover the pressure purge in order to ensure the correct flow of the system
- Avoid shocks during transportation or operation, some of the components could suffer damage.

**Note:** For safer operations, it is recommended to operate the Veronte PCS connected to an external power source, using the internal battery as back-up.

#### 2.3.1 Antennas

• Users must not power on a PCS without a suitable antenna or 50  $\Omega$  load connected to the RF port.

Danger: This may damage the PCS unit.

- Guarantee that no obstacles will interrupt LOS communications.
- Keep the **PCS** in a position where the GPS antenna is facing to the open sky for better satellite view.

- Operators should not stand or walk in front of any high gain antenna such as dish antennas, nor should they allow anyone else to do so.
- Operators should not operate an RF transmitter or power amplifier with any of its cover removed, nor should they allow anyone else to do so.
- At 2.4 GHz, operators should keep the minimum distances of the following table:

| Antenna        |            |            | Minimum safe distance (m) for transmitter powers |      |     |      |      |
|----------------|------------|------------|--------------------------------------------------|------|-----|------|------|
| Туре           | Gain (dBi) | Gain Ratio | 1 W                                              | 2 W  | 4 W | 10 W | 30 W |
| Omni           | 3          | 2          | 0.4                                              | 0.6  | 0.8 | 1.3  | 2.2  |
| Sector         | 20         | 100        | 2.9                                              | 4    | 5.6 | 9    | 15.5 |
| Parabolic dish | 35         | 3162       | 16                                               | 22.5 | 32  | 50   | 87   |

#### CHAPTER

### THREE

### TECHNICAL

### 3.1 Main Features

- · Ready for operation
- Compatible with Veronte MCS or third party computers
- RTK & differential barometer base
- Wifi, Ethernet and USB communications
- Expansion bay (free space for customer electronics installations)
- · Easy maintenance
- 2 hours of battery life
- · Battery over discharge protection

### 3.2 Part list

The system consists of a multiple components listed below.

- Veronte PCS Control Station Unit.
- · Pole and wall mounting accessories.
- · Foldable mast.
- Connection harness.
- Veronte Control station power source (euro plug). This power supply is worldwide compatible if the power cable is changed.
- 5 m ethernet extension cable.
- 5 m USB A extension cable.
- 5 m joystick extension cable.
- Rugged transport case.
- Omnidirectional antenna 2.4G Hz and 3.2d Bi.
- Datalink (not always, depending on variant).
- Amplifier (not always, depending on variant).
- Cable power extension connector 5m Amphenol 6P.

The Veronte PCS Control Station Unit is built with a Veronte Autopilot 1x inside to manage communications.

### **3.3 Electrical Specifications**

| PCS DC input        | 14 to 24 VDC                                                                          |  |  |  |
|---------------------|---------------------------------------------------------------------------------------|--|--|--|
| PCS power           | 30 W to 80 W (depending on version)                                                   |  |  |  |
| Power supply AC     | 180-264 VAC 50-60 Hz                                                                  |  |  |  |
| input               |                                                                                       |  |  |  |
| Battery type        | LiFePO4                                                                               |  |  |  |
| Battery capacity    | 10 Ah                                                                                 |  |  |  |
| Battery operation   | 2 hours typically (depending on version)                                              |  |  |  |
| time                |                                                                                       |  |  |  |
| Wifi                | 2.4GHz and 5GHz configurable Wifi output                                              |  |  |  |
| RF1 and RF2         | 400MHz, 900MHz or 2.4GHz (depending on version)                                       |  |  |  |
| Frequencies         |                                                                                       |  |  |  |
| RF1 and RF2         | 50 Ohm                                                                                |  |  |  |
| Impedance           |                                                                                       |  |  |  |
| GNSS 1              | Integrated GNSS antenna. 40dB Gain, covering GPS/QZSS L1, GLONASS G1, Galileo         |  |  |  |
|                     | E1, BeiDou B1, as well as SBAS                                                        |  |  |  |
| GNSS 2              | SMA female connector for secondary GNSS antenna                                       |  |  |  |
| Expansion bay I/O   | RS-232, CAN and Ethernet. Each pin has a current limit of 4 A; except for pin 8 which |  |  |  |
|                     | has 2 A                                                                               |  |  |  |
| External I/O        | 1x USB, 2x CAN ports, Ethernet, 16x PWM, PPM, 4x ADCs and 1x I2C                      |  |  |  |
| Expansion bay power | 3.3 V / 5 A, 5 V / 5 A, 12 V / 5 A and 24 V / 5 A                                     |  |  |  |
| outputs             |                                                                                       |  |  |  |

# 3.4 Mechanical Specifications

| PCS Weight            | 5.7 kg max                                                                           |
|-----------------------|--------------------------------------------------------------------------------------|
| PCS + Pole Weight     | 10.2 kg max                                                                          |
| Operating temperature | -20 to 60 °C                                                                         |
| Environmental         | IP54                                                                                 |
| proteciton            |                                                                                      |
| Transport case        | Rugged plastic case, quad track wheels, pressure purge valve, side handles and carry |
|                       | handle                                                                               |

# 3.5 Dimensions

Below you can find a measurements drawing for the PCS.

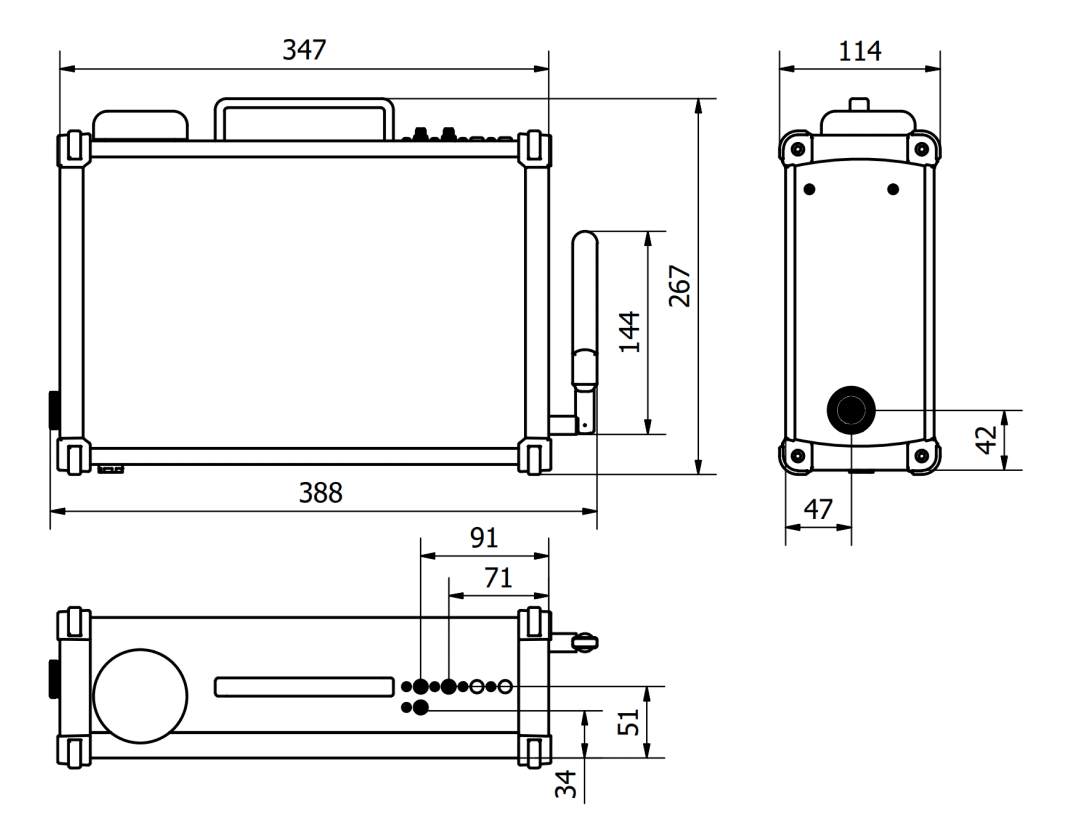

Fig. 1: Product Components - Interface dimensions

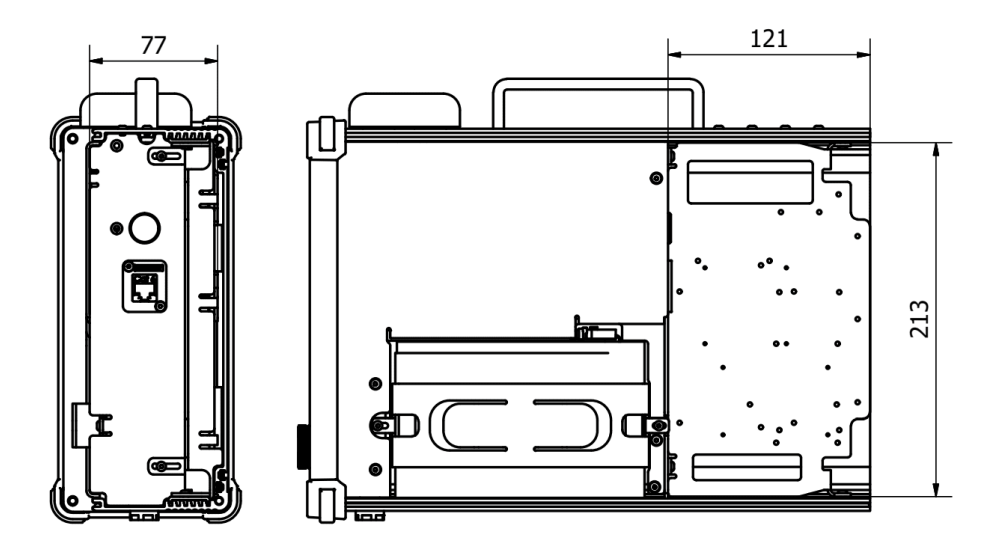

Fig. 2: Product Components - Bay dimensions

**Veronte PCS** is supplied together with a telescopic foldable mast that can be extended up to 3 m. The maximum and the minimum dimensions of the system are shown below.

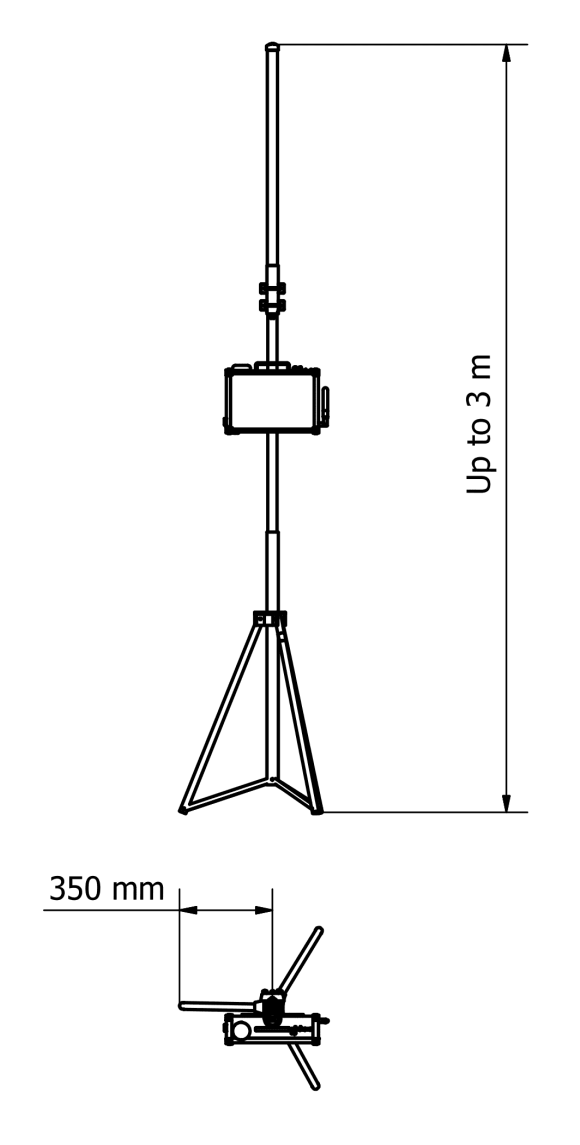

Fig. 3: System Dimensions

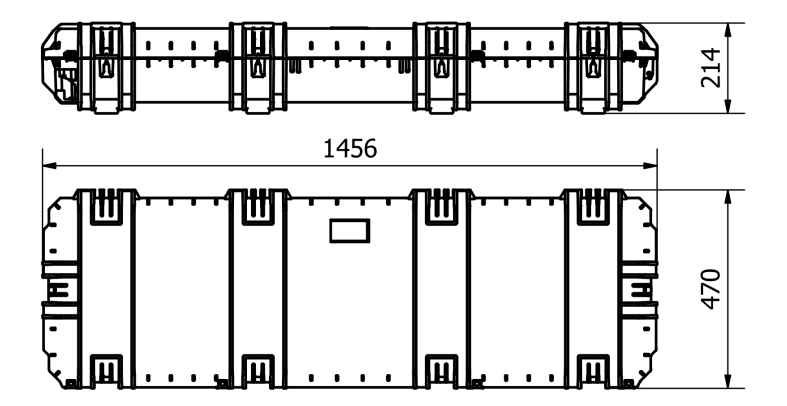

Fig. 4: Case Dimensions

# 3.6 Interfaces

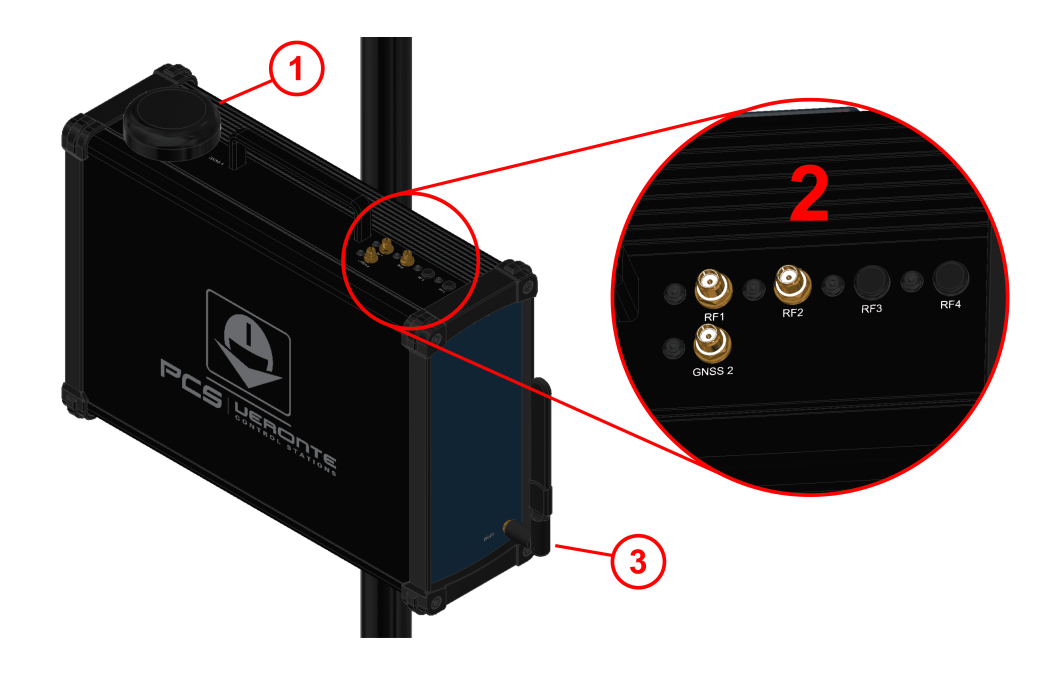

| ID | Items                                                                        |
|----|------------------------------------------------------------------------------|
| 1  | Integrated GNSS antenna                                                      |
| 2  | SMA connectors, see SMA Connections table to know what they are connected to |
| 3  | Wifi antenna connector (SMA female RP)                                       |

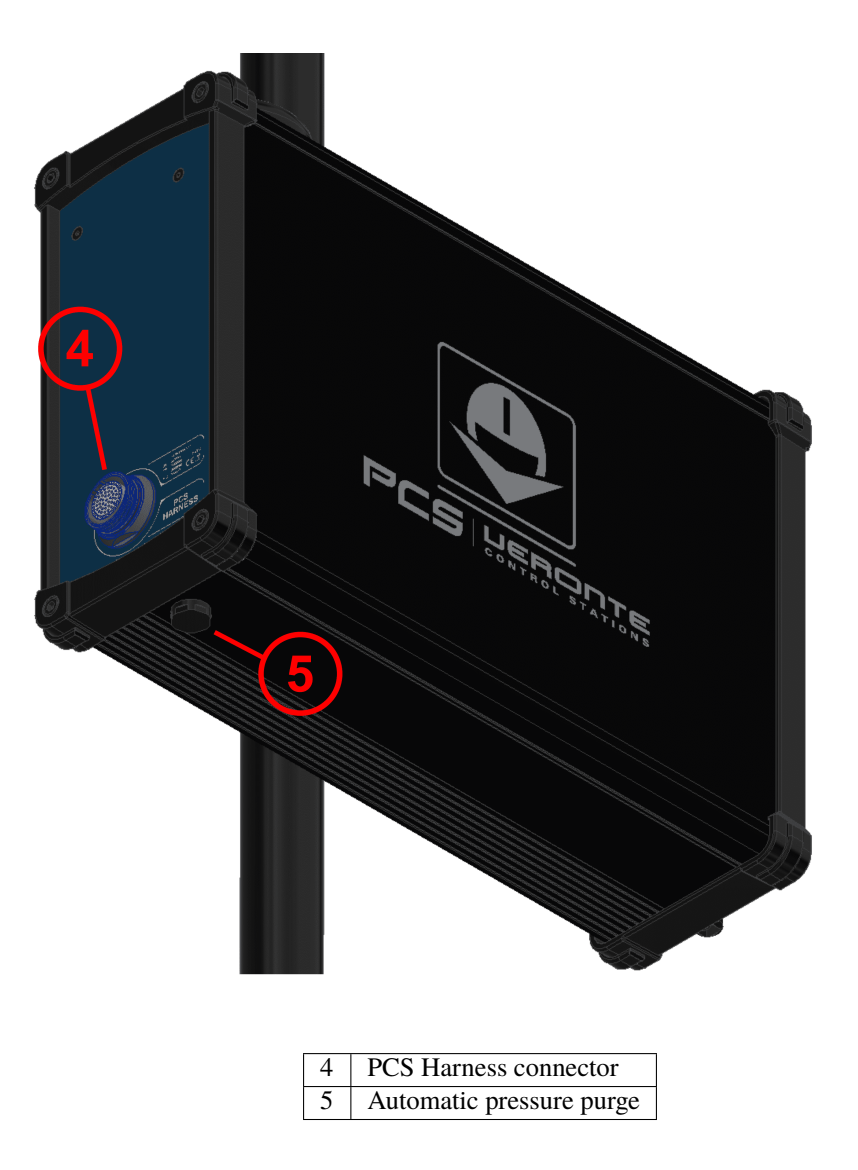

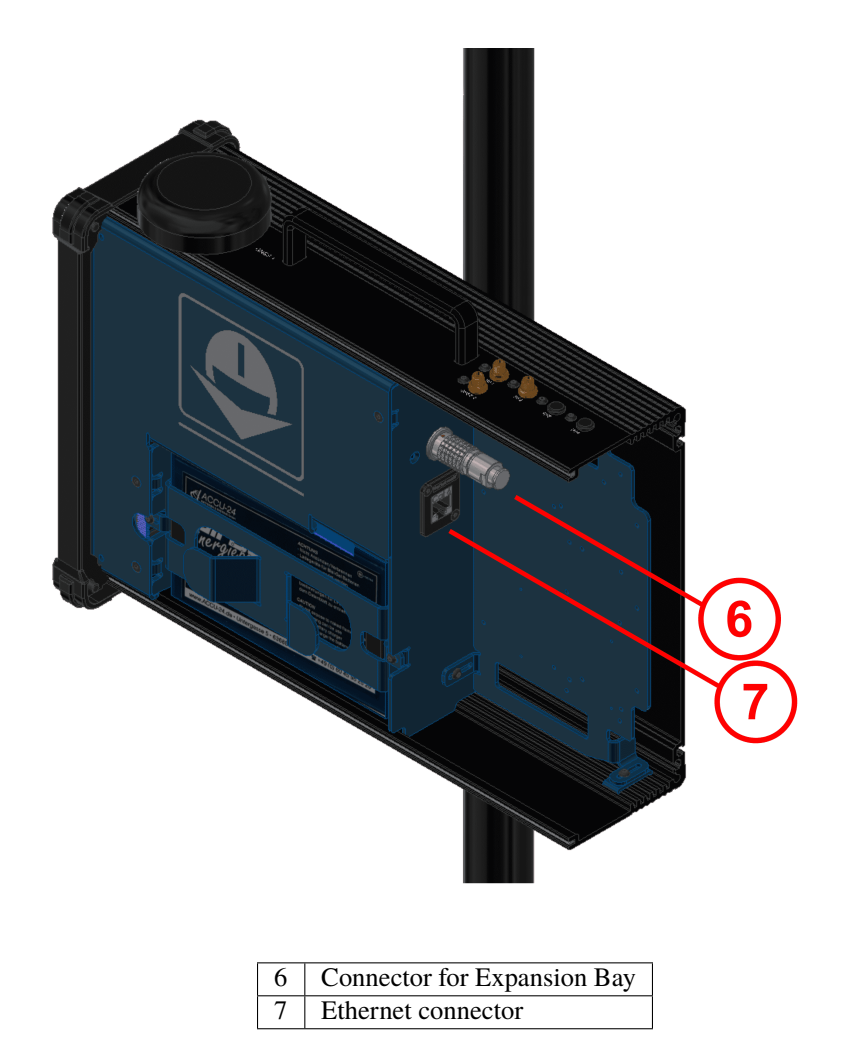

#### 3.6.1 PCS Harness

The PCS Harness is a cable provided with the system which has many connectors to control the PCS ground station. Next table describes the equipped connectors and its functionality.

| Connector       | Description                                                   |
|-----------------|---------------------------------------------------------------|
| FGW.LM.368.XLCT | Main connector to PCS ground station                          |
| Ethernet        | Ready to connect an Ethernet cable to a Laptop or Veronte MCS |
| USB Type A      | Ready to connect to a Laptop or Veronte MCS                   |
| Joystick        | PPM input for Joystick                                        |
| Push button     | ON/OFF button                                                 |
| Hold button     | Maintenance mode button                                       |
| Power source    | 24 VDC input                                                  |

**Warning:** Do **NOT** connect the CS harness provided for other Veronte units. **ONLY** use PCS own Mating connector.

#### 3.6.2 Ethernet Internal Device Connection

PCS bay has an Ethernet connection fully isolated from the external connector. It is normally used for interconnection with video RF links. It can be used for any other device to integrate into the **PCS**.

#### 3.6.3 Mating connectors to PCS harness

The Embention reference for the PCS Harness is **P007696 B000885**.

| Connector    | Standard                   |
|--------------|----------------------------|
| Ethernet     | Regular ethernet connector |
| USB          | USB female type A          |
| Joystick     | HI-J35S-Screw-F            |
| Power source | PT06A-10-6S(005)           |

### 3.7 Antenna Integration

The system uses different kinds of antenna to operate, they must be installed on the airframe. Here you can find some advice for obtaining the best performance and for avoiding antenna interferences.

• Recommended specifications for GNSS antennas

| Specifications         | Range                                                                                   |
|------------------------|-----------------------------------------------------------------------------------------|
| Antenna frequency L1   | 1561.098 MHz to 1602 MHz                                                                |
| Antenna frequency L2   | 1207.14 MHz to 1246 MHz                                                                 |
| Amplifier gain         | 17 dB to 35 dB                                                                          |
| Out-of-band rejection  | 40 dB                                                                                   |
|                        | Note: Higher values are preferable.<br>30dB is considered the minimum acceptable value. |
| Polarization           | RHCP (Right-Hand Circular Polarization)                                                 |
| Minimum supply voltage | 2.7 V to 3.3 V                                                                          |
| Maximum supply current | 50 mA                                                                                   |

### 3.8 Datalink Kits

Embention offers different Datalink kits to add a radio modem to the **PCS**. They are available with different device configurations in order to fit all operational requirements from each application. Each Datalink Kit variant is described below. To know how to install and configure each radio, read *Datalink Kit Installation and Configuration* section of this manual.

| Veronte Control Stations: PCS                               | Part    | Radio            | FrequencymplifieRF |     | Video Antenna |     |                            |
|-------------------------------------------------------------|---------|------------------|--------------------|-----|---------------|-----|----------------------------|
| Datalink                                                    | number  | modem            |                    |     | Power         |     | datasheets                 |
| Kit A (SDL24 2.4GHz - 1W - TM/TC) 1.0                       | P008019 | Veronte<br>SDL24 | 2.4<br>GHz         | No  | 1 W           | No  | HG2415U-PRO                |
| Kit B (SDL09 900MHz - 1W - TM/TC) 1.0                       | P008021 | Veronte<br>SDL09 | 900<br>MHz         | No  | 1 W           | No  | FG9023                     |
| Kit C (SDL04 400MHz - 1W - TM/TC) 1.0                       | P008023 | Veronte<br>SDL04 | 400<br>MHz         | No  | 2 W           | No  | BC70-1G                    |
| Kit D (DT 2.4GHz - 5W - Video & TM/TC) 1.0                  | P008015 | DTCRA            | 2.4<br>GHz         | Yes | 5 W           | Yes | HG2407UP-NF<br>HG2415U-PRO |
| Kit F (SV 2.4GHz - 4W - Video +<br>TM/TC) 1.0               | P008017 | Silvus           | 2.4<br>GHz         | No  | 4 W           | Yes | FG24008                    |
| Kit G (SV 2.4Ghz (4W) & 5.8GHz<br>(2W) - Video + TM/TC) 1.0 | P008018 | Silvus           | 2.4/5.8<br>GHz     | No  | 4/2 W         | Yes | ₩<br>HGV-2458-05U          |
| Kit H (MH 2.4GHz - 5W - Video & TM/TC) 1.0                  | P008020 | MH2RA            | 2.4<br>GHz         | Yes | 5 W           | Yes | HG2415U-PRO                |
| Kit I (MH 900MHz - 10W - Video<br>& TM/TC) 1.0              | P008022 | MH9RA            | 900<br>MHz         | Yes | 10 W          | Yes | HG906U-PRO                 |
| Kit J (SDL24 2.4GHz - 10W - TM/TC) 1.0                      | P009402 | Veronte<br>SDL24 | 2.4<br>GHz         | Yes | 10 W          | No  | HG2415U-PRO                |
| Kit K (SDL09 900MHz - 10W - TM/TC) 1.0                      | P009403 | Veronte<br>SDL09 | 900<br>MHz         | Yes | 10 W          | No  | ₩ FG9023                   |

#### CHAPTER

FOUR

### HARDWARE INSTALLATION

# 4.1 Pinout

#### 4.1.1 Main Connector

The 68 pin main connector has the distribution of input/output channels as follows:

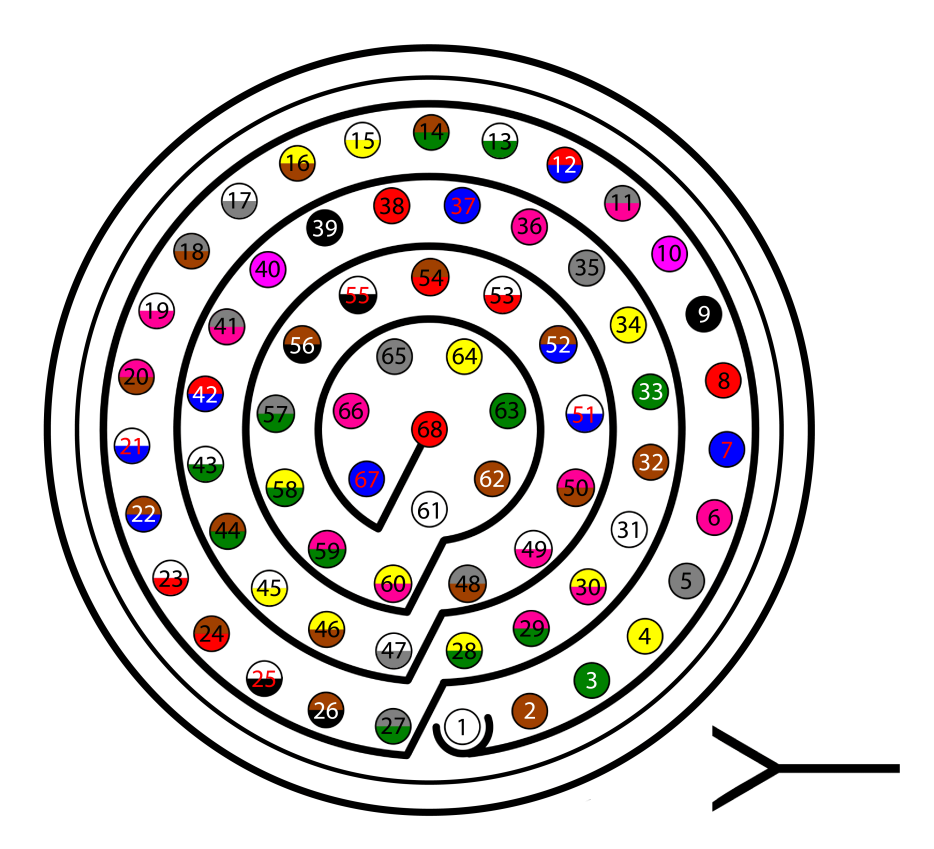

Fig. 1: PCS Harness connector

PCS Unit - Input pins

| Pin | Signal | Туре | Comments                                                                            |
|-----|--------|------|-------------------------------------------------------------------------------------|
| 1   | I/O1   | I/O  | PWM / Digital I/O signal (0-3.3V). Protected against ESD and short circuit. Maximun |

|   | Pin   | Signal     | Туре         | Comments                                                                             |
|---|-------|------------|--------------|--------------------------------------------------------------------------------------|
|   | 2     | I/O2       | I/O          | PWM / Digital I/O signal (0-3.3V). Protected against ESD and short circuit. Maximum  |
|   | 3     | I/O3       | I/O          | PWM / Digital I/O signal (0-3.3V). Protected against ESD and short circuit. Maximum  |
|   | 4     | I/O4       | I/O          | PWM / Digital I/O signal (0-3.3V). Protected against ESD and short circuit. Maximum  |
| ſ | 5     | I/O5       | I/O          | PWM / Digital I/O signal (0-3.3V). Protected against ESD and short circuit. Maximum  |
| Ī | 6     | I/O6       | I/O          | PWM / Digital I/O signal (0-3.3V). Protected against ESD and short circuit. Maximum  |
| Ī | 7     | I/O7       | I/O          | PWM / Digital I/O signal (0-3.3V). Protected against ESD and short circuit. Maximum  |
| Ī | 8     | I/O8       | I/O          | PWM / Digital I/O signal (0-3.3V). Protected against ESD and short circuit. Maximum  |
| Ī | 9     | GND        | GROUND       | Ground signal for actuators 1-8                                                      |
| Ī | 10    | I/O9       | I/O          | PWM / Digital I/O signal (0-3.3V). Protected against ESD and short circuit. Maximum  |
| Ī | 11    | I/10       | I/O          | PWM / Digital I/O signal (0-3.3V). Protected against ESD and short circuit. Maximum  |
|   | 12    | I/11       | I/O          | PWM / Digital I/O signal (0-3.3V). Protected against ESD and short circuit. Maximum  |
| Ī | 13    | I/12       | I/O          | PWM / Digital I/O signal (0-3.3V). Protected against ESD and short circuit. Maximum  |
| Ī | 14    | I/13       | I/O          | PWM / Digital I/O signal (0-3.3V). Protected against ESD and short circuit. Maximum  |
| Ī | 15    | I/14       | I/O          | PWM / Digital I/O signal (0-3.3V). Protected against ESD and short circuit. Maximum  |
| Ī | 16    | I/15       | I/O          | PWM / Digital I/O signal (0-3.3V). Protected against ESD and short circuit. Maximum  |
| Ī | 17    | I/16       | I/O          | PWM / Digital I/O signal (0-3.3V). Protected against ESD and short circuit. Maximum  |
| Ī | 18    | GND        | GROUND       | Ground signal for actuators 9-16                                                     |
| Ī | 19    | RS 232 TX  | Output       | RS 232 Output (-13.2V to 13.2V Max, -5.4V to 5.4V Typical). Protected against ESD    |
|   | 20    | RS 232 RX  | Input        | RS 232 Input (-25V to 25V Max, -0.6V Low and 2.4V High Threshold). Protected aga     |
|   | 21(*) | Tx+        | Output       | Ethernet transmitter positive                                                        |
|   | 22    | Analog 4   | Input Analog | Input 0-3.3V. Protected against ESD and short circuit                                |
| ſ | 23(*) | No connect | Input Analog | Input 0-3.3V. Protected against ESD and short circuit                                |
| Ī | 24(*) | Tx-        | Output       | Ethernet transmitter negative                                                        |
| Ī | 25    | CanA P     | I/O          | CANbus interface, up to 1Mbps (2.3V Typical, 1.2V-2.3V Differential). Protected agai |
| ſ | 26    | CanA N     | I/O          | Twisted pair with a 120 ohms Zo recommended (2.3V Typical, 1.2V-2.3V Differential)   |
|   | 27(*) | 24V        | Output       | Power supply. Common with pin 44                                                     |
|   | 28    | CANB_P     | I/O          | CANbus interface. It supports data rates up to 1 Mbps. Protected against ESD         |
|   | 29    | CANB_N     | I/O          | Twisted pair with a 120 ohms Zo recommended. Protected against ESD                   |
|   | 30(*) | Rx+        | Input        | Ethernet receiver positive                                                           |
|   | 31    | I2C_CLK    | Output       | Clk line for I2C bus (0.3V to 3.3V). Protected against ESD and short circuit         |
|   | 32    | I2C_DATA   | I/O          | Data line for I2C bus (0.3V to 3.3V). Protected against ESD and short circuit        |
|   | 33    | GND        | GROUND       | Ground for 3.3V power supply                                                         |
|   | 34    | 3.3V       | POWER        | 3.3V - 100mA power supply. Protected against ESD short circuit with 100mA resettable |
|   | 35    | GND        | GROUND       | Ground for 5V power supply                                                           |
|   | 36    | 5V         | POWER        | 5V – 100mA power supply. Protected against ESD short circuit with 100mA resettable   |
|   | 37    | GND        | GROUND       | Ground for analog signals                                                            |
|   | 38    | ANALOG_1   | Input        | Analog input 0-3.3V. Protected against ESD and short circuit                         |
|   | 39    | ANALOG_2   | Input        | Analog input 0-3.3V. Protected against ESD and short circuit                         |
|   | 40    | ANALOG_3   | Input        | Analog input 0-3.3V. Protected against ESD and short circuit                         |
|   | 41(*) | RX-        | I/O          | Ethernet receiver negative                                                           |
|   | 42    | FTS1_OUT   | Output       | Deadman signal from comicro. Protected against ESD and short circuit                 |
|   | 43    | FTS2_OUT   | Output       | SystemOK Bit. Protected against ESD and short circuit                                |
|   | 44(*) | 24V        | Output       | Power supply. Common with pin 27                                                     |
|   | 45    | UARTA_TX   | Output       | Microcontroller UART                                                                 |
|   | 46    | UARTA_RX   | Input        | Microcontroller UART                                                                 |
|   | 47    | GND        | GROUND       | Ground signal comicro power supply                                                   |
|   | 48(*) | VCC        | POWER        | Power supply (14 to 24V). Protected against reverse polarity                         |
|   | 49(*) | GND        | GND          | Ground                                                                               |

### Table 1 – continued from previous page

| Pin   | Signal        | Туре   | Comments                                                                            |
|-------|---------------|--------|-------------------------------------------------------------------------------------|
| 50(*) | OUT_RS485_P   | Output |                                                                                     |
|       |               |        | Warning: RS-                                                                        |
|       |               |        | 485 bus is used                                                                     |
| 51(*) | OUT_RS485_N   | Output | by default by the                                                                   |
|       |               |        | autopilot for ethernet                                                              |
|       |               |        | communications                                                                      |
| 52(*) | IN_RS485_N    | Input  | (and consequently                                                                   |
|       |               | _      | wifi). Do not                                                                       |
|       |               |        | connect these pins                                                                  |
| 53(*) | IN_RS485_P    | Input  | unless it is asked to                                                               |
|       |               | 1      | support@embention.com.                                                              |
| 54(*) | RS-485 GND    | GND    |                                                                                     |
| , í   |               |        |                                                                                     |
| 55(*) | No connect    | /      |                                                                                     |
| 56(*) |               |        |                                                                                     |
| 57    | EQEP_S        | I/O    | DIGITAL output / DIGITAL input / Encoder strobe input (0-3.3V). Protected against E |
| 58    | EQEP_I        | I/O    | DIGITAL output / DIGITAL input / Encoder index input A (0-3.3V). Protected against  |
| 59    | GND           | GROUND | Ground for encoders                                                                 |
| 60    | V_USB_DP      | I/O    | Veronte USB data line. Protected against ESD                                        |
| 61    | V_USB_DN      | I/O    | Veronte USB data line. Protected against ESD                                        |
| 62    | USB_GND (GND) | GROUND | USB ground                                                                          |
| 63(*) | No connect    | /      |                                                                                     |
| 64(*) |               |        |                                                                                     |
| 65    | GND           | GROUND | Veronte ground input                                                                |
| 66    | GND           | GROUND | Veronte ground input                                                                |
| 67    | VCC           | POWER  | Power supply (14V to                                                                |
|       |               |        | 24V). Protected against                                                             |
| 68    | VCC           | POWER  | reverse polarity                                                                    |
|       |               |        |                                                                                     |

Table 1 – continued from previous page

Note: The functions marked with (\*) differ from Veronte Autopilot 1x Pinout

#### Warning:

- All GND pins are common.
- Pins 27, 67 and 68 are common. Connect them to the same power supply voltage.
- CANA and CANB buses do not have termination resistor, user should add them based on its own wiring design.

Connector colour code:

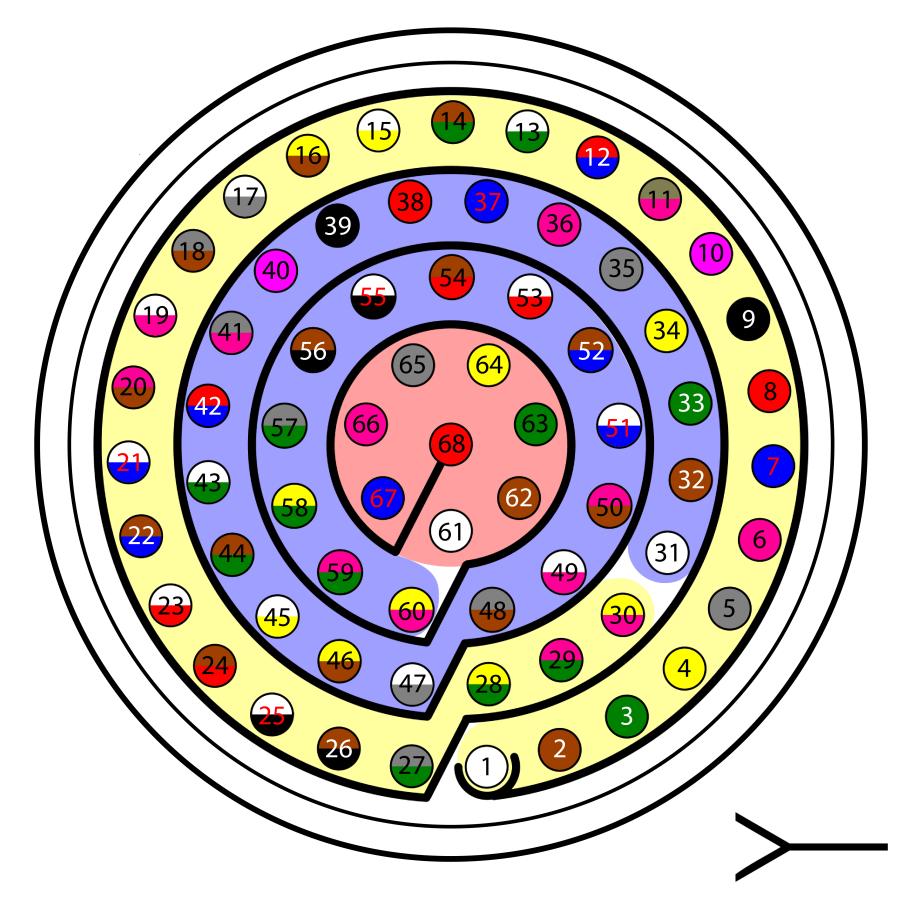

Fig. 2: Connector HEW.LM.368.XLNP

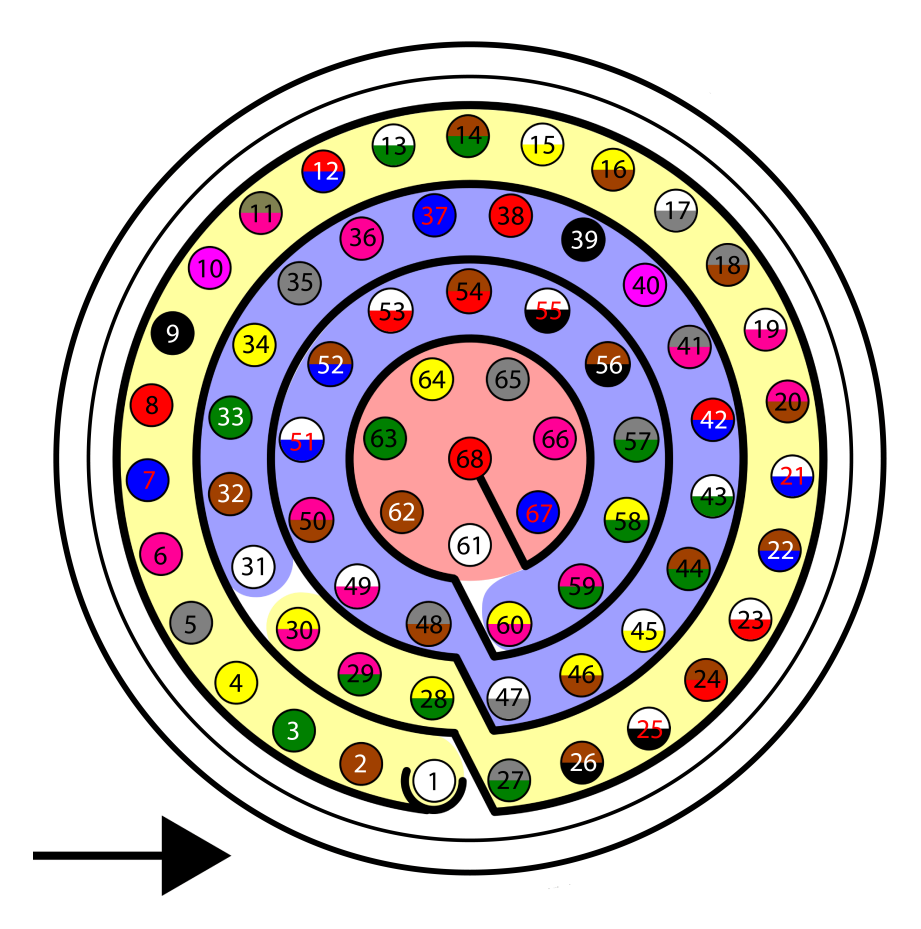

Fig. 3: Harness plug

**Warning:** Check the pin number before connecting. The colour code is repeated 3 times due to the amount of pins. First section (yellow) corresponds to pins 1-30, the second section (blue) to pins 31-60 and the third one (red) to pins 61-68. Pin number increases following the black line of the pictures above: counterclockwise for the connector and clockwise for the plug.

| PIN | Color code    | PIN     | Color code       |
|-----|---------------|---------|------------------|
| 1   | White         | 35      | Gray             |
| 2   | Brown         | 36      | Pink             |
| 3   | Green         | 37      | Blue             |
| 4   | Yellow        | 38      | Red              |
| 5   | Gray          | 39      | Black            |
| 6   | Pink          | 40      | Violet           |
| 7   | Blue          | 41      | Gray – Pink      |
| 8   | Red           | 42      | Red – Blue       |
| 9   | Black         | 43      | White – Green    |
| 10  | Violet        | 44      | Brown – Green    |
| 11  | Gray – Pink   | 45      | White – Yellow   |
| 12  | Red – Blue    | 46      | Yellow – Brown   |
| 13  | White – Green | 47      | White – Gray     |
|     |               | continu | les on next page |

| PIN | Color code     | PIN | Color code     |
|-----|----------------|-----|----------------|
| 14  | Brown – Green  | 48  | Gray – Brown   |
| 15  | White – Yellow | 49  | White – Pink   |
| 16  | Yellow – Brown | 50  | Pink – Brown   |
| 17  | White – Gray   | 51  | White – Blue   |
| 18  | Gray – Brown   | 52  | Brown – Blue   |
| 19  | White – Pink   | 53  | White – Red    |
| 20  | Pink – Brown   | 54  | Brown – Red    |
| 21  | White – Blue   | 55  | White – Black  |
| 22  | Brown – Blue   | 56  | Brown – Black  |
| 23  | White – Red    | 57  | Gray – Green   |
| 24  | Brown – Red    | 58  | Yellow – Green |
| 25  | White – Black  | 59  | Pink – Green   |
| 26  | Brown – Black  | 60  | Yellow – Pink  |
| 27  | Grey – Green   | 61  | White          |
| 28  | Yellow – Green | 62  | Brown          |
| 29  | Pink – Green   | 63  | Green          |
| 30  | Yellow – Pink  | 64  | Yellow         |
| 31  | White          | 65  | Grey           |
| 32  | Brown          | 66  | Pink           |
| 33  | Green          | 67  | Blue           |
| 34  | Yellow         | 68  | Red            |

Table 2 – continued from previous page

### 4.1.2 Expansion Bay Connector

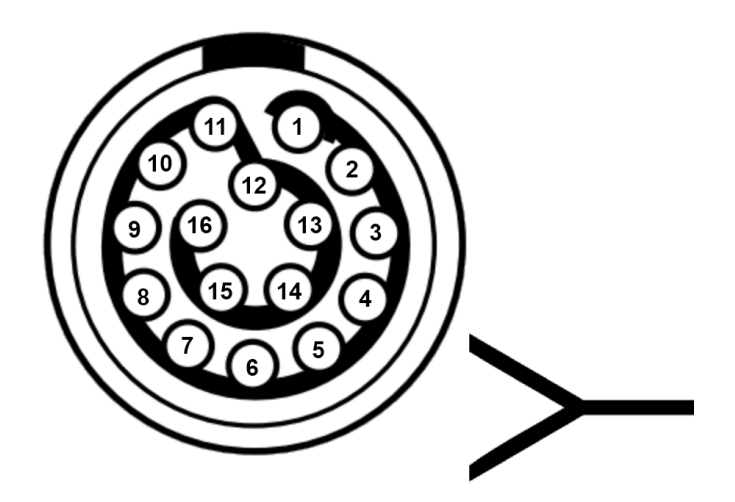

Fig. 4: Expansion Bay Connector

PCS Unit - Output pins

Warning: Pin 8 has a different maximum current.

| Pin | Signal       | Туре   | Comments                                                              |  |  |
|-----|--------------|--------|-----------------------------------------------------------------------|--|--|
| 1   | 3.3 V Output |        | Output power supply. Maximum current: 4 A.                            |  |  |
| 2   | GND GROUND   |        | Ground. Maximum current: 4 A.                                         |  |  |
| 3   | 5 V Output   |        | Output power supply. Maximum current: 4 A.                            |  |  |
| 4   | GND          | GROUND | Ground. Maximum current: 4 A.                                         |  |  |
| 5   | 12 V         | Output | Output power supply. Maximum current: 4 A.                            |  |  |
| 6   | GND GROUND   |        | Ground. Maximum current: 4 A.                                         |  |  |
| 7   | 24 V         | Output | Output power supply. Maximum current: 4 A.                            |  |  |
| 8   | GND          | GROUND | Ground. Maximum current: 2 A.                                         |  |  |
| 9   | No           | /      | 1                                                                     |  |  |
| 10  | connect      |        |                                                                       |  |  |
| 11  |              |        |                                                                       |  |  |
| 12  | PPM          | Input  | Pin for PPM signal.                                                   |  |  |
| 13  | CanA P       | I/O    | CANbus interface, up to 1Mbps (2.3V Typical, 1.2V-2.3V Differential). |  |  |
| 14  | RS 232       | Output | RS 232 Output (-13.2V to 13.2V Max, -5.4V to 5.4V Typical).           |  |  |
|     | TX           |        |                                                                       |  |  |
| 15  | CanA N       | I/O    | Twisted pair with a 120 ohms Zo recommended (2.3V Typical, 1.2V-2.3V  |  |  |
|     |              |        | Differential).                                                        |  |  |
| 16  | RS 232       | Input  | RS 232 Input (-25V to 25V Max, -0.6V Low and 2.4V High Threshold).    |  |  |
|     | RX           |        |                                                                       |  |  |

Warning: RS-232 pins are common with the external pinnout.

### 4.2 Mechanical installation

Warning: Do not forget to connect RF antenna before powering up!!!!

There are 2 separate accessories for the Veronte PCS in order to mount the unit on a mast, on the Veronte Tracker or a wall.

The accessories are :

**Pole Mount:** 

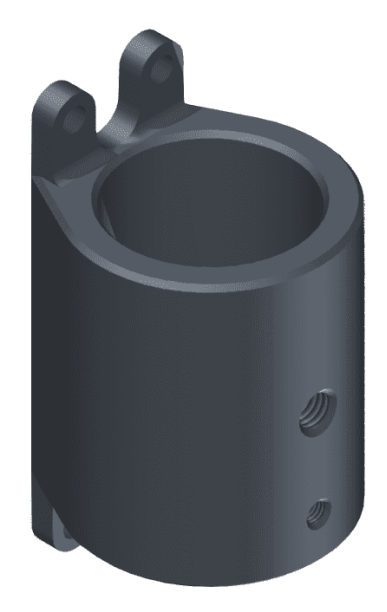

Wall Mount:

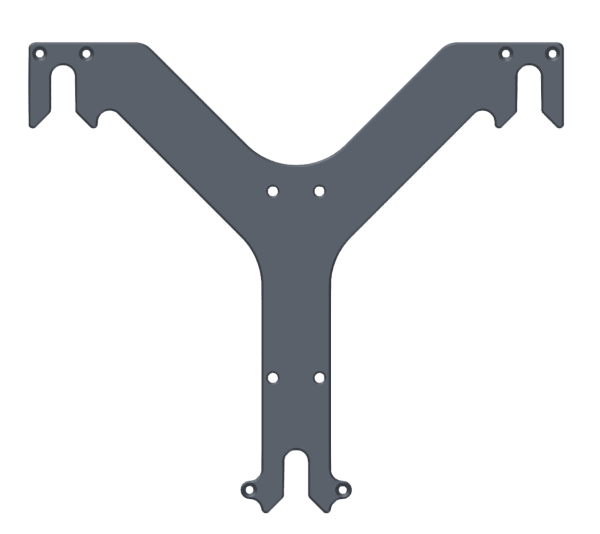

#### Pole mount installation

The pole mount is composed by two aluminun brackets to assemble the PCS to the foldable mast.

To assemble the system follow the next steps:

1. Attach the wall mount to the PCS Control Station with M3 allen screw driver.

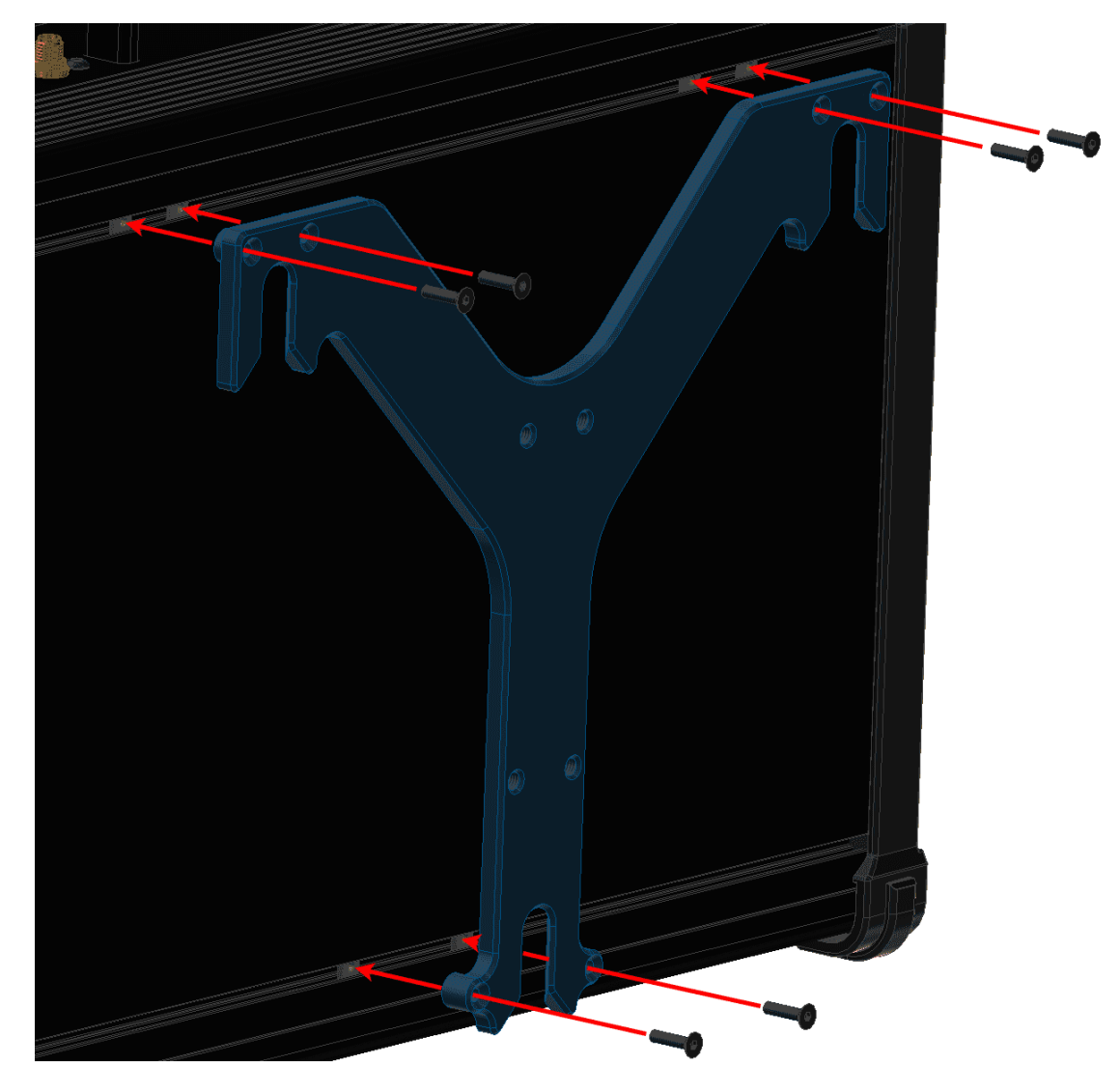

Fig. 5: Pole mount installation - Step 1

2. Screw the pole mount against the wall mount with M5 allen screw driver.

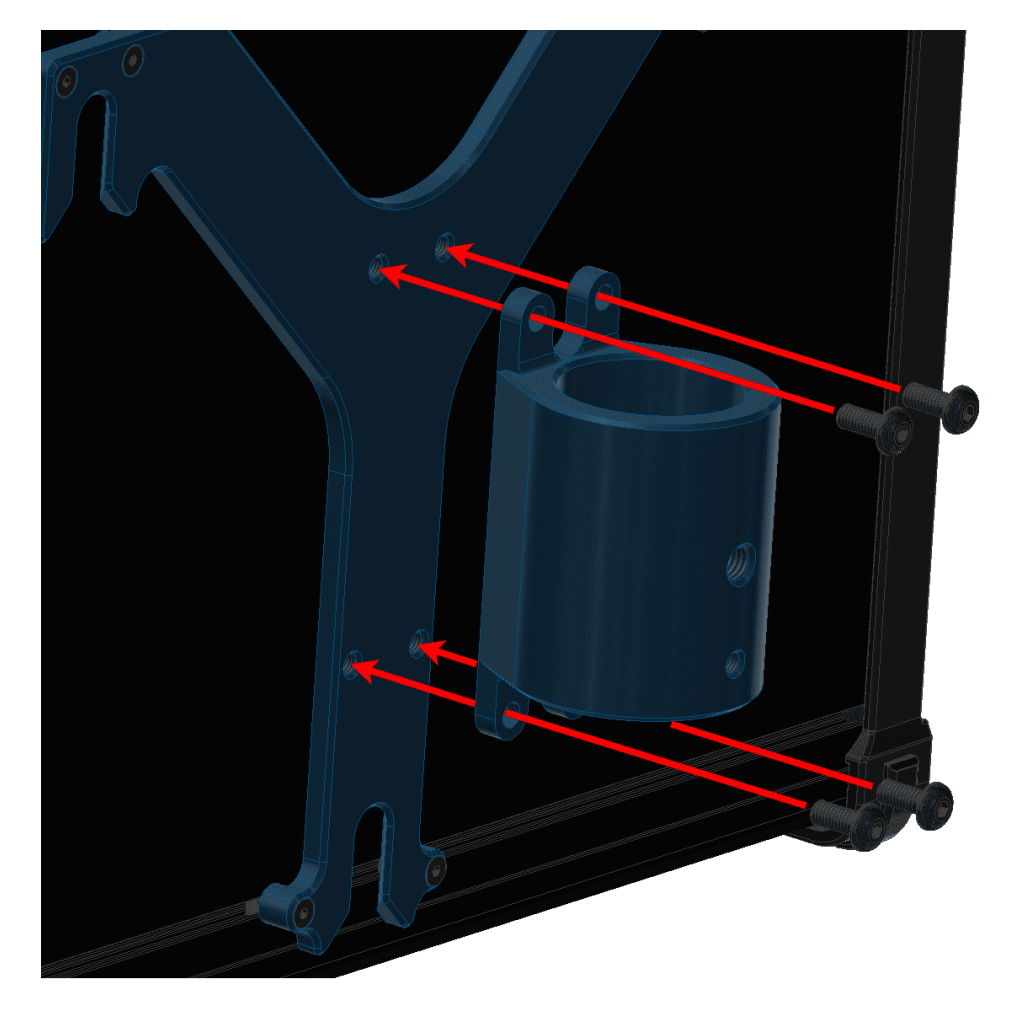

Fig. 6: Pole mount installation - Step 2

3. Introduce the pole through the pole mount.

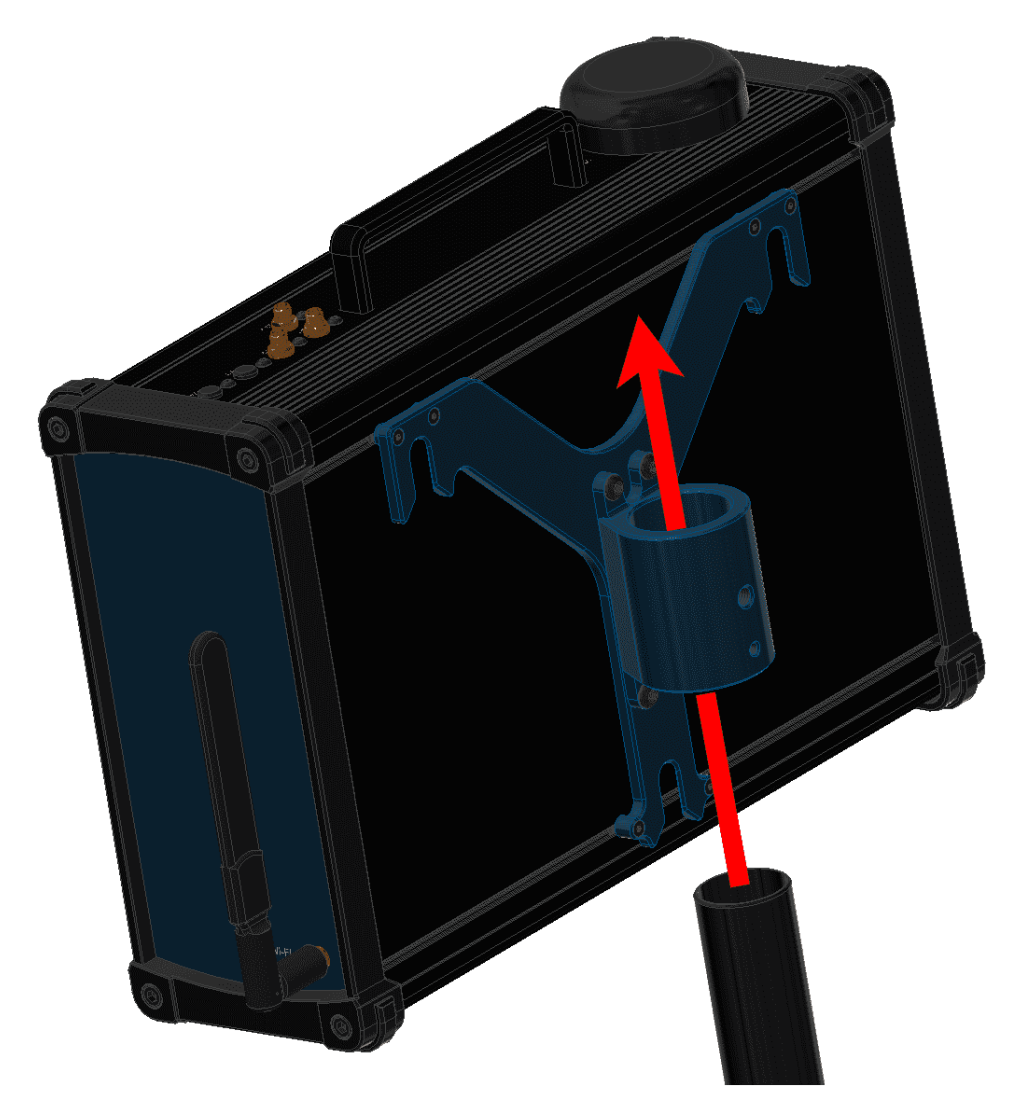

Fig. 7: Pole mount installation - Step 3

4. Attach the ball chain to the pole mount with an M5 allen screw.

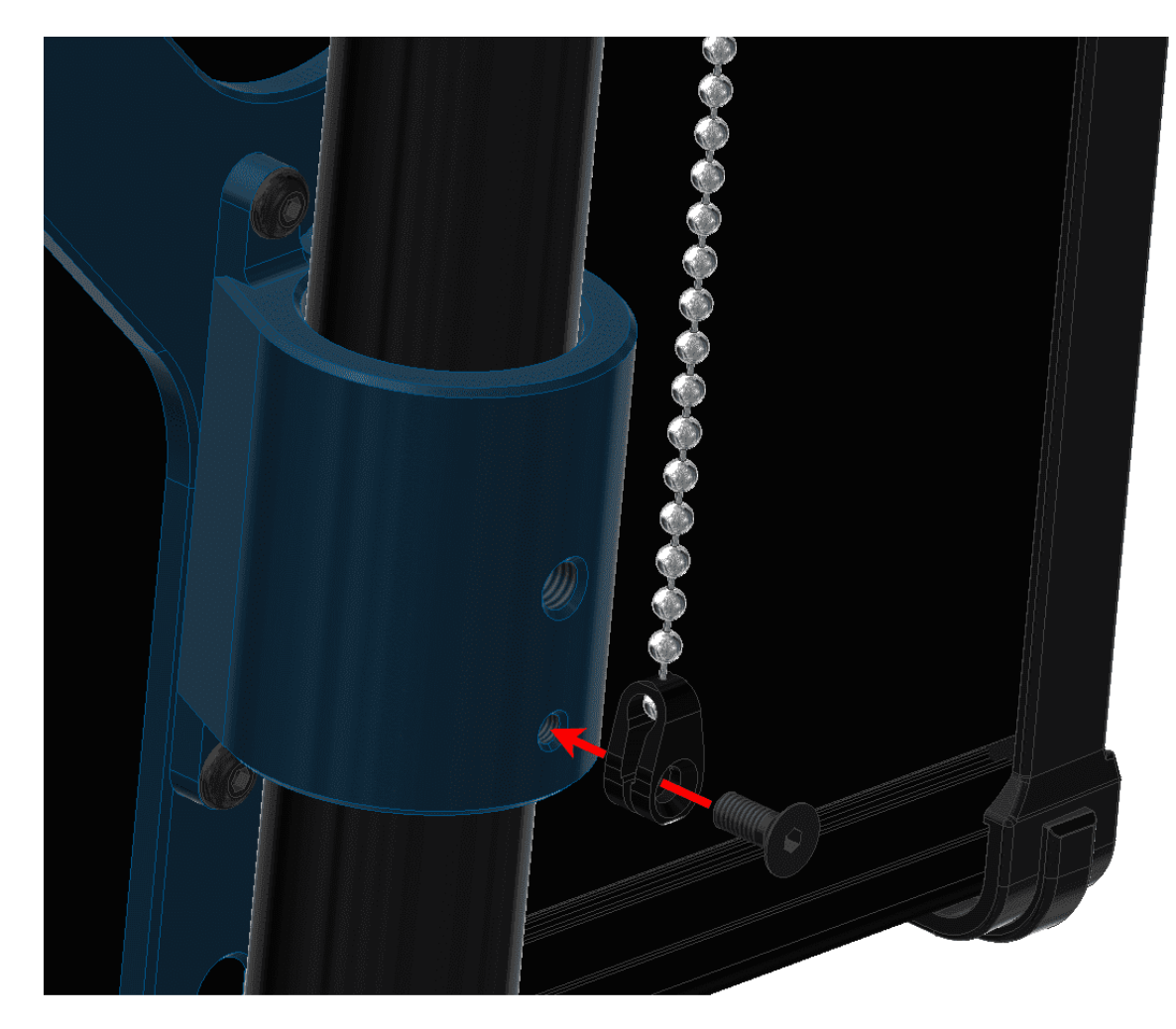

Fig. 8: Pole mount installation - Step 4

5. Screw the wing knob against the pole mount to fix the pole.

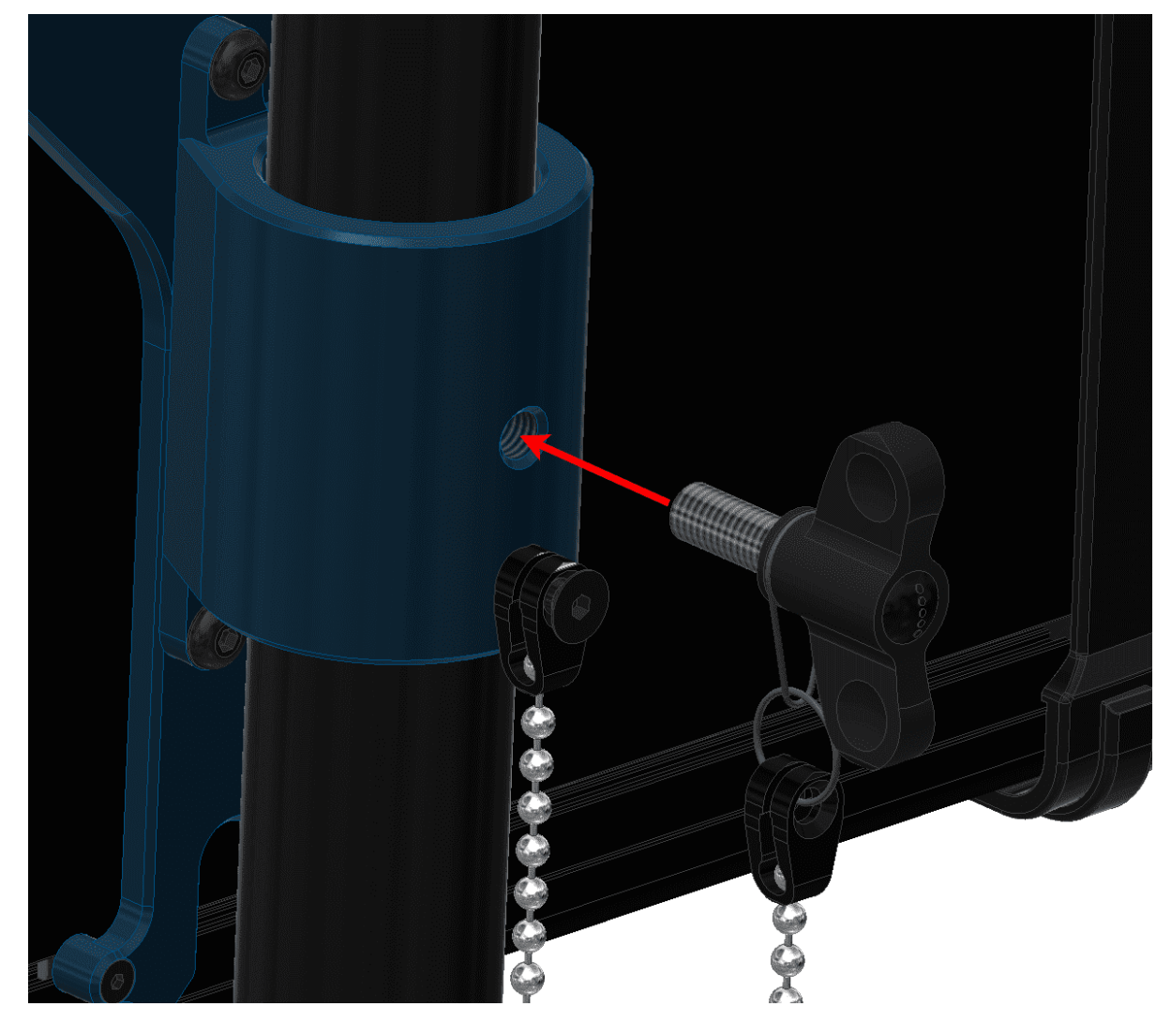

Fig. 9: Pole mount installation - Step 5

# 4.3 Expansion bay access

This section explains how to access to the bay and adjust its position inside the PCS.

1. Remove the four M5 allen screws and the lateral plate of the wifi antenna side.

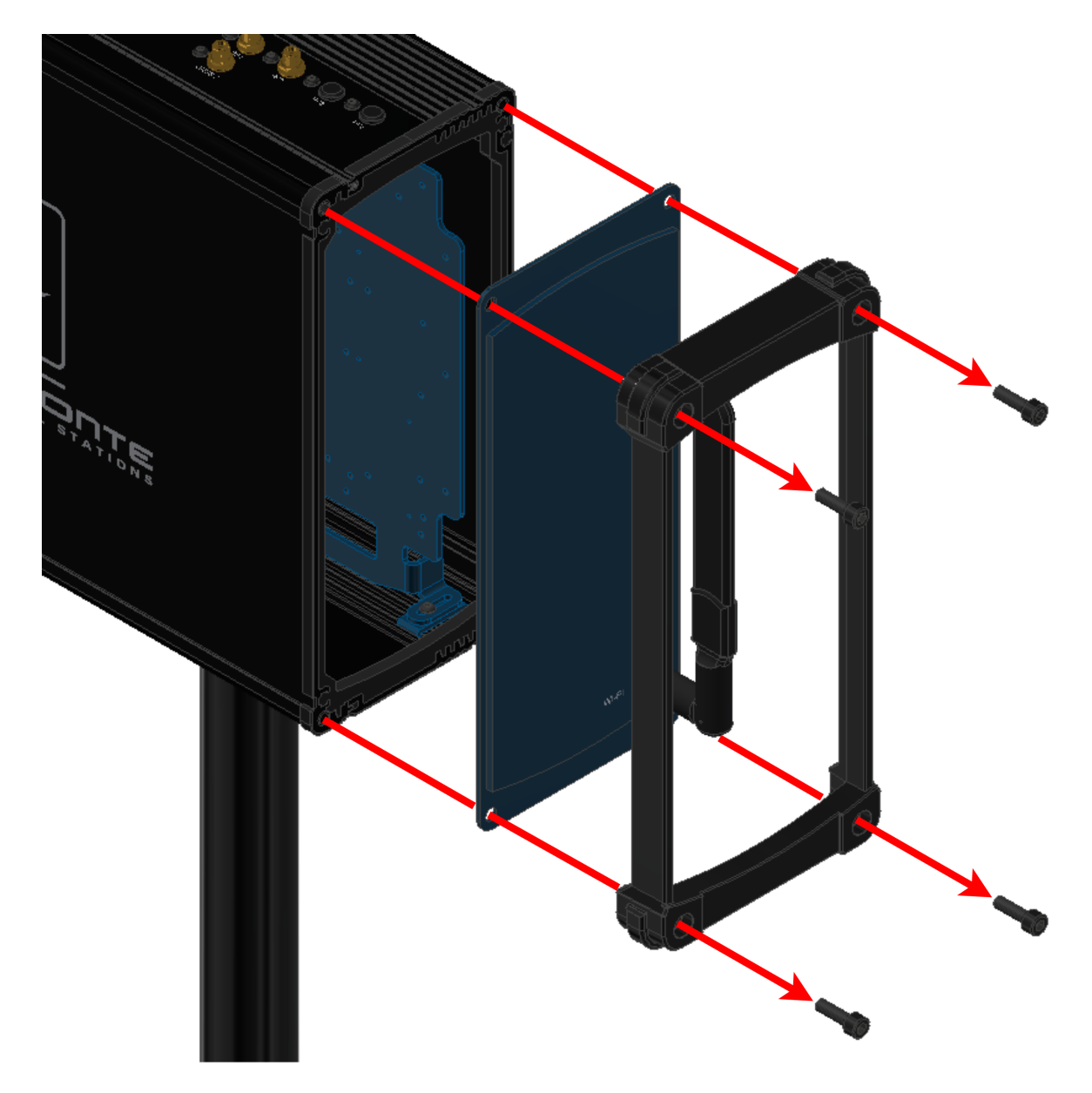

Fig. 10: Expansion bay access - Step 1

2. Slide the frontal plate with Veronte logo.
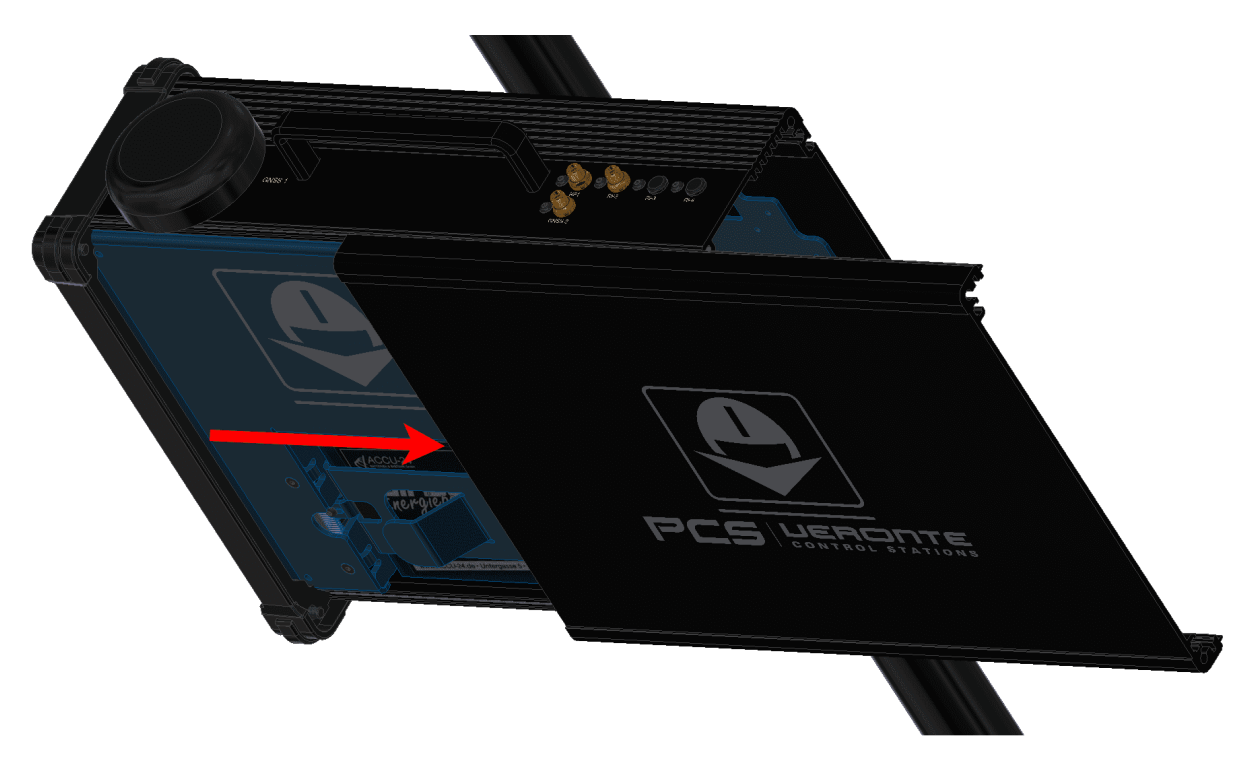

Fig. 11: Expansion bay access - Step 2

At this point, the expansion bay is accesible.

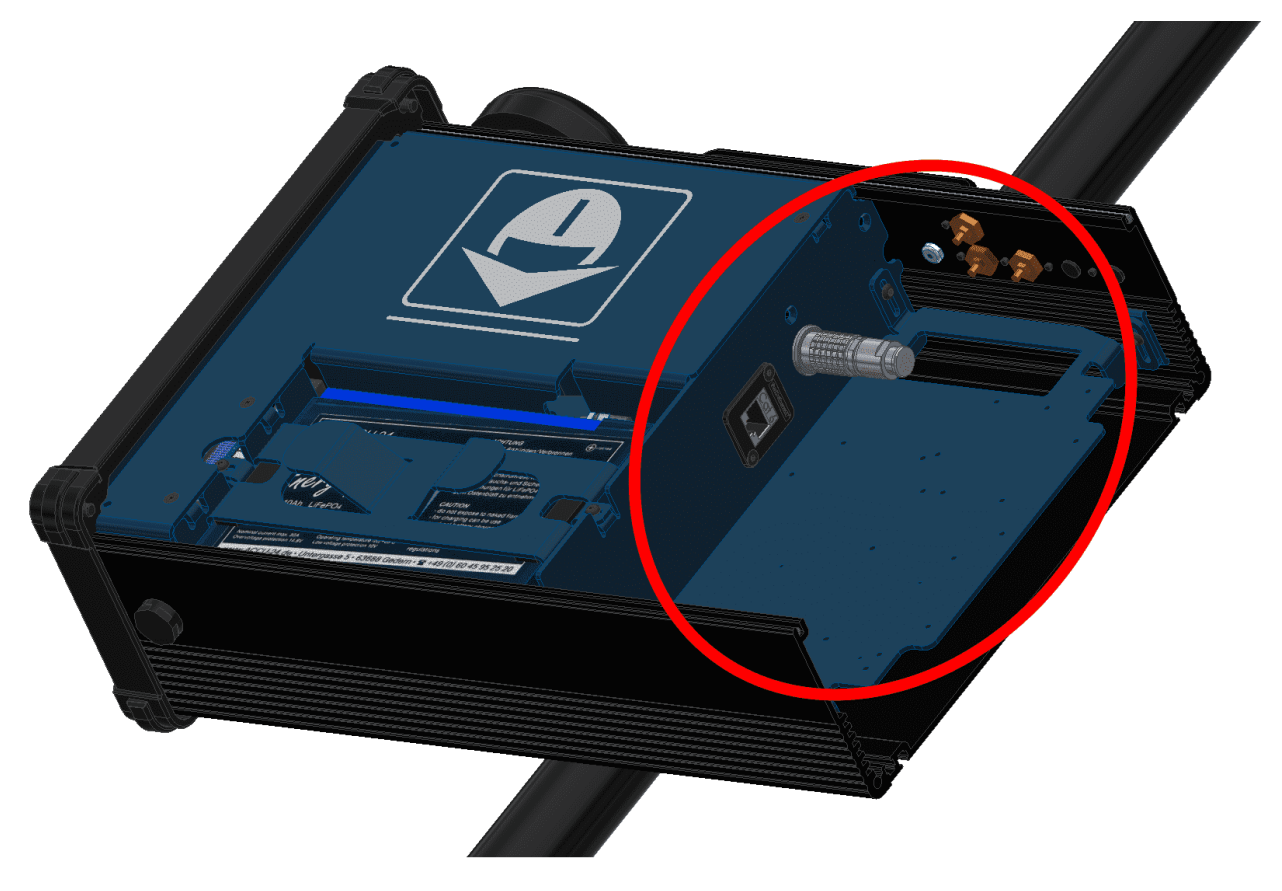

Fig. 12: Expansion bay access - Step 2

3. Unscrew slightly the four M3 allen screws to slide up or down the expansion bay.

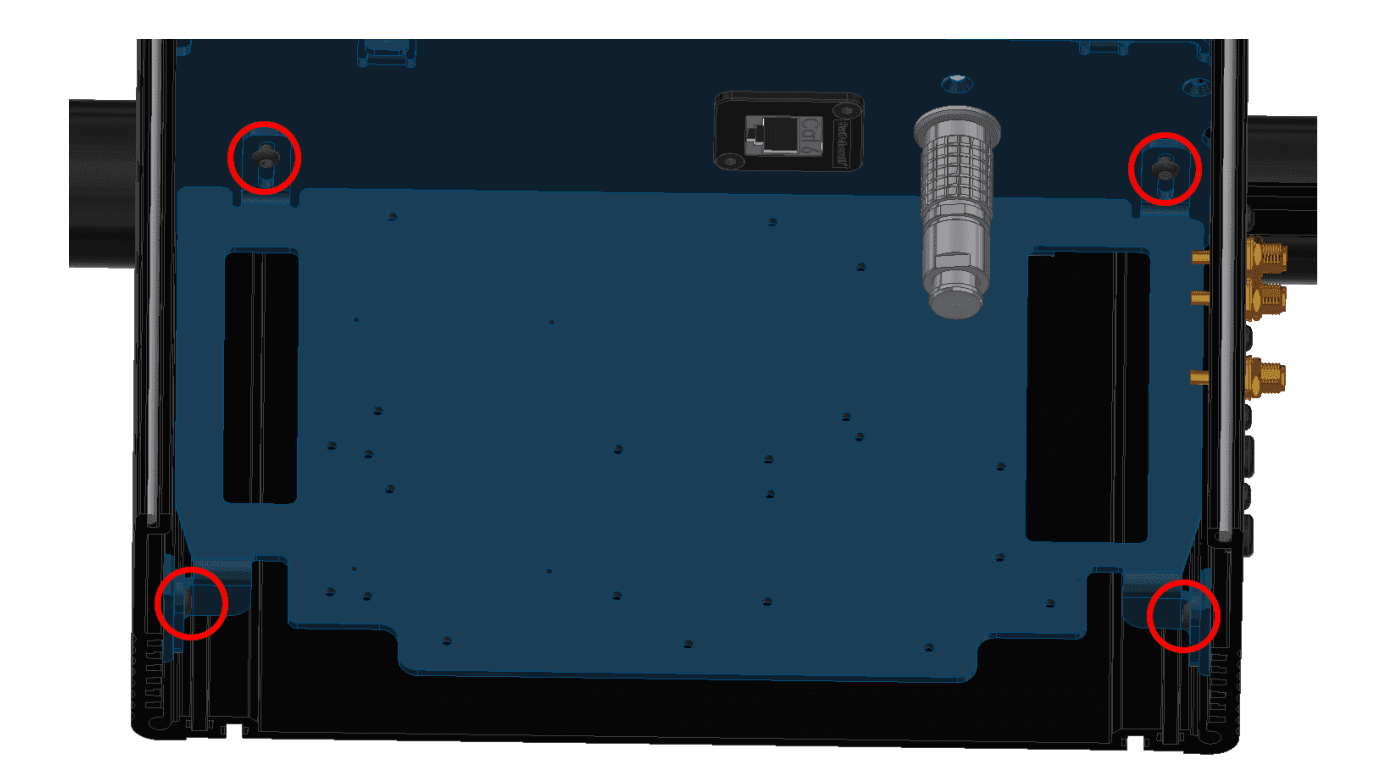

Fig. 13: Expansion bay access - Step 3

4. Unscrew them completely to take out the bay plate.

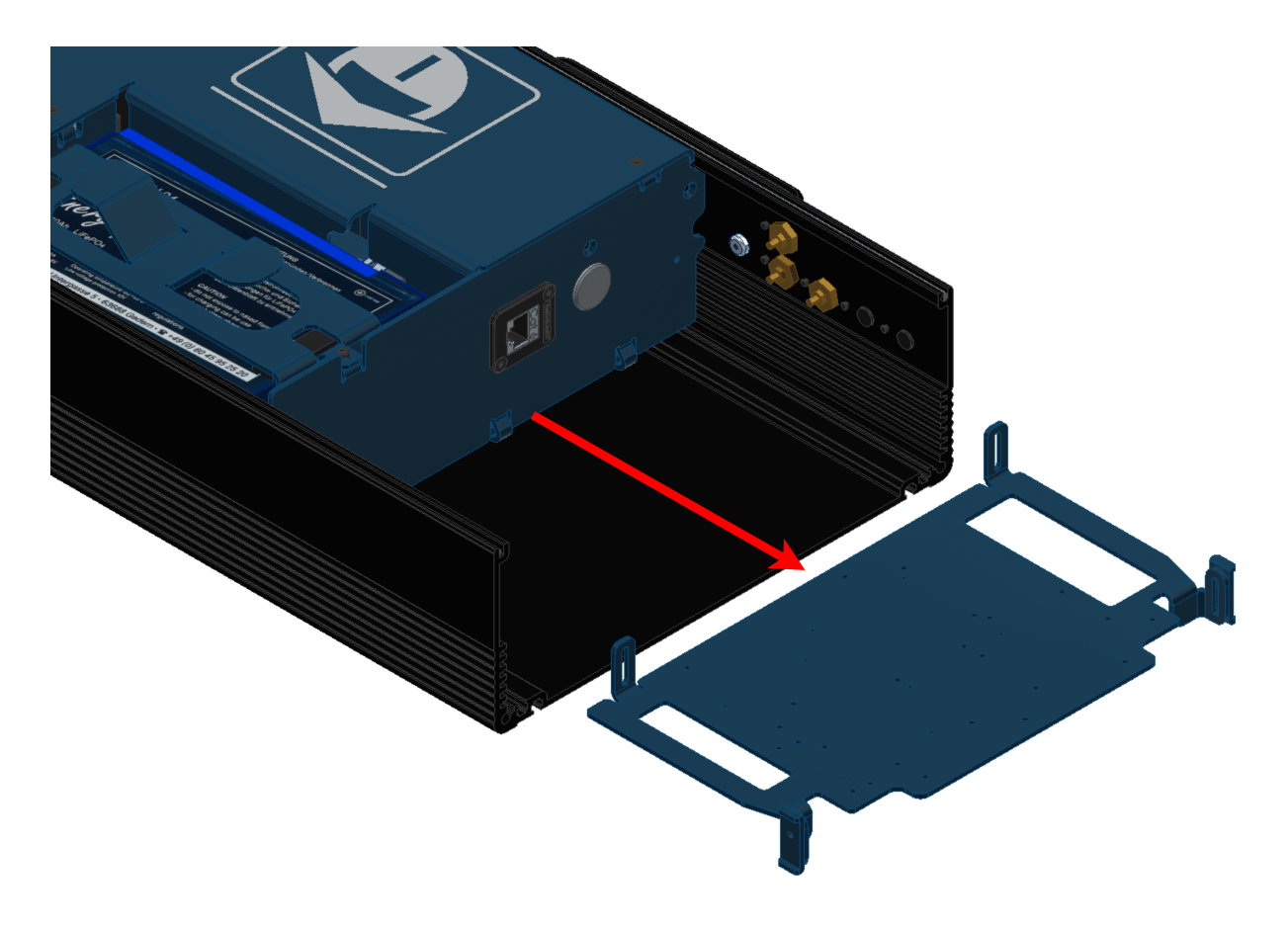

Fig. 14: Expansion bay access - Step 4

### CHAPTER

### FIVE

# SOFTWARE INSTALLATION

# 5.1 Connection

**Veronte PCS** is a pre-configured device. It is built with an **Autopilot 1x** (hardware version 4.8) inside to manage communications, so configuration is done through the **1x**. Nonetheless, *MicroHard* and *DTC* radios are configured directly with a computer via ethernet.

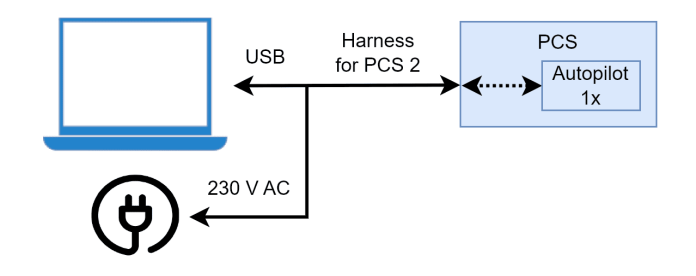

Fig. 1: USB connection

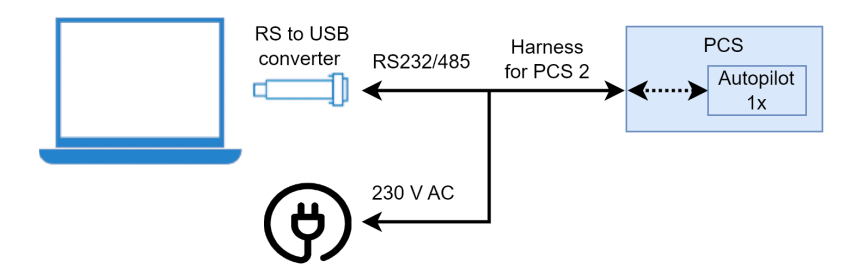

Fig. 2: Serial connection

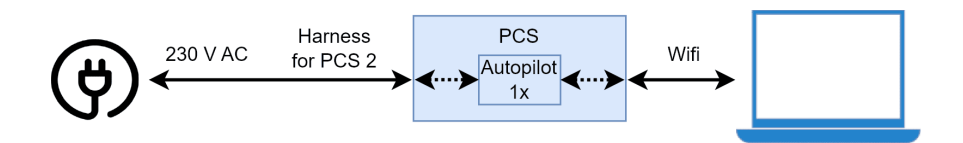

Fig. 3: Wifi connection

To install the required software and configure Veronte Autopilot 1x, read the 1x Software Manual.

### 5.2 Joystick Configuration

Joystick connection is preconfigured on the main external connector (Pin 57 EQEP\_S) with 1x PDI Builder . Wireless joystick connection is also possible with the installation of a joystick receiver on the Expansion Bay.

For more information, visit Stick section of 1x PDI Builder user manual.

# 5.3 PWM Configuration

PWMs 1 and 2 are pre-configured for a tracker antenna. This does not disable them for different applications (with a proper configuration).

To configure PWM signals for different applications, visit PWM - Connections section of 1x PDI Builder user manual.

### 5.4 Advanced Wi-Fi Configuration

- 1. Connect the computer to the ethernet cable.
- 2. Open a browser and introduce the following address on the search bar: 192.168.8.1.
- 3. The user name is "admin" and the password is "EmbentionPCS21". For being able to Access this menu, the unit has to be linked.
- 4. Go to "SETUP WIZARD -> STEP 3 WIFI". Here it is possible to configure the wifi password and activate/deactivate antennas.

|                                                                                                    |                                                      | PROFILE IN USE: DEFAULT   FW VER: RUTX_R_00.02.00.1   LOGOUT                                   |
|----------------------------------------------------------------------------------------------------|------------------------------------------------------|------------------------------------------------------------------------------------------------|
| SYSTEM<br>ADMINISTRATION<br>FIRMWARE<br>SETUP WIZARD<br>STEP 1- GENERAL<br>STEP 2- LAM<br>STEP 3- WIFI<br>STEP 4- RMS<br>PROFILES<br>BACKUP<br>REBOOT | WIFI 2.4 GHZ                                         |                                                                                                |
|                                                                                                    | Enable of on<br>Other of Channel 11(2.4              | 2 CH2) V                                                                                       |
|                                                                                                    | SolU PCSIO<br>Encryption (WPA2.P<br>Clipher Force TI | SK         V           rilP and CCMP (AES)         V                                           |
|                                                                                                    | WIFI 5 GHZ                                           | 07X6Ne0qNmd72R510172                                                                           |
|                                                                                                    | Enable off on<br>Channel 36 (5.16<br>SSID PCS101     | 0 GHz) V<br>72_2.0_5G                                                                          |
|                                                                                                    | Encryption WPA2-P<br>Cipher Force Ti<br>Key DHPKM    | SK         V           GP and CCMP (AES)         V           77X6Ne0qN/m012R510172         (5) |
|                                                                                                    | C BACK SKIP WIZARD                                   | (NEXT)                                                                                         |

Fig. 4: Wi-Fi menu

**Important:** The wifi SSID is: "PCS" + <PCS serial number> + "\_2.1\_" + <"2G" for 2.4GHz frequency and 5G for "5GHz" frequency>. Example: PCS10172\_2.1\_2G.

**Important:** The wifi password is: "DHPKhO7X6Ne0qNm0f2RS" + <PCS serial number>. Example: DHPKhO7X6Ne0qNm0f2RS10172. User can change it if wished.

**Important:** The IP port can be configured by following the Teltonika router manual, where the username and password to access the advanced configuration menu are specified in **step 3**.

**Warning:** Be careful when changing the login credentials on the router, because if they are lost, the router can only be accessed again by resetting it to the default configuration. If this happens, users should contact support team by creating a Ticket in their **Joint Collaboration Framework**.

### 5.5 Tilt activation distance

In case of using a Veronte T28, the threshold range (named as Tilt activation distance) can be changed with Veronte Ops, in the variable Tilt Activation distance.

To know how to change any variable in Veronte Ops, read Inputs - Workspace section of Veronte Ops user manual.

**Note:** When the aircraft passes the long range threshold, **PCS** enables the tilt movement, the second directional antenna and disables the omnidirectional antenna.

### CHAPTER

### MAINTENANCE

After installation, maintenance must be performed according to the present manual.

To facilitate this work whereby are described the procedures and methods. The maintenance manual of the **PCS** Control Station is divided in two parts: preventive and corrective maintenance.

# 6.1 Preventive Maintenance

Preventive maintenance is required to ensure the optimal working state for the platform.

#### Post-flight

- 1. Switch off the system by pressing the button for 2 seconds (until the blue light turns off).
- 2. Check all connectors, in case of abnormality or damage, please contact us for replacement: support@embention.com.
- 3. Attach all protection cups to all connectors in order to protect from dust.
- 4. Store the system in the supplied rugged case.
- 5. It is a good praxis to clean all connectors with a good contact cleaner after working in adverse conditions.

### 6.2 Corrective Maintenance

#### Battery

To extract the battery please follow the next steps:

1. Remove the four M5 allen screws and the lateral plate of the wifi antenna side.

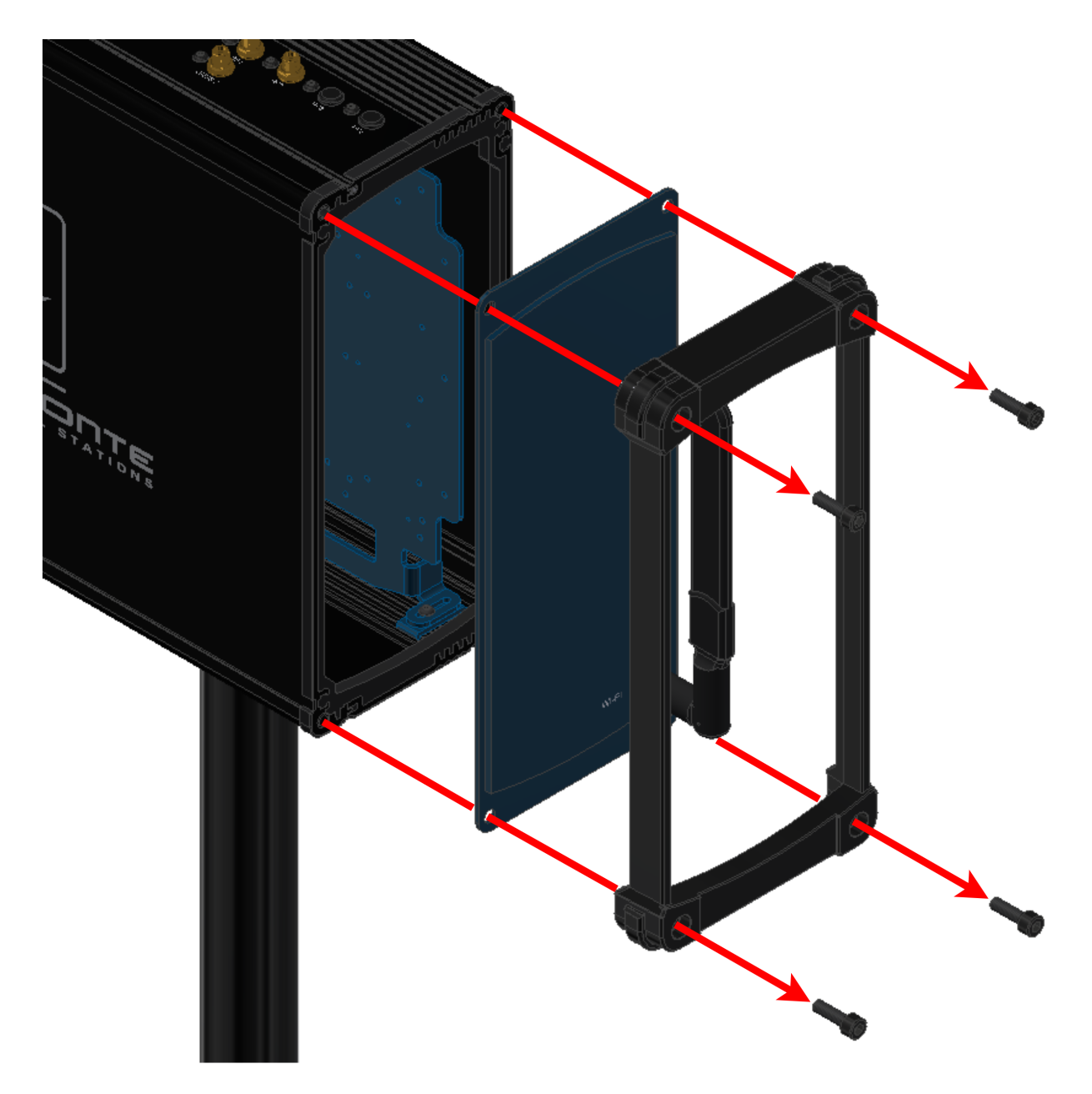

2. Slide the frontal plate with Veronte logo.

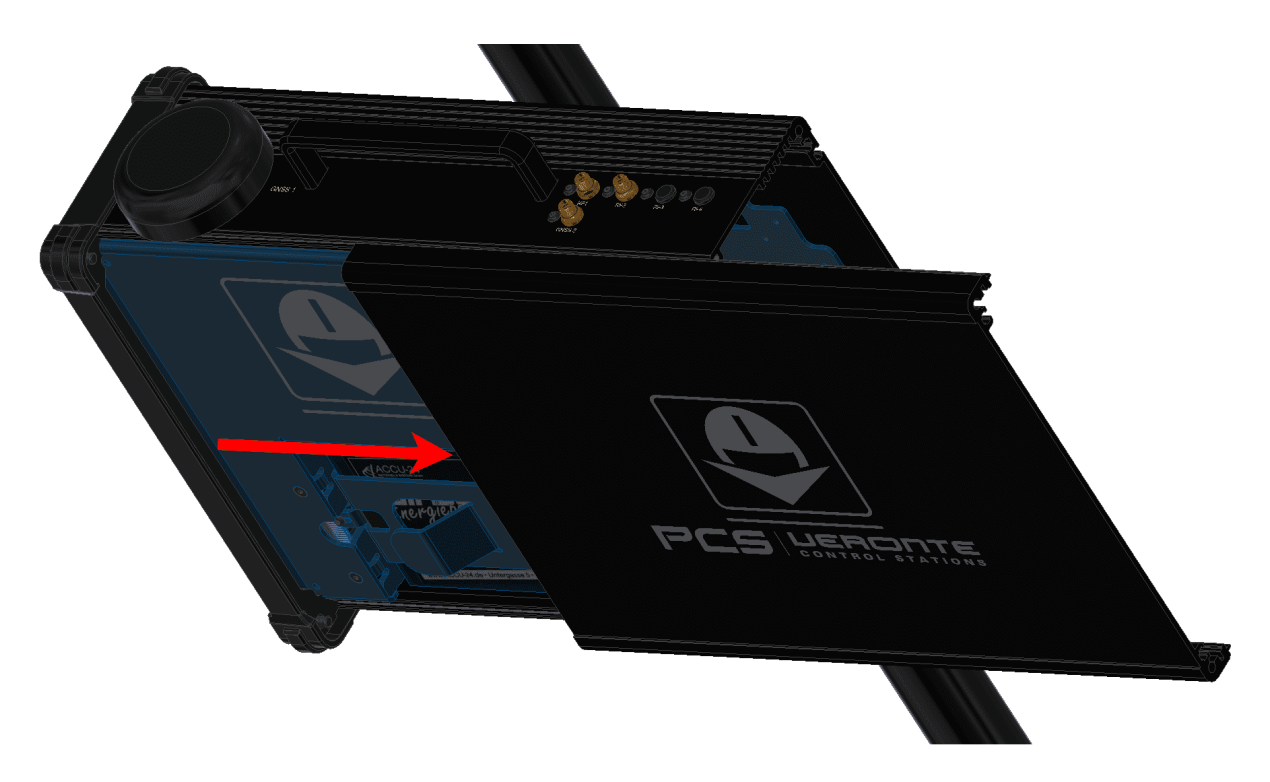

3. Unscrew bot M3 allen screws of the battery.

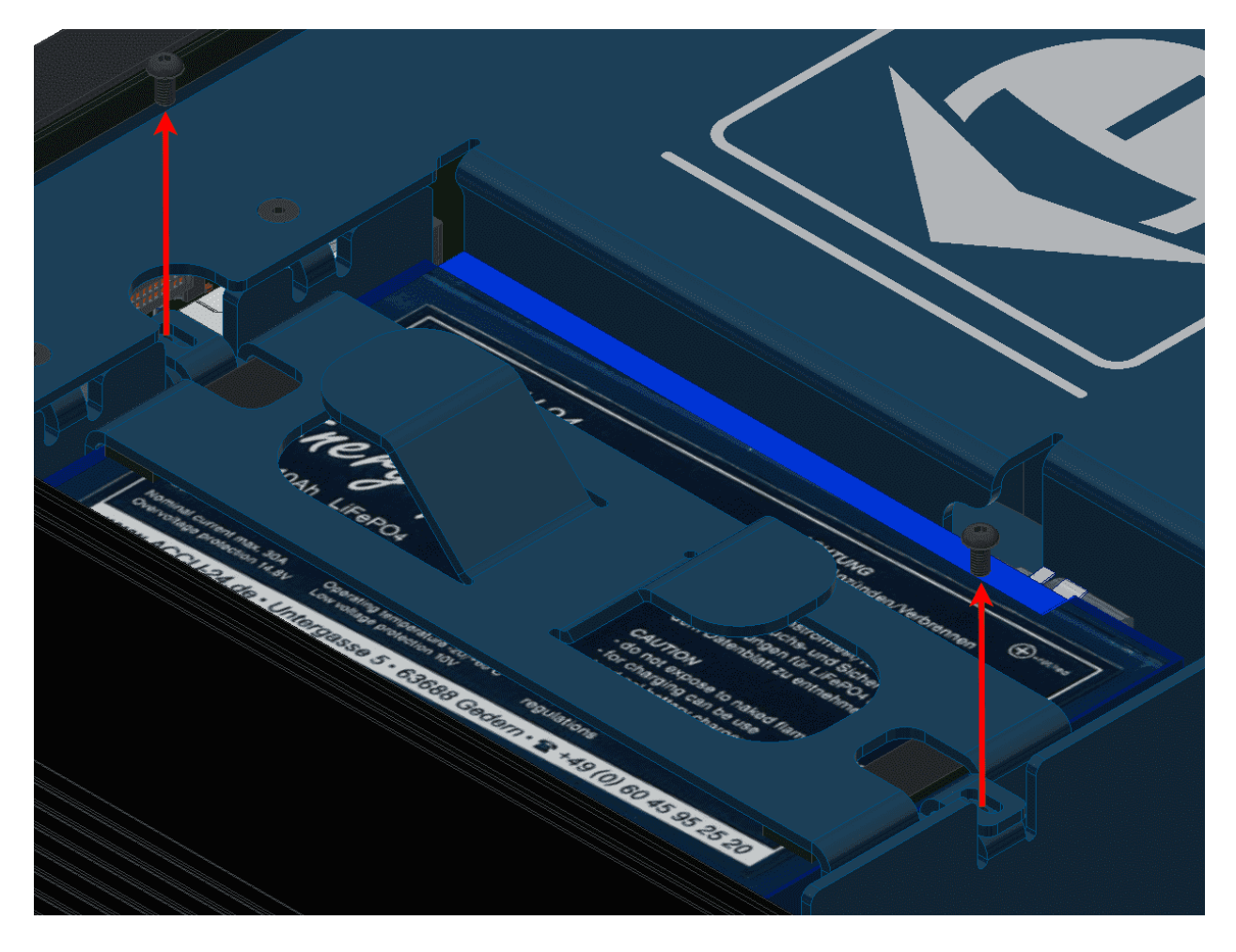

4. Take out the battery pulling from both marked handles

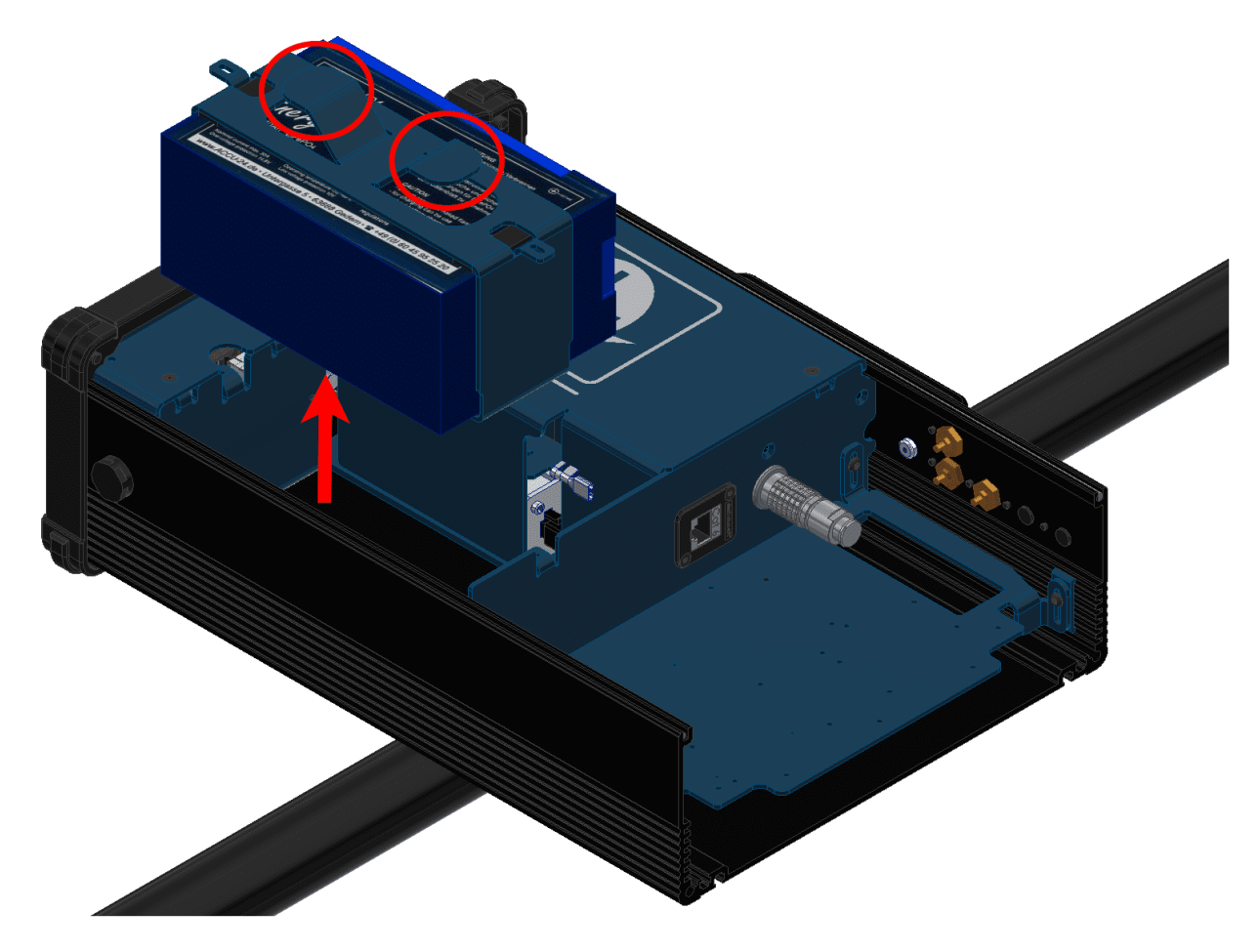

5. Remove the battery. Moving the battery will take out the four battery supports, since they are not fixed. Use them again with the new battery.

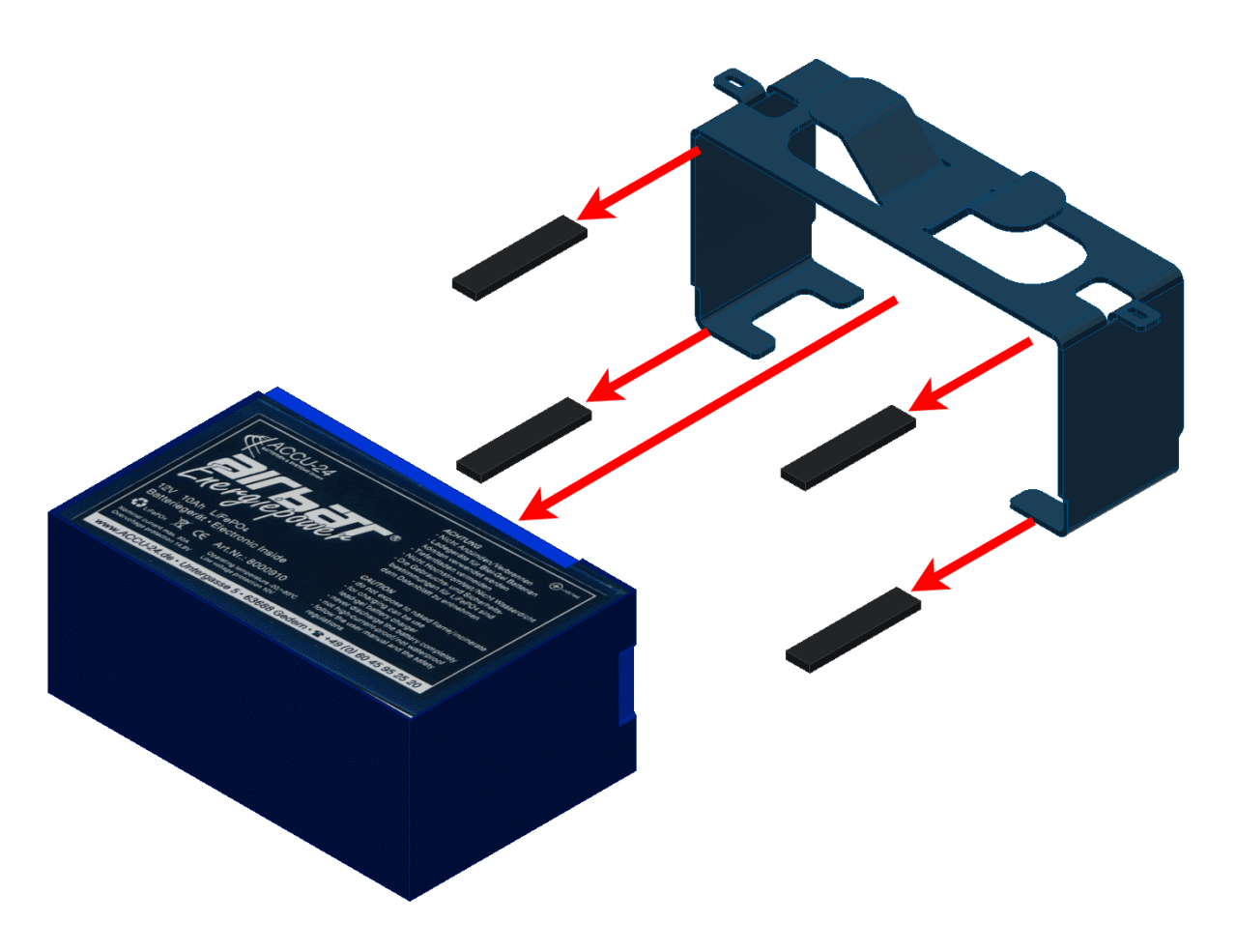

- 6. Now the new battery can be placed and connected. Please take care with the polarity. The possitive cable is marked with red.
- 7. To close the device do the same steps in the reverse way. Use **Loctite 243** to fix all screws and apply a 1 Nm of torque.

### CHAPTER

**SEVEN** 

### **INTEGRATION EXAMPLES**

# 7.1 Internal Radio Configuration

To configure the internal radio of the autopilot, read Digi Internal Radio - Integration examples section of **1x PDI Builder** user manual.

# 7.2 Adjustable Antenna Mount

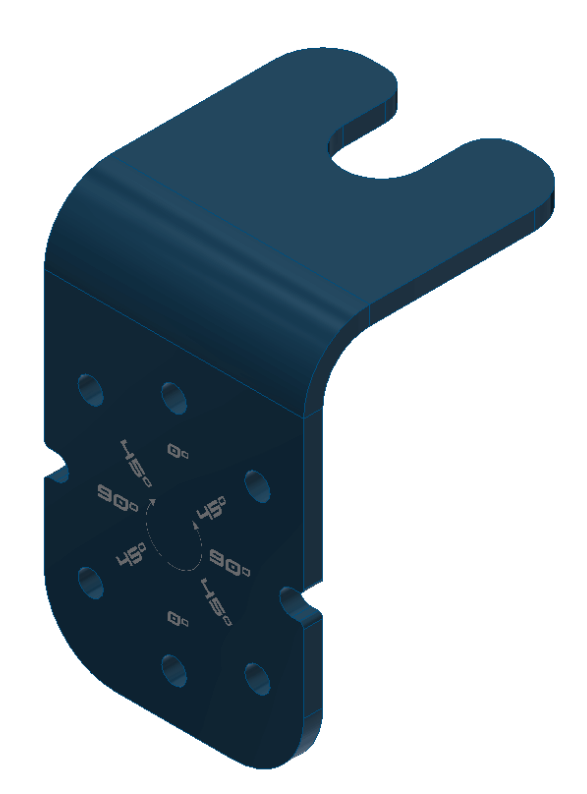

Fig. 1: Adjustable antenna mount

The **adjustable antenna mount** allows to set up certain antennas at 0, 45 or 90°, depending on the polarization desired.

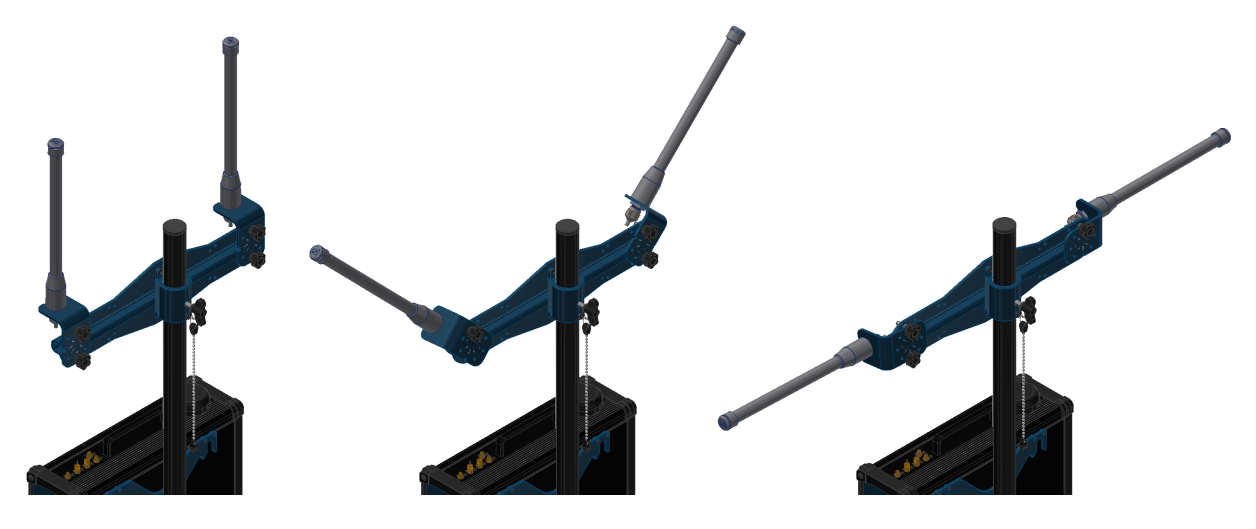

Fig. 2: PCS antennas at 0, 45 and 90°

To attach the an antenna to the holder with the **adjustable mount** read the following steps:

1. Slide the antenna through the slot.

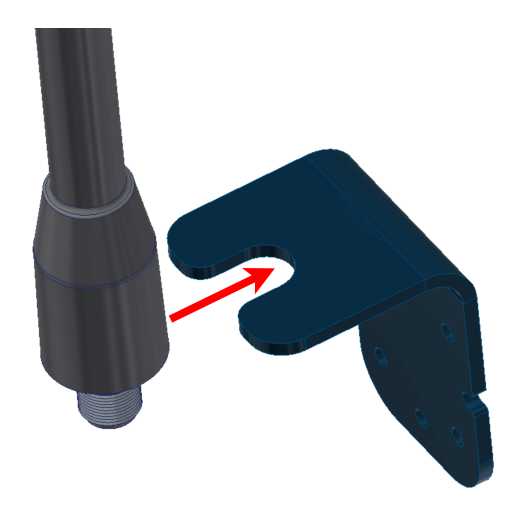

Fig. 3: Adjustable mount - Step 1

2. Screw the connector and the nut to fix the antenna.

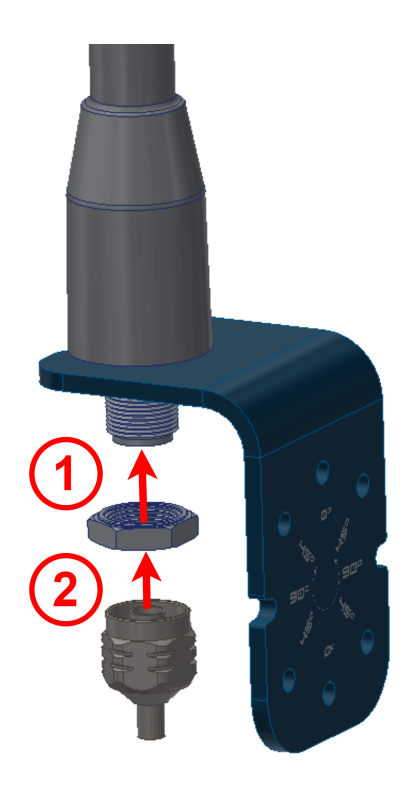

Fig. 4: Adjustable mount - Step 2

3. Attach the **adjustable antenna mount** with both knobs. Use the holes which correspond to the desired position.

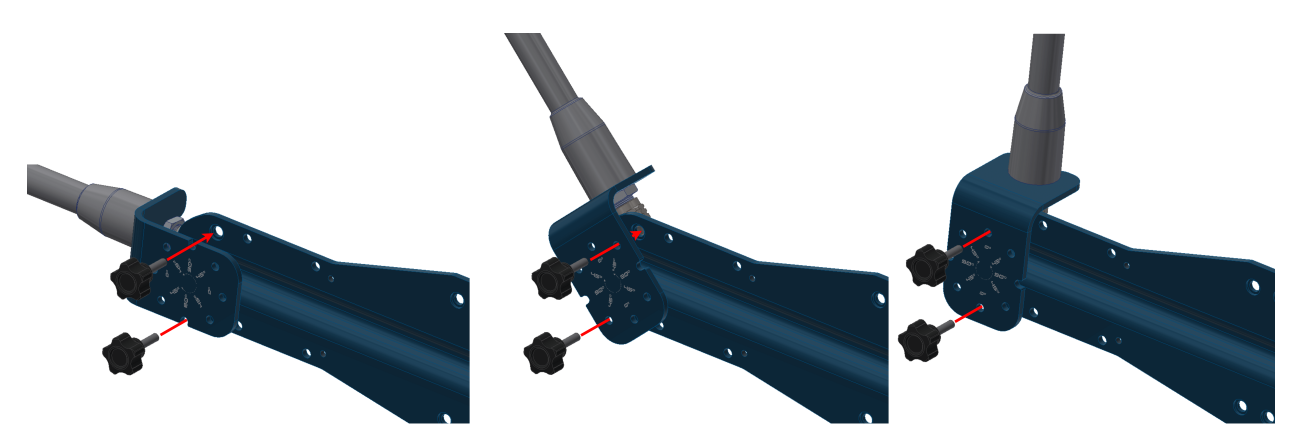

Fig. 5: Adjustable mount - Step 3

# 7.3 Datalink Kit Installation and Configuration

To install a radio module in the **PCS**, follow the installation instructions according to the modem of the datalink kit. Click on your corresponding modem:

- Datalink Kit A/B/C Veronte SDL modem
- Datalink Kit D DTC modem
- Datalink Kit F/G Silvus modem

- Datalink Kit H/I MicroHard modem
- Datalink Kit J/K Amplified Veronte SDL modem

### 7.3.1 Datalink Kit A/B/C - Veronte SDL Modem

- 1. First of all, to access the expansion bay, read *Expansion bay access* section of this manual. It will not be necessary to take out the bay plate.
- 2. Screw the modem to the plate with four mushroom bolts M3 x 4.

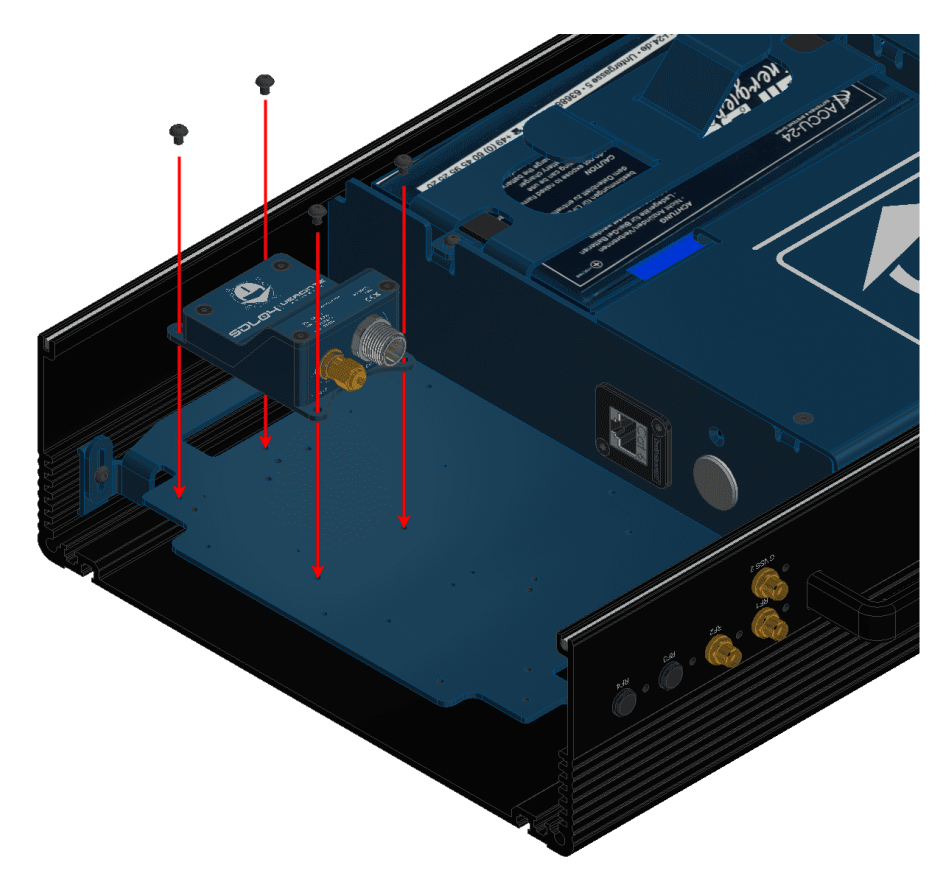

Fig. 6: Hardware SDL installation - Step 2

3. Wire the modem to the **bay connector** and **RF2**.

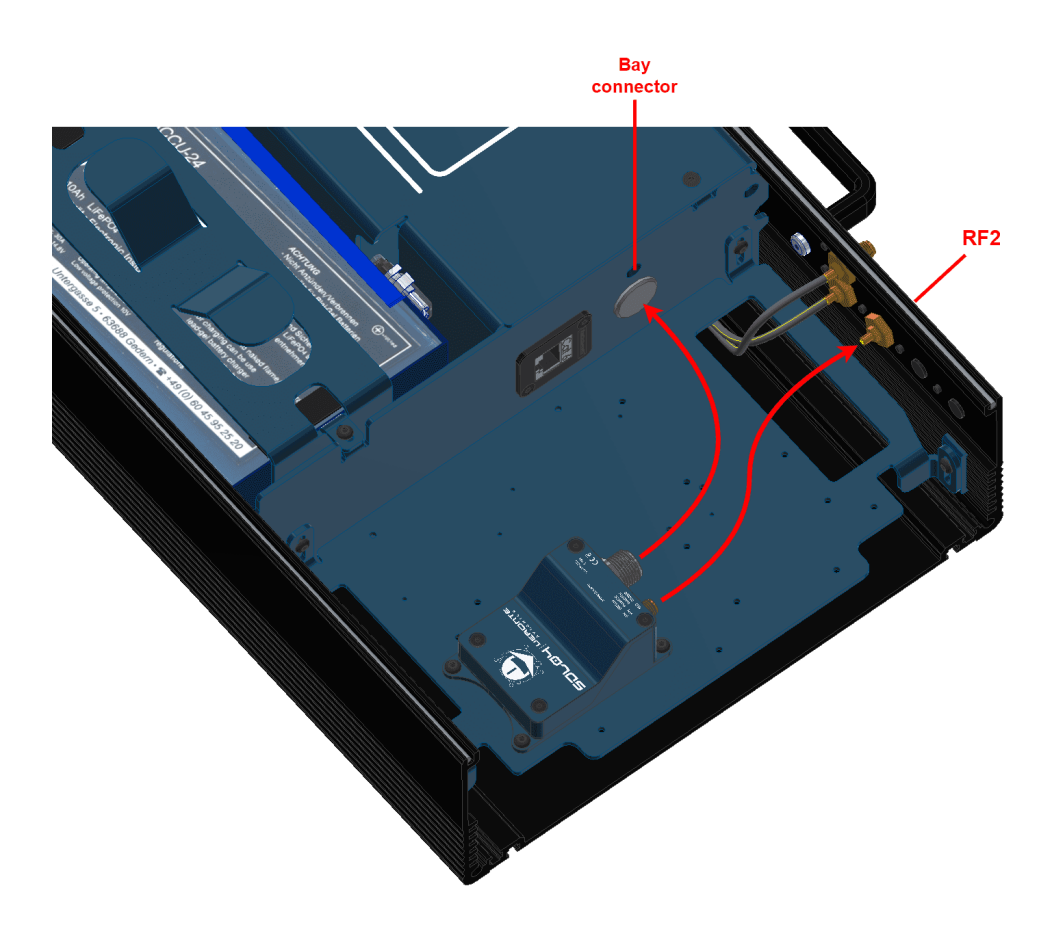

Fig. 7: Hardware SDL installation - Step 3

- 4. Mount the **PCS** to the pole according to *Pole mount installation* section of this manual (do not close the expansion bay yet).
- 5. Attach the omnidirectional antenna to the pole mount.

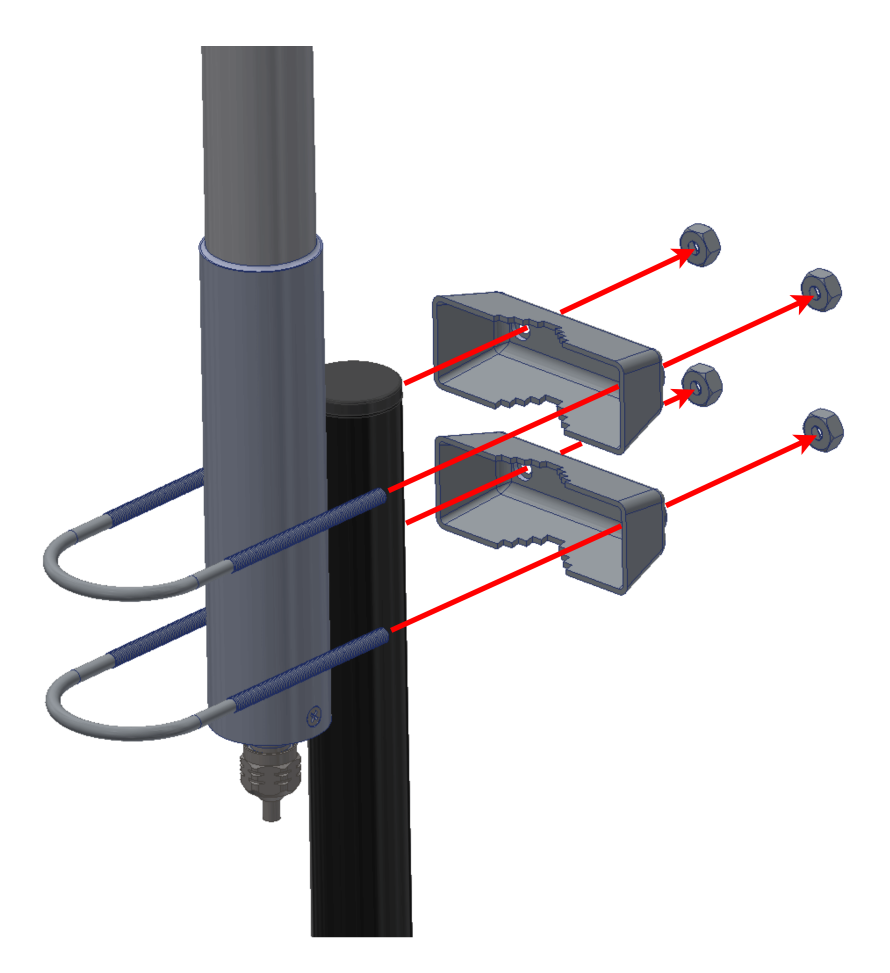

Fig. 8: Hardware SDL installation - Step 5

6. Wire the antennas to the **PCS**.

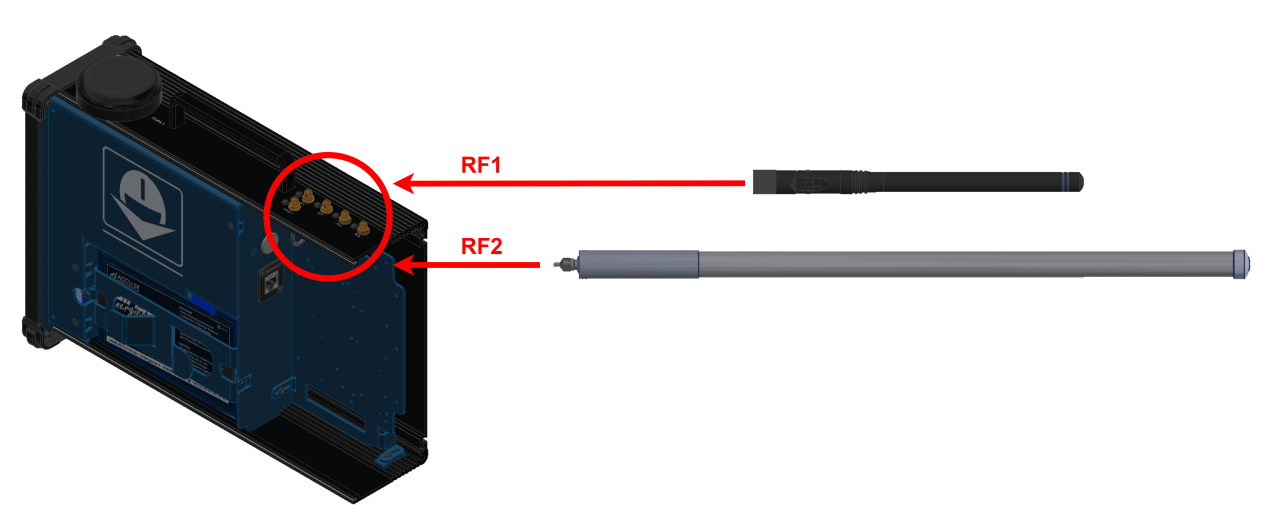

Fig. 9: Hardware SDL installation - Step 6 (Diagram not scaled)

7. Configure the Veronte Autopilot 1x as explained in External radios - Integration examples section of 1x PDI

Builder user manual.

- 8. Configure the **Veronte Autopilot 1x** to communicate with **SDL** through a tunnel, to do it read Tunnel Input/Output section of **1x PDI Builder** user manual.
- 9. Once the tunnel communication is established through **Autopilot 1x**, the modem can be configured with AT commands.

9.1. To understand the basics, first of all, read How to configure SDL - Software Installation section of **SDL** User Manual.

9.2. After that, read Veronte Autopilot 1x and Veronte BCS - Integration Examples section of **SDL User Manual**, to configure the **SDL** according to the autopilot used.

10. Once the SDL and the Autopilot 1x have been configured, close the PCS.

### 7.3.2 Datalink Kit D - DTC Modem

- 1. First of all, to access the expansion bay, read *Expansion bay access* section of this manual.
- 2. Screw the following components to the bay plate, placing both thermal pads:
  - Use two mushroom bolts M3 x 20 for the radio modem.
  - Four mushroom bolts M3 x 5 for the amplifier.

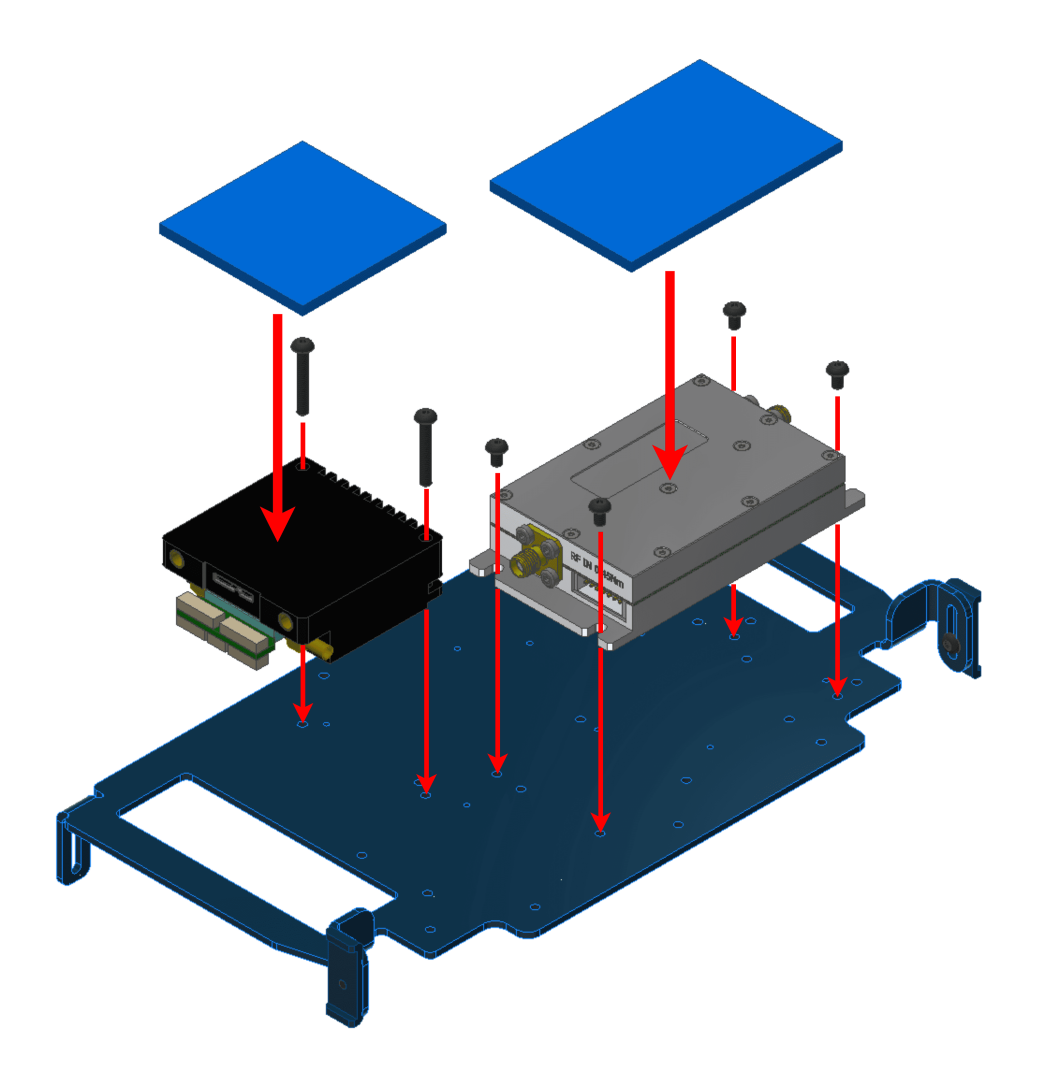

Fig. 10: Hardware DTC installation - Step 2

3. On the oppposite side of the plate, screw the ethernet connector with two mushroom bolts M3 x 8 and both spacers.

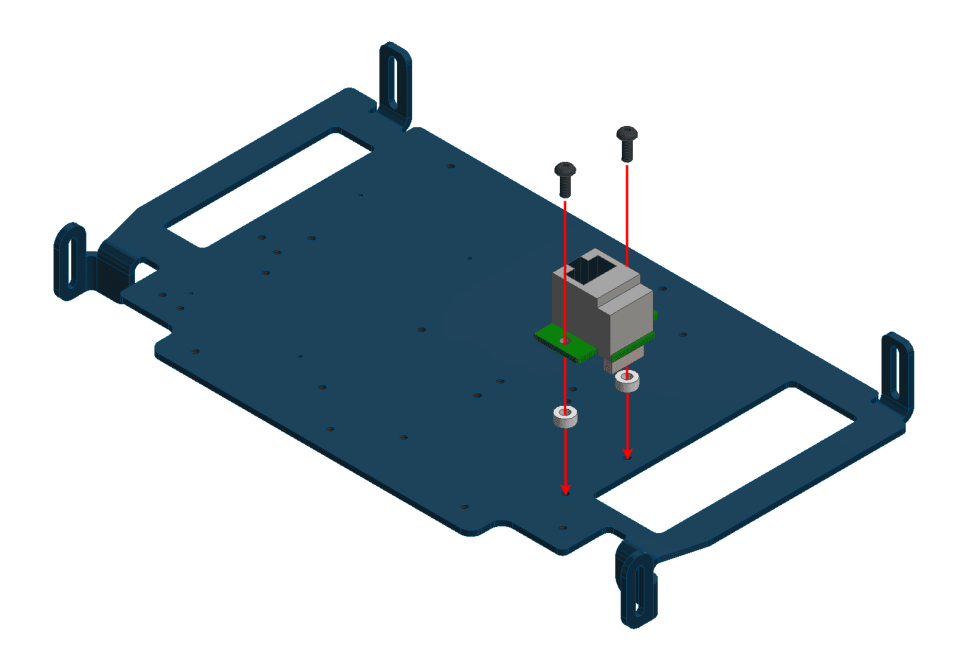

Fig. 11: Hardware DTC installation - Step 3

4. Connect the bay harness to the expansion bay connector. Harness, modem and amplifier are already wired, then it is only required to plug the harness to the bay connector.

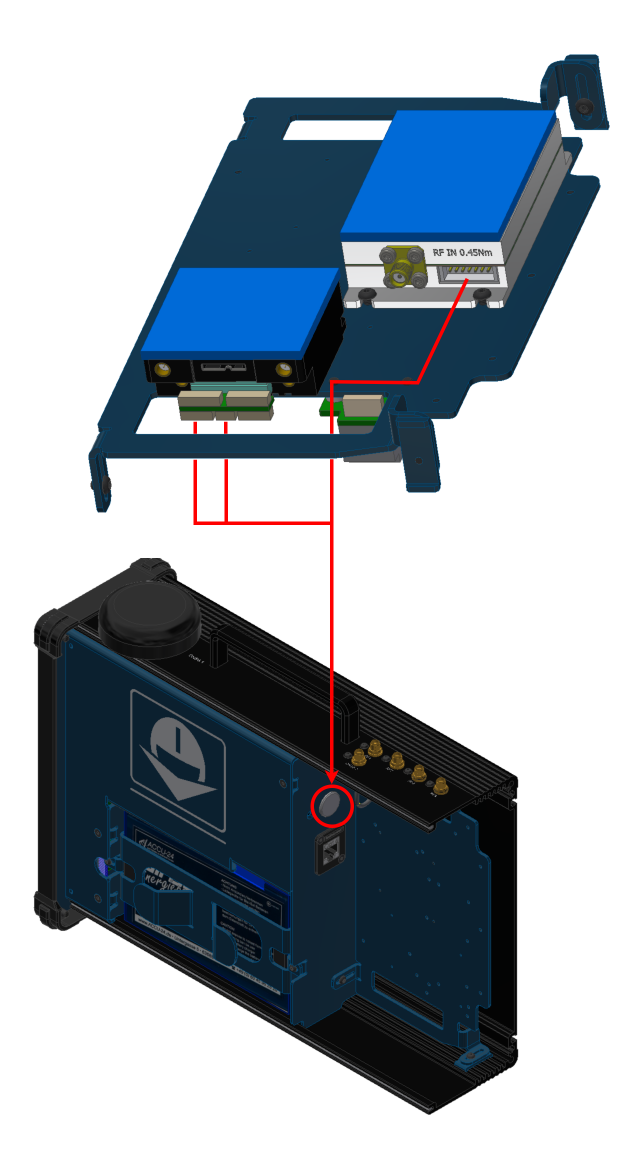

Fig. 12: Hardware DTC installation - Step 4 (Diagram not scaled)

5. Connect the amplifier and the radio modem.

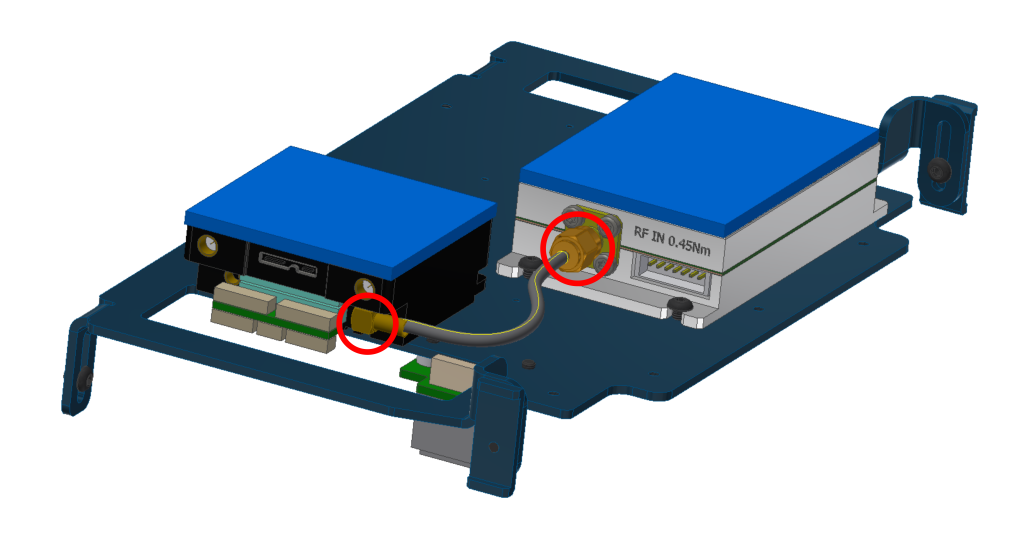

Fig. 13: Hardware DTC installation - Step 5

6. Connect the amplifier to **RF2** passing the cable through the plate hole.

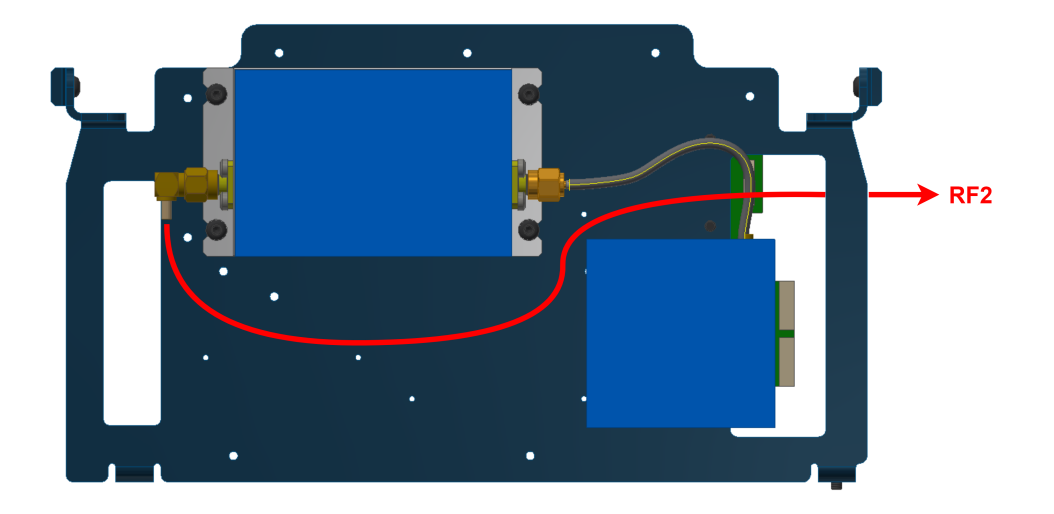

Fig. 14: Hardware DTC installation - Step 6

7. Connect the modem to **RF3**, passing the cable through the plate hole.

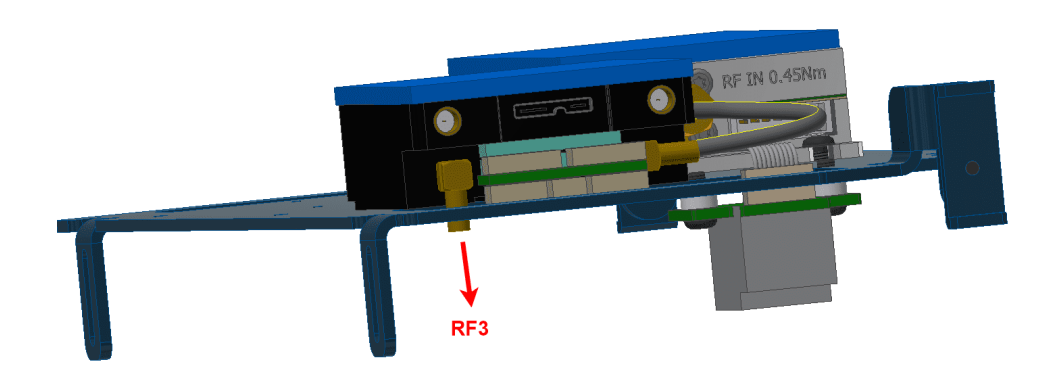

Fig. 15: Hardware DTC installation - Step 7

8. Place again the bay plate into the **PCS**, it should result as the following image:

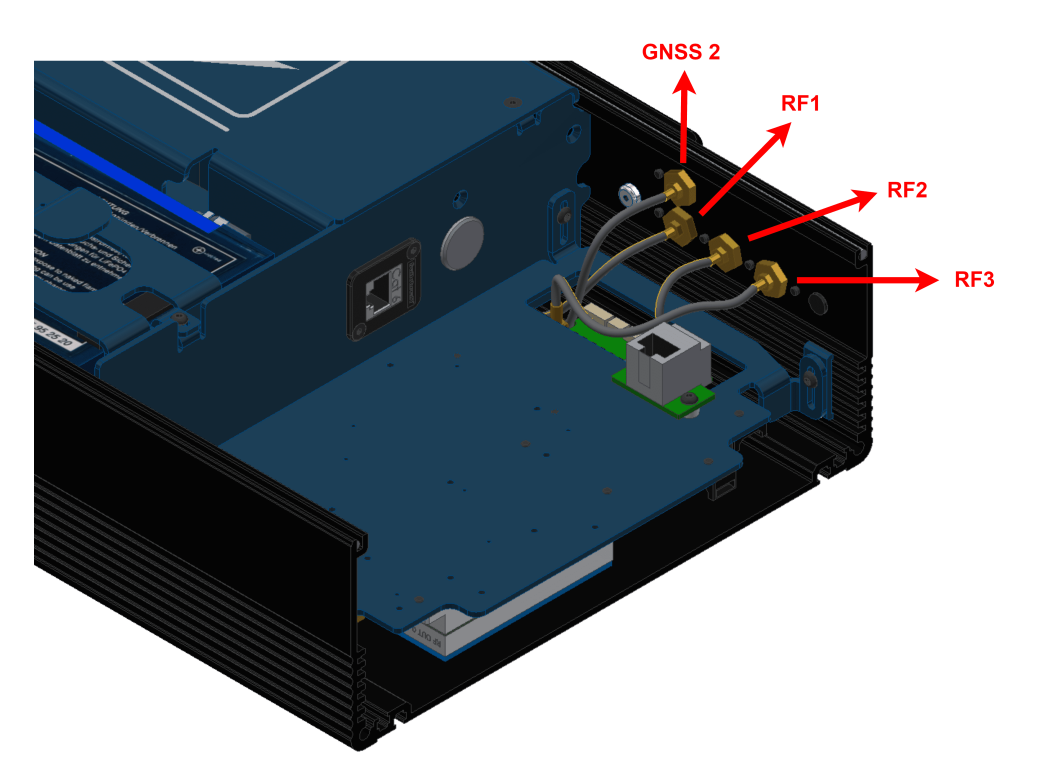

Fig. 16: Hardware DTC installation - Step 8

- 9. Attach the **PCS** to the pole according to *Pole mount installation* section of this manual (do not close the expansion bay yet).
- 10. Fix both antennas to the holder with the knobs.

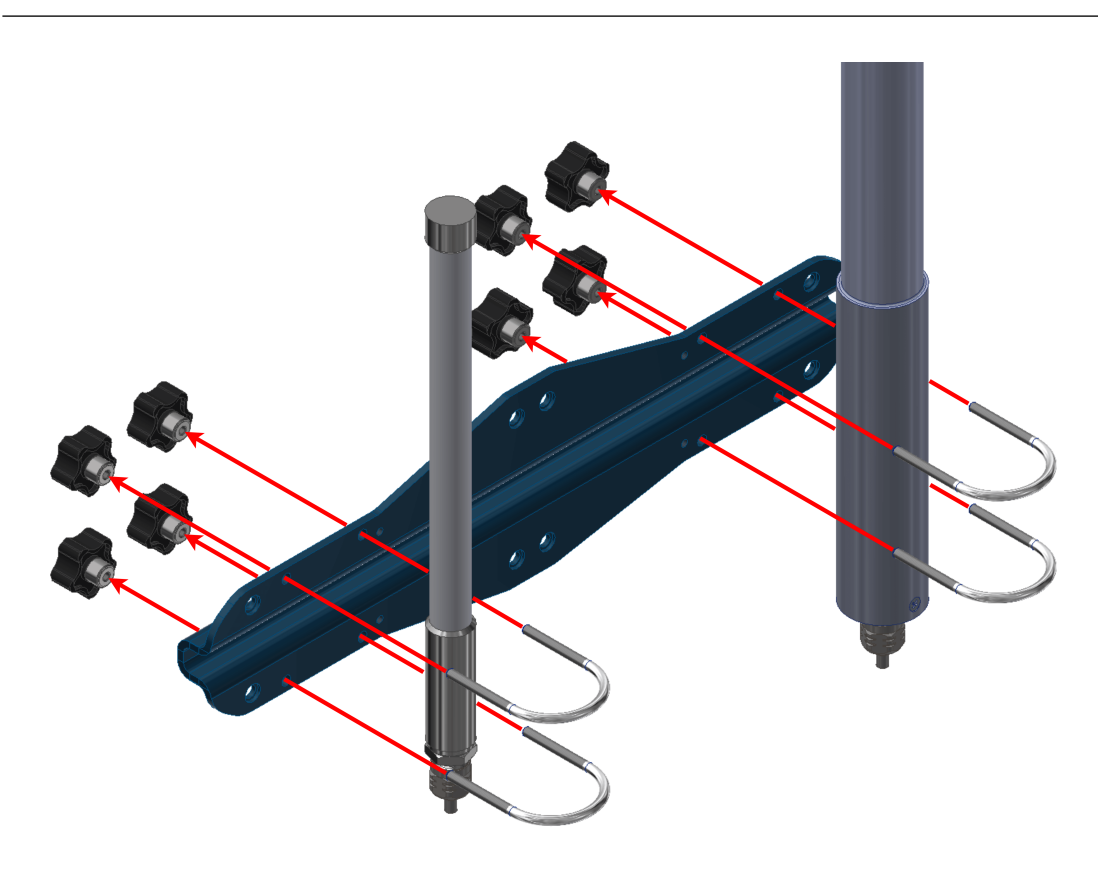

**Important:** If the user desires **to tilt an antenna**, **ignore this step** and read the *Adjustable Antenna Mount* section of this manual.

Fig. 17: Hardware DTC installation - Step 10

11. Join the holder to the pole with the wall bracket.

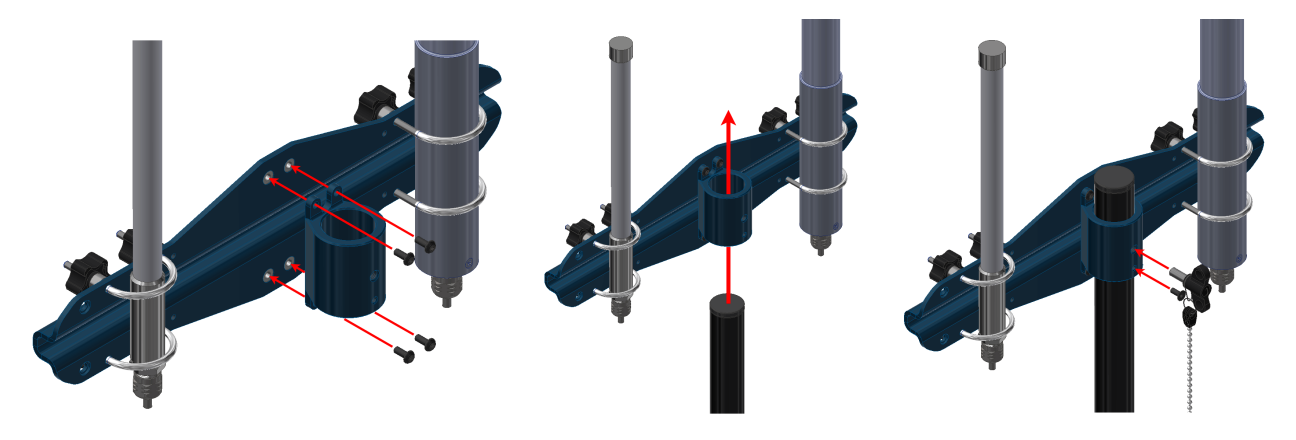

Fig. 18: Hardware DTC installation - Step 11

12. Wire the antennas.

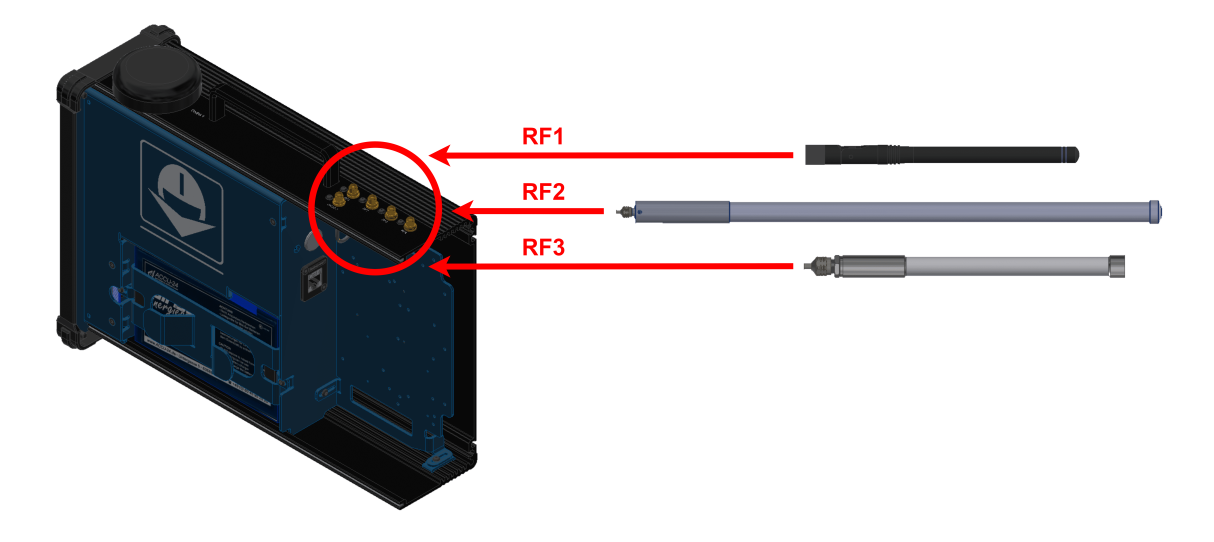

Fig. 19: Hardware DTC installation - Step 12 (Diagram not scaled)

13. Connect the computer to the ethernet cable.

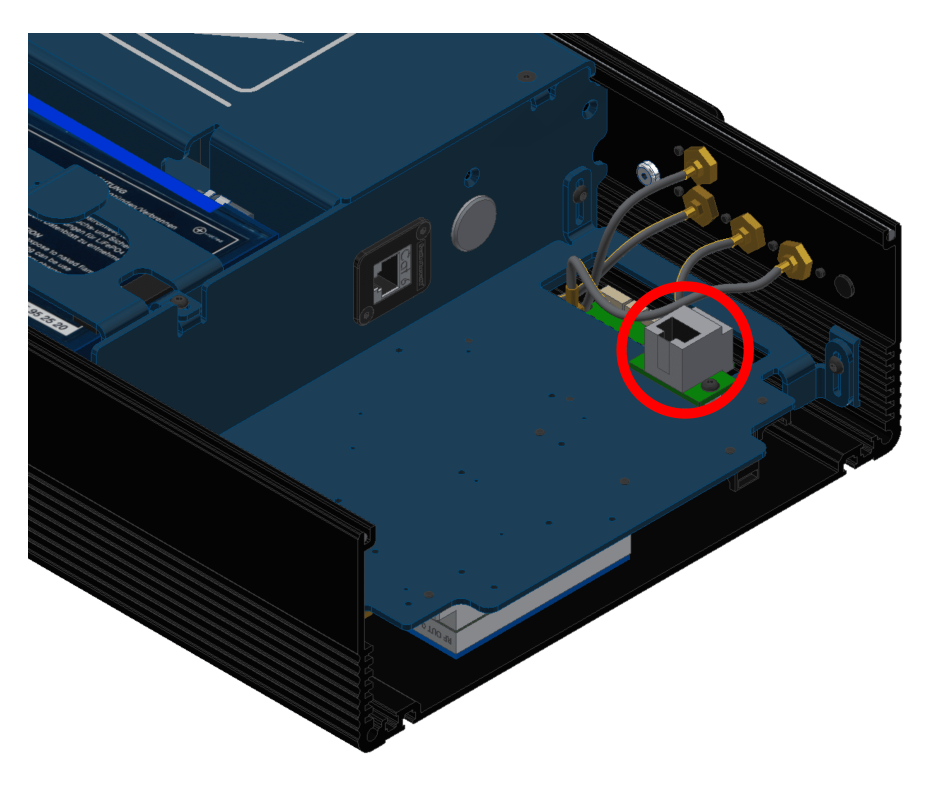

Fig. 20: Hardware DTC installation - Step 13

- 14. Make sure computer is set to static IP address on same subnet as radio. The following substeps clarify how to set the IP adress:
  - 14.1. Open Network and sharing centre and click Change adapter settings.

| 🕺 Control P             | anel > Network and Internet > Network ar                      | nd Sharing Centre                                                        | ~ 0             | 5 Sear | ch Control Panel |
|-------------------------|---------------------------------------------------------------|--------------------------------------------------------------------------|-----------------|--------|------------------|
| Control Panel Home      | we View your basic network information and set up connections |                                                                          |                 |        |                  |
| hange adapter settings  | View your active networks                                     |                                                                          |                 |        |                  |
| hange advanced sharing  | Embention 2                                                   | Access type: Inte                                                        | rnet            |        |                  |
| ettings                 | Public network                                                | Connections: 📲 Wi-                                                       | Fi (Embention)  |        |                  |
| Aedia streaming options |                                                               |                                                                          |                 |        |                  |
|                         | Red no identificada                                           | Access type: No                                                          | Internet access |        |                  |
|                         | Public network                                                | Connections: 🏺 Ethe                                                      | ernet           |        |                  |
|                         | Change your networking settings                               |                                                                          |                 |        |                  |
|                         | the set up a new connection or ne                             | twork                                                                    |                 |        |                  |
|                         | Set up a broadband, dial-up o                                 | r VPN connection, or set up a router or ac                               | ccess point.    |        |                  |
|                         | Troubleshoot problems                                         |                                                                          |                 |        |                  |
|                         | Diagnose and repair network p                                 | Diagnose and repair network problems or get troubleshooting information. |                 |        |                  |

14.2. Select Local Area Connection, right click, and select Properties.

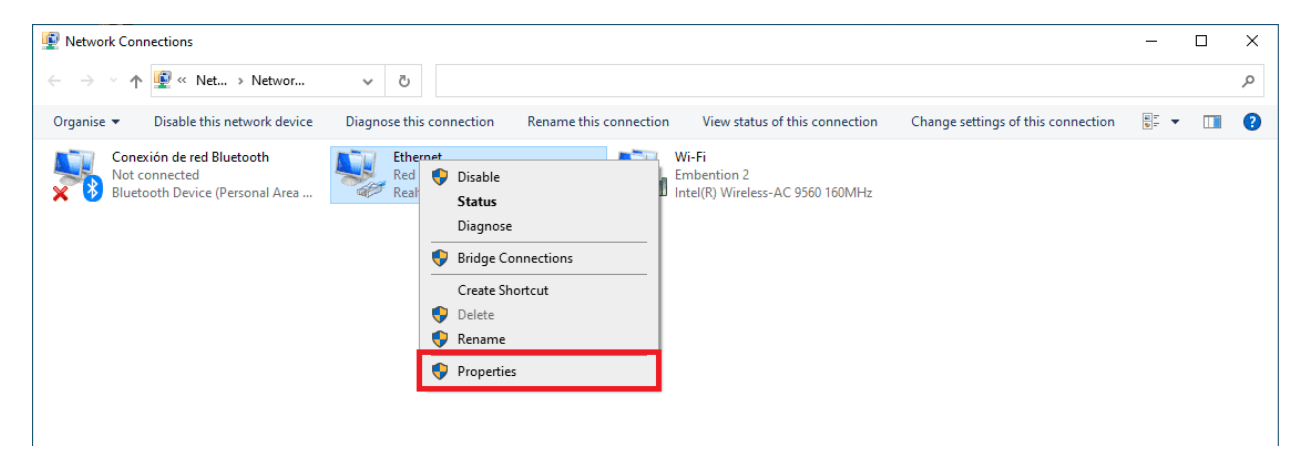

14.3. Select IPv4 and click Properties.

| Ethernet Properties                                                                                                    | × |  |  |  |  |  |  |
|----------------------------------------------------------------------------------------------------|---|--|--|--|--|--|--|
| Networking Sharing                                                                                                    |   |  |  |  |  |  |  |
| Connect using:                                                                                                    |   |  |  |  |  |  |  |
| Realtek PCIe GbE Family Controller                                                                                                    |   |  |  |  |  |  |  |
| Configure                                                                                                    |   |  |  |  |  |  |  |
| This connection uses the following items:                                                                                                    |   |  |  |  |  |  |  |
| Cliente para redes Microsoft Uso compartido de archivos e impresoras para redes M Programador de paquetes QoS Protocolo de Internet versión 4 (TCP/IPv4) Protocolo de multiplexor de adaptador de red de Micros Controlador de protocolo LLDP de Microsoft |   |  |  |  |  |  |  |
| <                                                                                                    |   |  |  |  |  |  |  |
| Install Uninstall Properties                                                                                                    |   |  |  |  |  |  |  |
| Description<br>Protocolo TCP/IP. El protocolo de red de área extensa<br>predeterminado que permite la comunicación entre varias<br>redes conectadas entre sí.                                                                                              |   |  |  |  |  |  |  |
| OK Cancel                                                                                                    |   |  |  |  |  |  |  |

14.4. Set IP address to 192.168.8.3. Set the Subnet mask to 255.255.255.0 and click OK.

| Protocolo de Internet versión 4 (TCP/IPv4) Properties                                                                                                    |          |   |  |  |  |  |  |  |
|----------------------------------------------------------------------------------------------------|----------|---|--|--|--|--|--|--|
| General                                                                                                    |          |   |  |  |  |  |  |  |
| You can get IP settings assigned automatically if your network supports<br>this capability. Otherwise, you need to ask your network administrator<br>for the appropriate IP settings. |          |   |  |  |  |  |  |  |
| Obtain an IP address automatically                                                                                                    |          |   |  |  |  |  |  |  |
| • Use the following IP address:                                                                                                    |          |   |  |  |  |  |  |  |
| IP address:                                                                                                    |          |   |  |  |  |  |  |  |
| Subnet mask:                                                                                                    |          |   |  |  |  |  |  |  |
| Default gateway:                                                                                                    |          |   |  |  |  |  |  |  |
| Obtain DNS server address automatically                                                                                                    |          |   |  |  |  |  |  |  |
| • Use the following DNS server addresses:                                                                                                    |          |   |  |  |  |  |  |  |
| Preferred DNS server:                                                                                                    |          |   |  |  |  |  |  |  |
| Alternative DNS server:                                                                                                    |          |   |  |  |  |  |  |  |
| Validate settings upon exit Advanced                                                                                                    |          |   |  |  |  |  |  |  |
|                                                                                                    | OK Cance | ł |  |  |  |  |  |  |

- 15. Open a browser and introduce the radio address on the search bar 192.168.8.95. To know more details about the configuration, read DTC radio configuration Integration examples section of **1x Hardware Manual**.
- 16. Configure the Veronte Autopilot 1x according to External radios Integration examples section of 1x PDI Builder user manual.
- 17. Calibrate the modem to the desired power.
- 18. Once the modem and the Autopilot 1x have been configured, close the PCS

### 7.3.3 Datalink Kit F/G - Silvus Modem

### 7.3.3.1 Hardware Installation

- 1. First of all, to access the expansion bay, read *Expansion bay access* section of this manual.
- 2. Screw the switch against the plate with the switch support and two mushoom bolts M3 x 5.

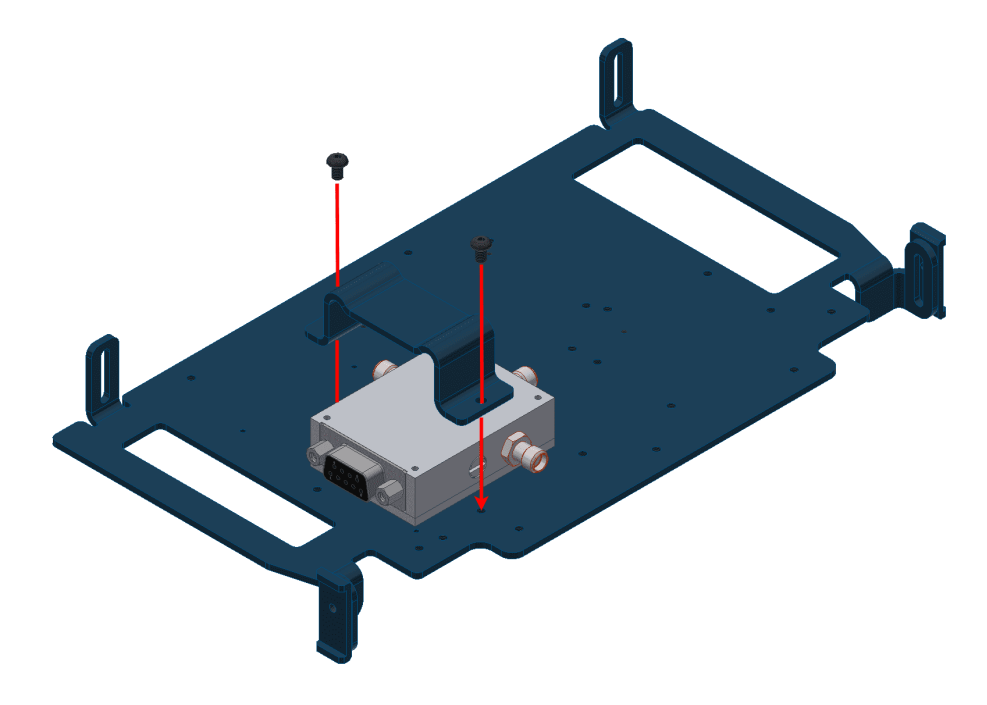

Fig. 21: Hardware Silvus installation - Step 2

3. Attach the switch connector.

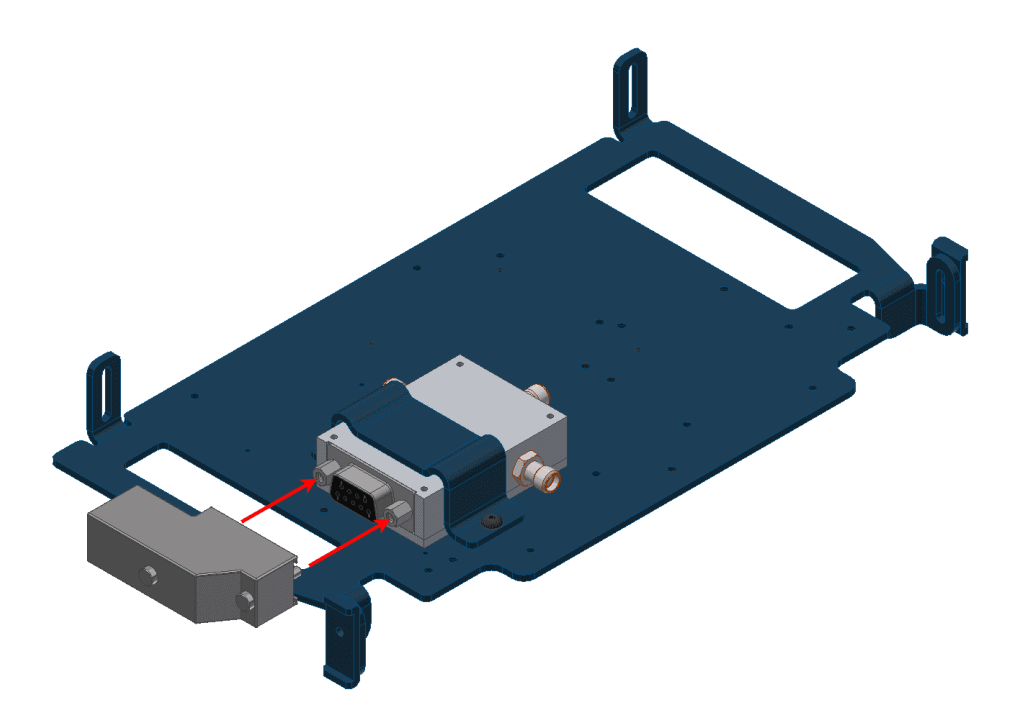

Fig. 22: Hardware Silvus installation - Step 3

4. Screw the modem on the opposite side of the plate with four screws M2 x 20. Place two thermal pads on the top and the bottom.

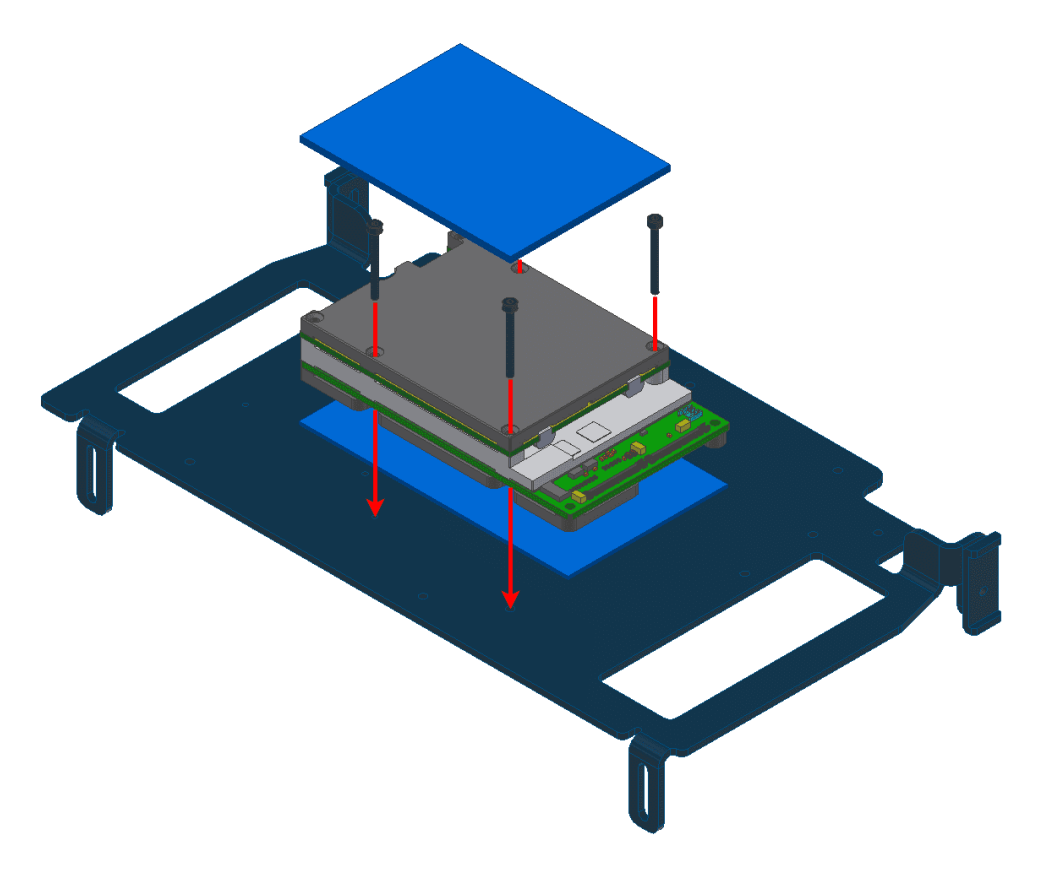

Fig. 23: Hardware Silvus installation - Step 4

5. Connect the modem to the switch as indicated in the following figure:

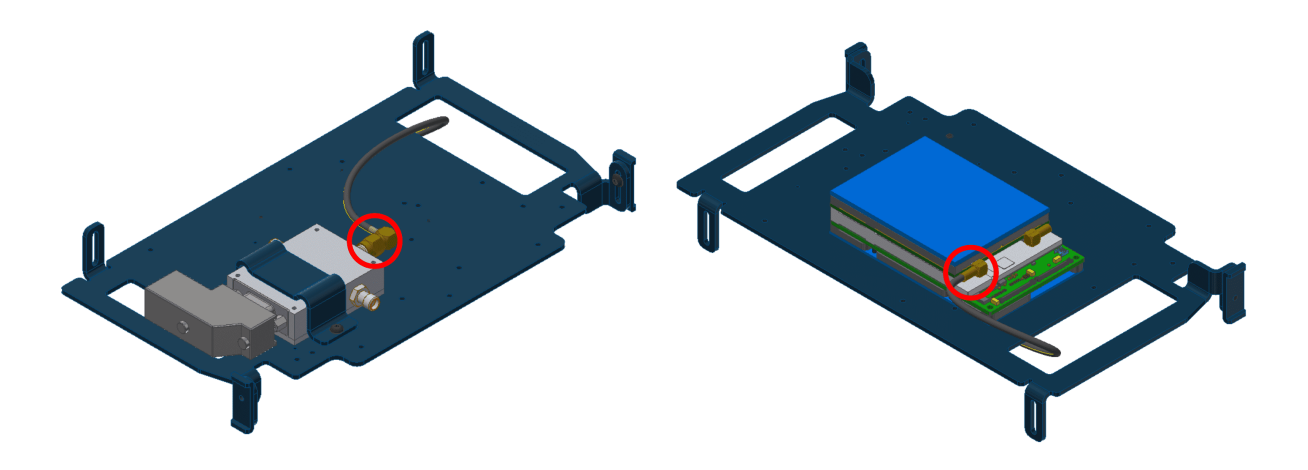

Fig. 24: Hardware Silvus installation - Step 5

6. Place the plate in the PCS and connect the indicated modem connector to the **RF2**.

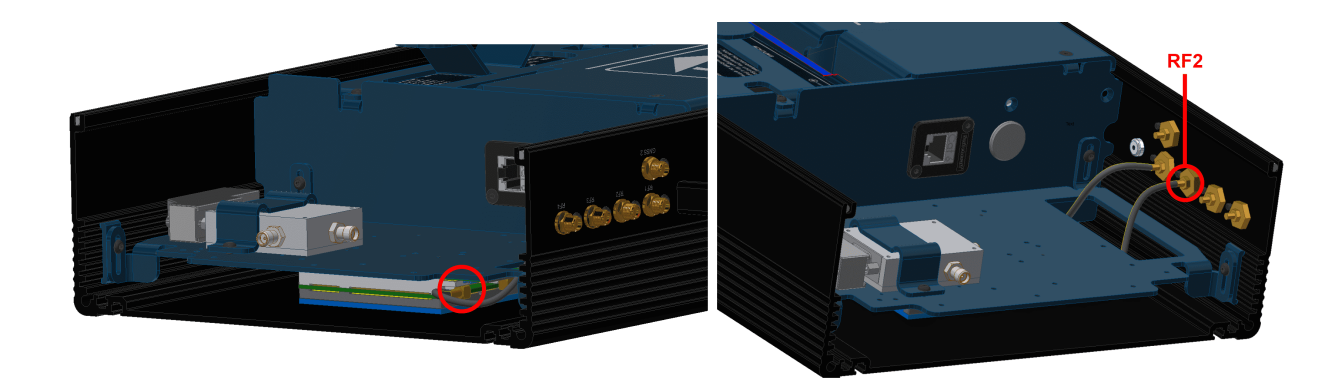

Fig. 25: Hardware Silvus installation - Step 6

7. Connect the switch to **bay connector**, **RF3** and **RF4**.

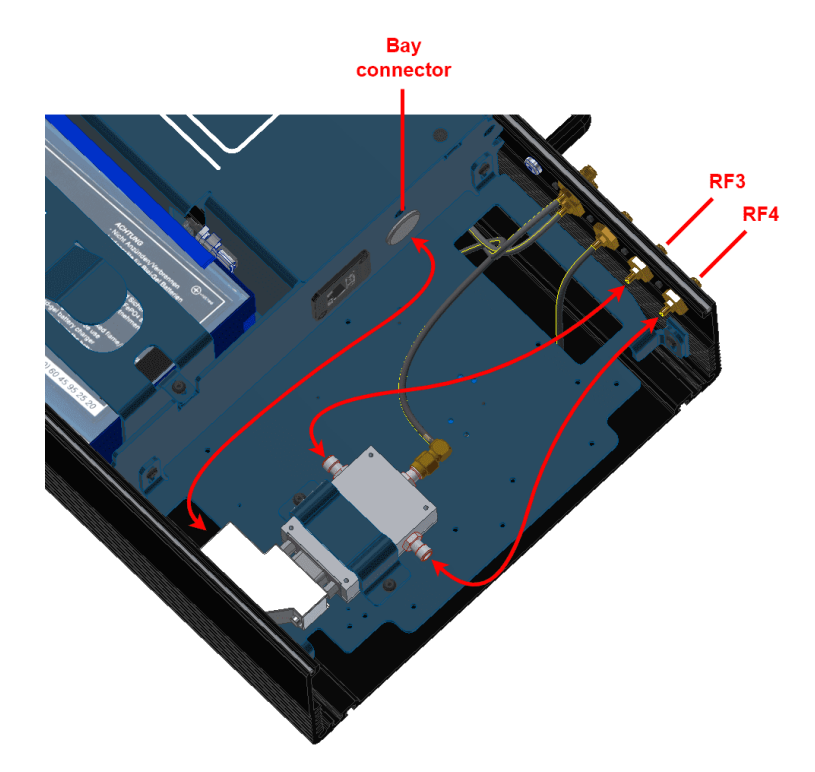

Fig. 26: Hardware Silvus installation - Step 7

- 8. Attach the **PCS** to the pole according to *Pole mount installation* section of this manual (do not close the expansion bay yet).
- 9. Fix both antennas to the holder with the knobs.

**Important:** If the user desires **to tilt an antenna**, **ignore this step** and read the *Adjustable Antenna Mount* section of this manual.

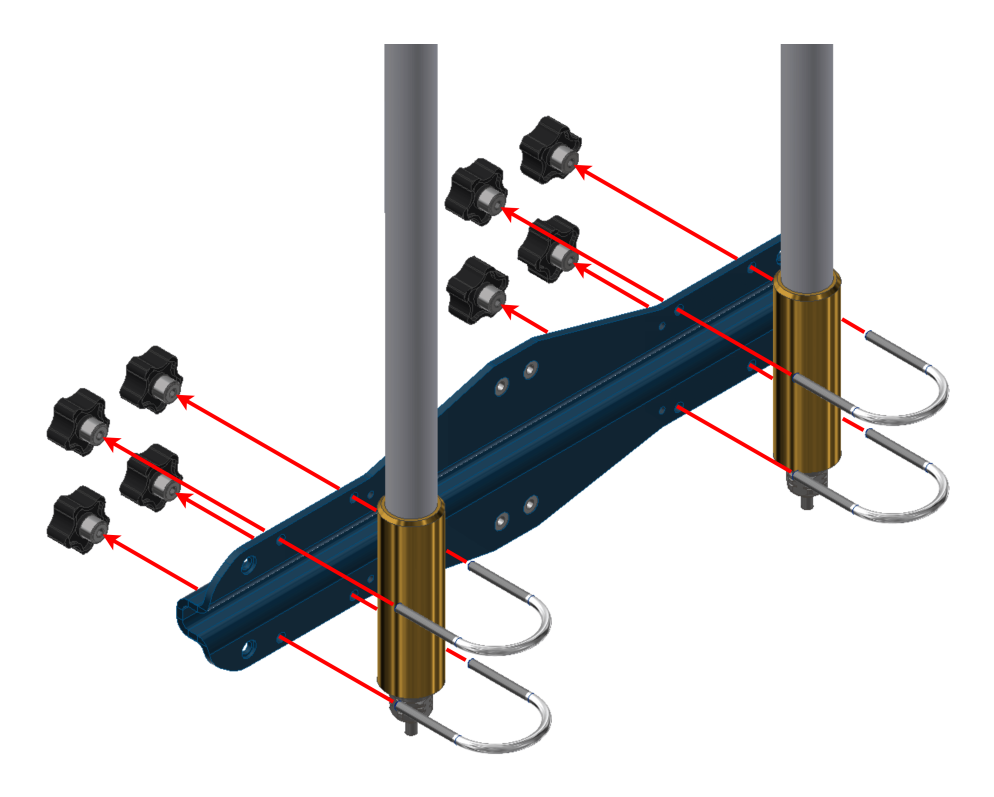

Fig. 27: Hardware Silvus installation - Step 9

10. Join the holder to the pole with the wall bracket.

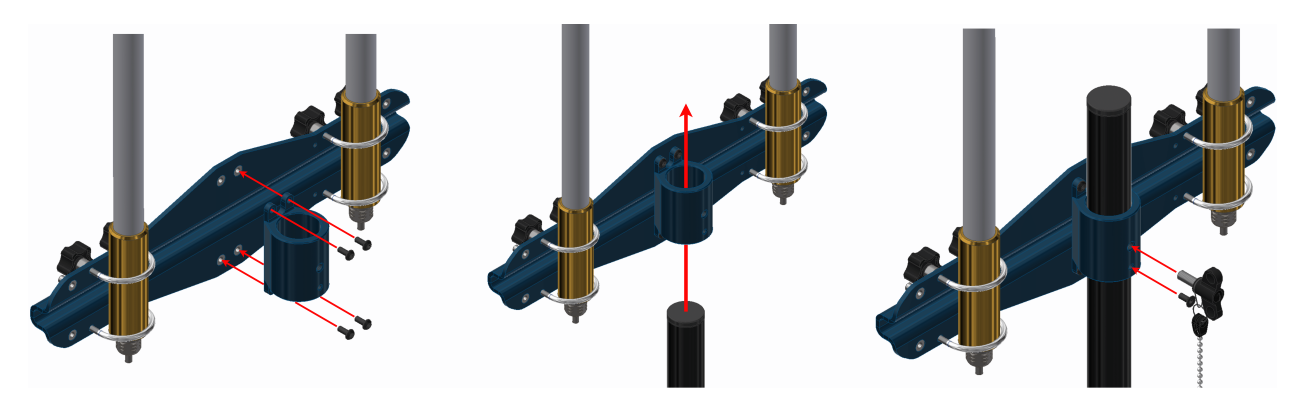

Fig. 28: Hardware Silvus installation - Step 10

11. Wire the antennas. In case of using a Veronte T28 with the PCS, the wiring is different.

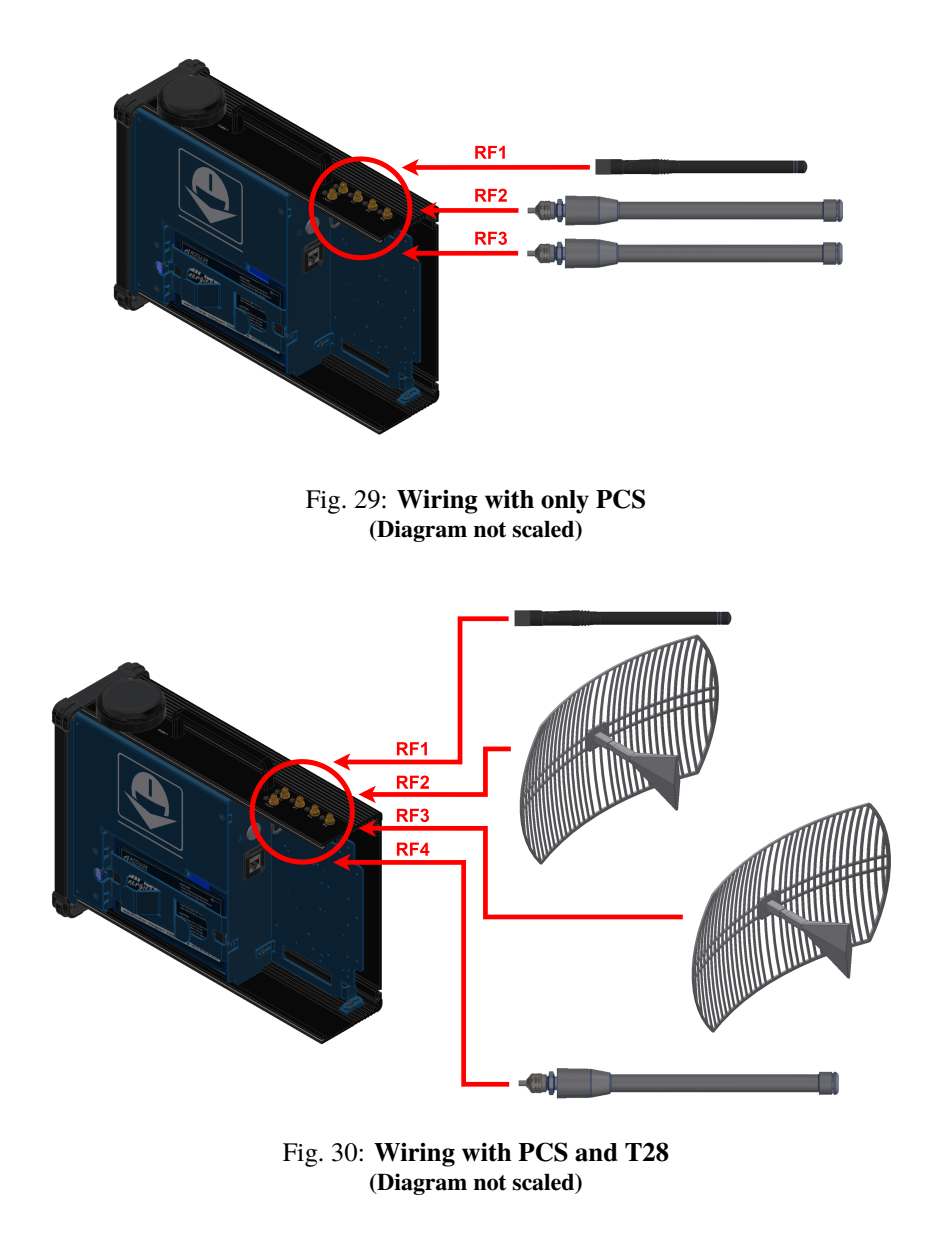

Tip: Do not close the PCS until all configurations are finished.

#### 7.3.3.2 Silvus radio configuration

To know how to do a basic configuration of the Silvus radio, visit Silvus radio configuration - Integration examples section of **1x Hardware Manual**.

However, an additional configuration is required when working with a PCS instead of the GND unit of Veronte Autopilot 1x.

• Networking. LAN Settings
| (••) 192.168.8.96 - StreamCaster MIM × (••) 192.168.8 | 95 - StreamCaster MIM 🗙 🕂                                                                                       |                         | ~ - a ×                       |
|-------------------------------------------------------|----------------------------------------------------------------------------------------------------|-------------------------|-------------------------------|
| ← → C ▲ No es seguro   192.168.8.96                   |                                                                                                    | Q <sub>E</sub>          | 🖻 ☆ 🗟 🔗 米 🤇 🛊 🔲 🛛 🗄           |
| E Embention                                           |                                                                                                    |                         |                               |
| <b>=</b> +                                            | STL                                                                                                    | / U S<br>DIOGIES        | ==                            |
| Networking <b>v</b>                                   | LAN Settings 🖻                                                                                                  |                         | IP: 172.20.179.131            |
| LAN Settings                                          |                                                                                                    |                         | VIP: 192.168.8.96             |
|                                                       | Network Settings                                                                                                |                         | Node Label: node45955_179.131 |
| DLEP Settings                                         | Virtual IP                                                                                                    | Virtual IPv4            | Temperature: 38℃              |
|                                                       |                                                                                                    | Address                 | Voltage: 11.73 V              |
| WIFI Settings                                         |                                                                                                    |                         | GPS Mode: Unlocked            |
|                                                       | Netmask 255.255.0                                                                                               | Gateway                 | CPS Coordinates:              |
|                                                       | in the second second second second second second second second second second second second second second second |                         |                               |
| Multicast                                             | Virtual IPv6 2001:db8:1::1                                                                                      | Virtual IPv6<br>Dar fin | 34.057118.447_0               |
|                                                       | Address                                                                                                    |                         | Night Mode:                   |
| QoS                                                   | Virtual IPv6<br>Gateway                                                                                         | VPN                     | Scrollbars:                   |
| Infrastructure Networks                               | Catonay                                                                                                    |                         |                               |
|                                                       | VPN Server 10.0.1.3                                                                                             | VPN Server 9000         |                               |
| Bidirectional Amplifier                               | P                                                                                                    | Port                    |                               |
|                                                       |                                                                                                    |                         |                               |
| Serial/USB Setup                                      |                                                                                                    |                         |                               |
| PTT/Audio                                             | APPLY SAVE AND APPLY APPLY NETWORK                                                                              | SAVE AND APPLY NETWORK  |                               |
| I I I I Addio                                         |                                                                                                    |                         |                               |

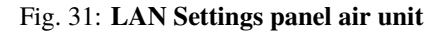

| (+) 172.20.178.203 - StreamCaster M × + |                                    |                           | ~ - <b>a</b> ×                            |
|-----------------------------------------|------------------------------------|---------------------------|-------------------------------------------|
| ← → C ▲ No es seguro   172.20.178.203   |                                    | ₿ <sub></sub>             | 🖻 🖈 🗟 Ø 🜟 🔇 🗯 🔲 🛛 🗄                       |
| Embention                               |                                    |                           |                                           |
|                                         | SIL                                | US<br>DIOGIES             | ==                                        |
| Networking <b>T</b>                     | LAN Settings 🛛                     |                           | IP: 172.20.178.203                        |
| LAN Settings                            |                                    |                           | VIP: 192.168.8.95                         |
|                                         | Network Settings                   |                           | Node Label: node45771_178.203             |
| DLEP Settings                           | Virtual IP                         | Virtual IPv4 102 168 8 05 | Temperature: 25℃                          |
|                                         |                                    | Address                   | Voltage: 11.88 V                          |
| WIFI Settings                           | Virtual IPv4                       | Virtual IPv4              | GPS Mode: Unlocked                        |
| DHCP Server                             | Netmask 255.255.255.0              | Gateway                   | GPS Coordinates:                          |
|                                         | Virtual IPv6                       | Virtual IPv6              | 34.057118.447_0                           |
| Multicast                               | Address 2001:db8:1::1              | Prefix 64                 | Night Mode: 📃                             |
| QoS                                     |                                    |                           | Scrollbars:                               |
|                                         | Gateway                            | VPN                       |                                           |
| Infrastructure Networks                 |                                    |                           |                                           |
| Ridiractional Amplifiar                 | IP 10.0.1.3                        | VPN Server<br>Port        |                                           |
| Bidirectional Ampliner                  |                                    |                           |                                           |
| Serial/USB Setup                        |                                    |                           |                                           |
|                                         | APPLY SAVE AND APPLY APPLY NETWORK | SAVE AND APPLY NETWORK    |                                           |
| PTT/Audio                               |                                    |                           | © 2022 Silvus Technologies, Inc.   Legacy |

Fig. 32: LAN Settings panel PCS

- Virtual IP: Enable or Disable the Secondary IP address for the radio. Enable
- Virtual IPv4 Address: Set the secondary IP address for the radio. The user can set any IP address, we have chosen 192.168.96 for the radio connected to the air unit and 192.168.95 for the radio linked to the PCS.
- Virtual IPv4 Netmask: Netmask for the Secondary IP address, e.g. 255.255.255.0.

• Virtual IPv4 Gateway: Gateway for local network to allow radio to connect to the internet. 192.168.8.1 is set because it is the IP address of the PCS router.

#### 7.3.3.3 Silvus radio configuracion on PC

To be able to access the StreamScape GUI of the radios once connected to the PCS, check that the **Network & Internet** settings of the PC are as shown in the following screenshots.

| Ethernet Properties                                                                                                    | × |
|----------------------------------------------------------------------------------------------------|---|
| Networking Sharing                                                                                                    |   |
| Connect using:                                                                                                    |   |
| Realtek PCIe GbE Family Controller                                                                                                    |   |
| Configure                                                                                                    | ī |
| This connection uses the following items:                                                                                                    |   |
| Cliente para redes Microsoft                                                                                                    |   |
| Uso compartido de archivos e impresoras para redes M                                                                                           |   |
| Protocolo de Internet versión 4 (TCP/IPv4)                                                                                                    |   |
| Protocolo de multiplexor de adaptador de red de Micros                                                                                         |   |
| Controlador de protocolo LLDP de Microsoft                                                                                                    |   |
| Protocolo de Internet versión 6 (TCP/IPv6)                                                                                                    |   |
| Install Uninstall Properties                                                                                                    |   |
| Description                                                                                                    |   |
| Protocolo TCP/IP. El protocolo de red de área extensa<br>predeterminado que permite la comunicación entre varias<br>redes conectadas entre sí. |   |
|                                                                                                    |   |
| OK Cancel                                                                                                    |   |

Fig. 33: Ethernet settings 1

| Protocolo de Internet versión 4 (TCP/I                                                                                | Pv4) Properties                           | ×                               |
|----------------------------------------------------------------------------------------------------|-------------------------------------------|---------------------------------|
| General Alternative Configuration                                                                                     |                                           |                                 |
| You can get IP settings assigned auton<br>this capability. Otherwise, you need to<br>for the appropriate IP settings. | natically if your net<br>ask your network | twork supports<br>administrator |
| Obtain an IP address automatical                                                                                      | У                                         |                                 |
| O Use the following IP address:                                                                                       |                                           |                                 |
| IP address:                                                                                                    |                                           |                                 |
| Subnet mask:                                                                                                    |                                           |                                 |
| Default gateway:                                                                                                    |                                           |                                 |
| Obtain DNS server address auton                                                                                       | natically                                 |                                 |
| • Use the following DNS server add                                                                                    | resses:                                   |                                 |
| Preferred DNS server:                                                                                                 |                                           |                                 |
| Alternative DNS server:                                                                                               |                                           | •                               |
| Validate settings upon exit                                                                                           | [                                         | Advanced                        |
|                                                                                                    | ОК                                        | Cancel                          |

Fig. 34: Ethernet settings 2

Note: This configuration is the same whether the PCS is connected via wifi or ethernet.

#### 7.3.3.4 Silvus radio configuration in autopilot

To configure an Autopilot 1x for a Silvus radio, visit External radios - Integration examples section of 1x PDI Builder user manual.

## 7.3.4 Datalink Kit H/I - MicroHard Modem

- 1. First of all, to access the expansion bay, read *Expansion bay access* section of this manual.
- 2. Screw the brackets against the plate with two M3 x 4 mushroom bolts, so that they grip the base of the radio module.

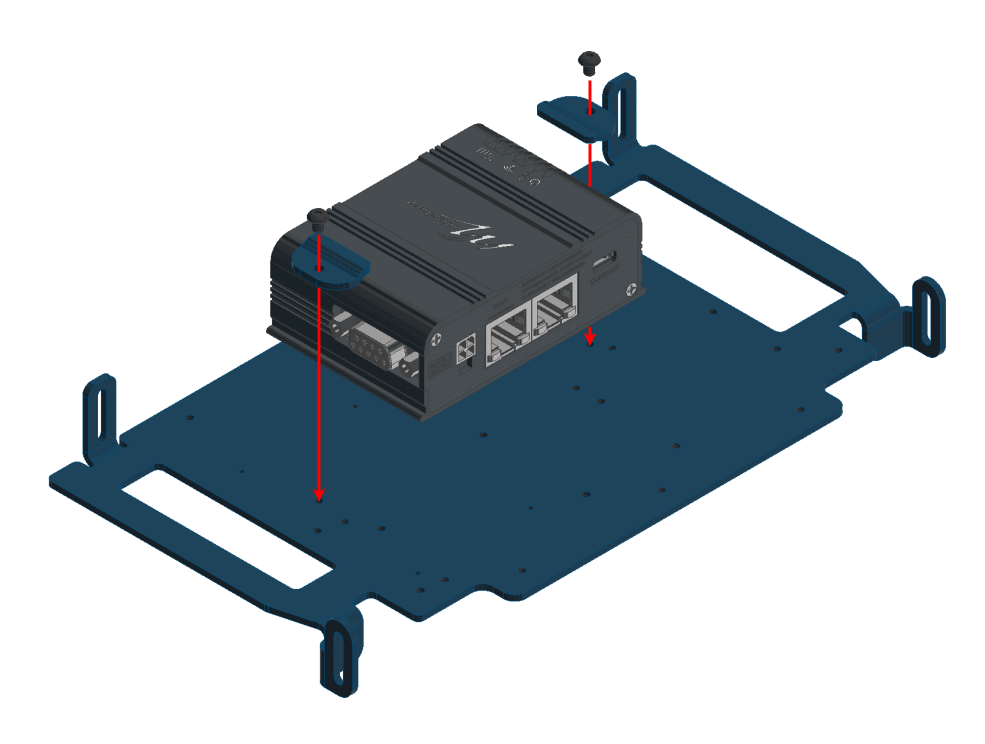

Fig. 35: MicroHard installation - Step 2

3. Join the casing.

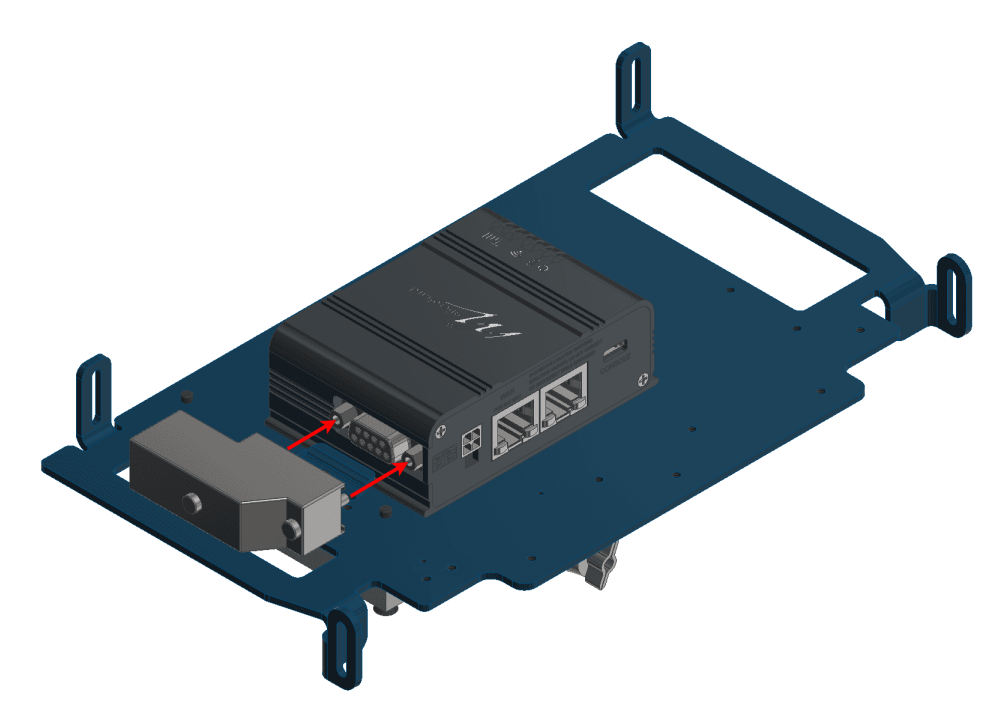

Fig. 36: MicroHard installation - Step 3

4. On the opposite side of the bay; screw the amplifier with three countersunk screws M3 x 30 and apply the thermal pad.

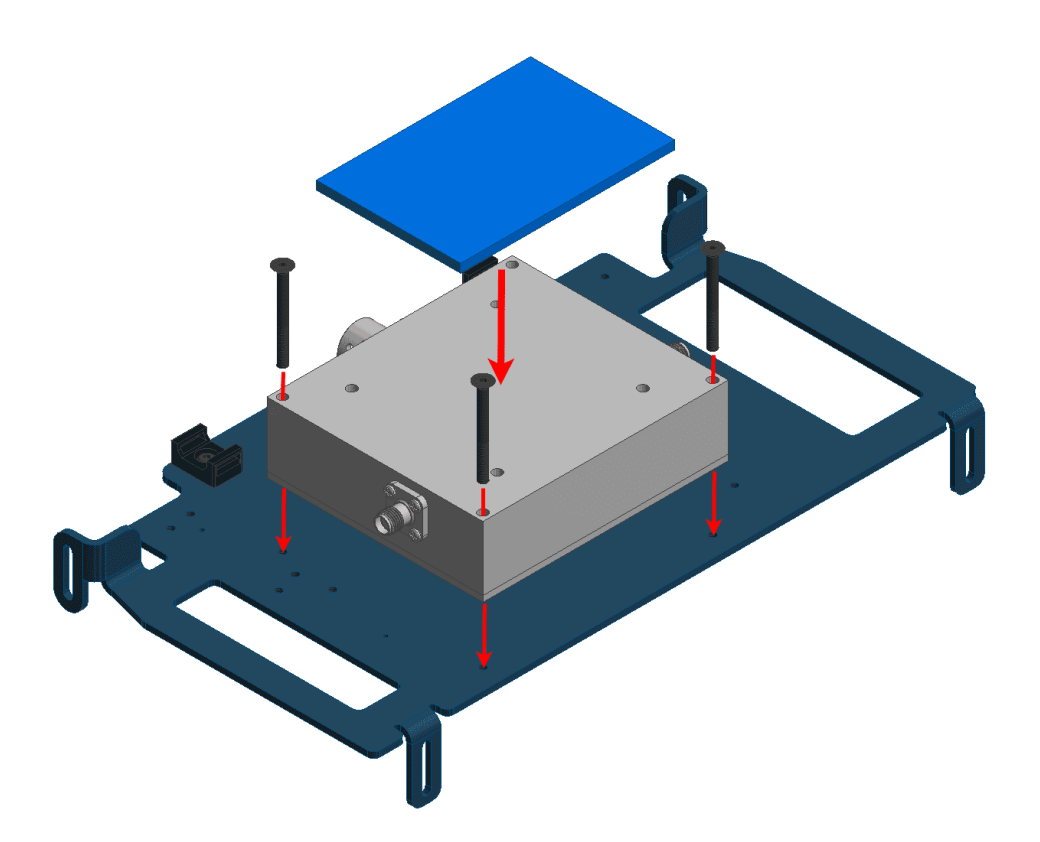

Fig. 37: MicroHard installation - Step 4

5. Connect the modem and the amplifier as indicated by the following figure. Notice that the cable is passed through the plate hole.

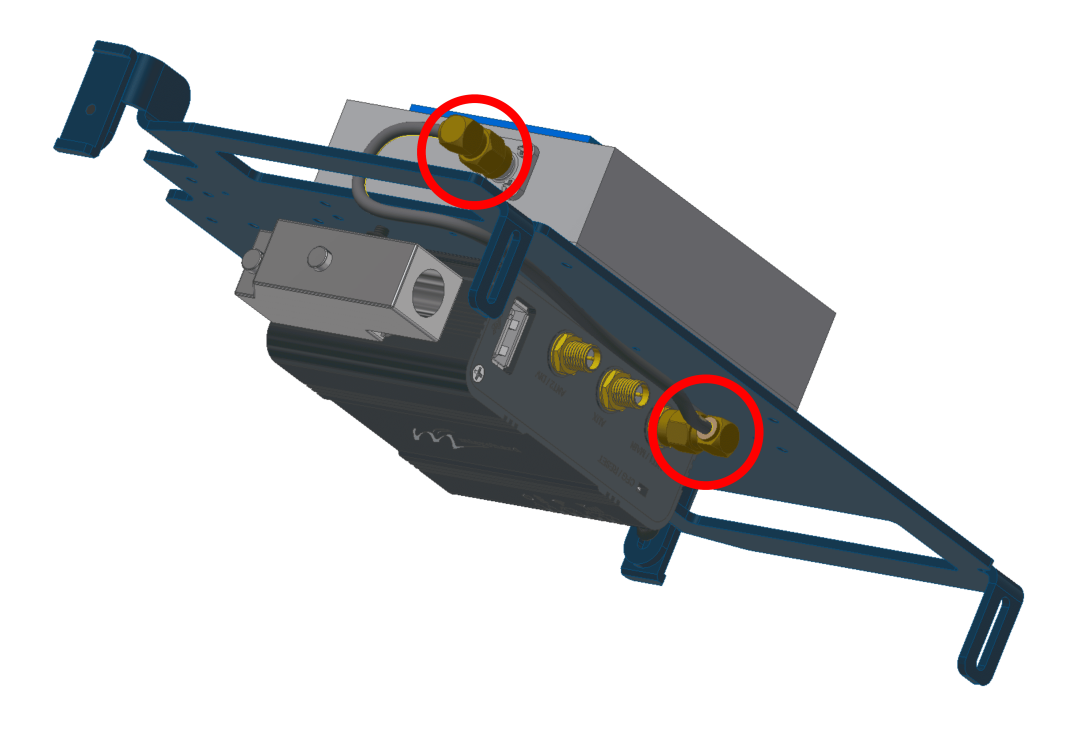

Fig. 38: MicroHard installation - Step 5

6. Connect the amplifier to the **RF2** port. Again, the cable must be passed through the indicated hole.

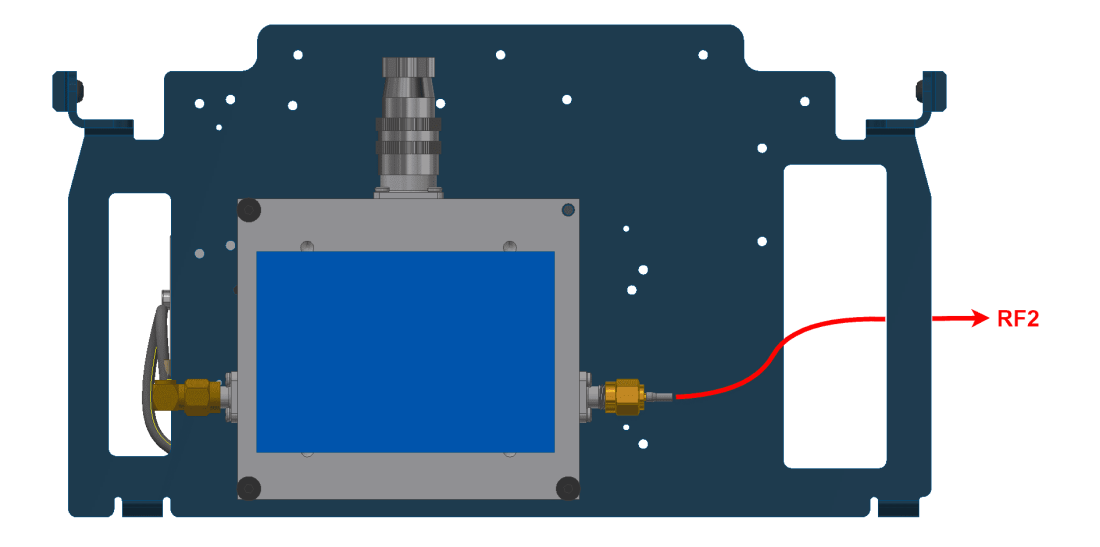

Fig. 39: MicroHard installation - Step 6

7. Place and screw the bay plate as the following image:

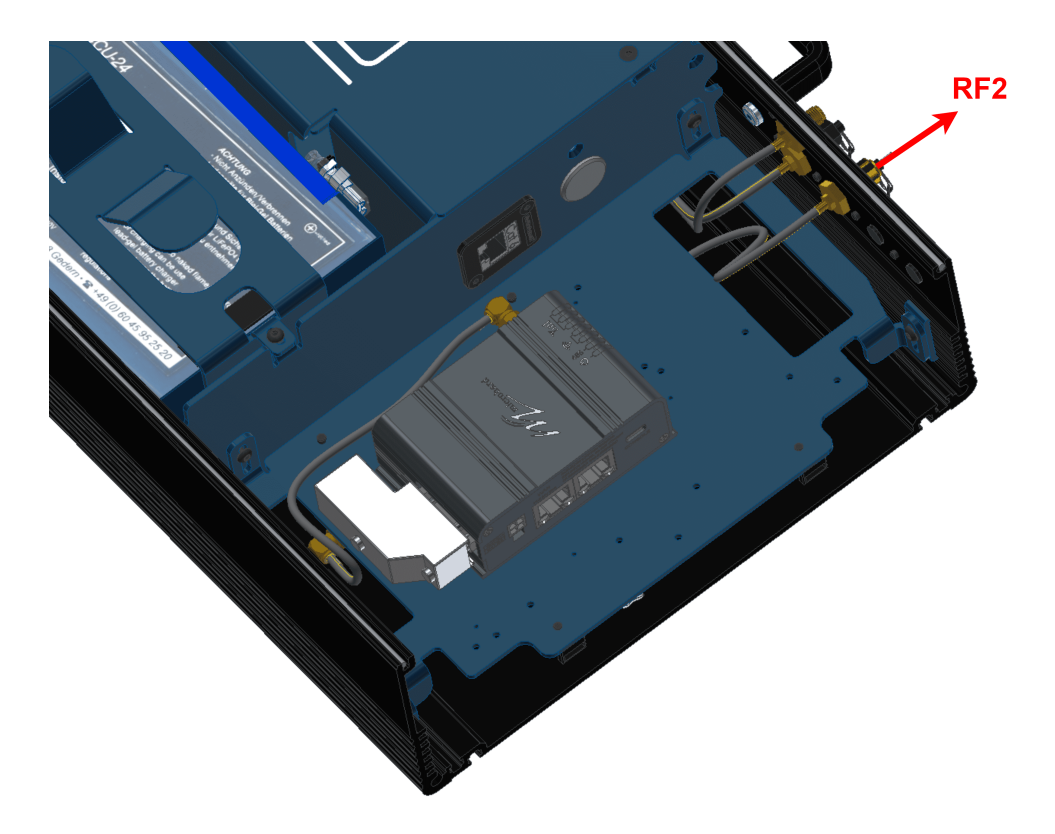

Fig. 40: MicroHard installation - Step 7

8. Connect the modem to the expansion connector.

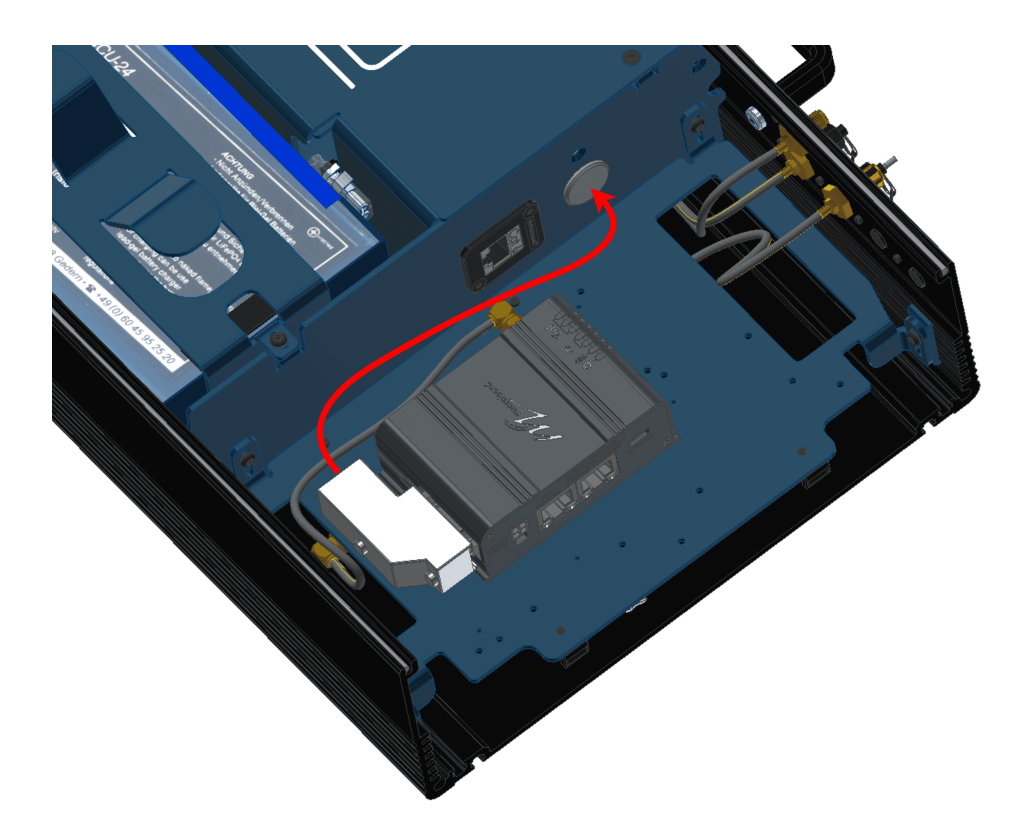

Fig. 41: MicroHard installation - Step 8

- 9. Mount the **PCS** to the pole according to *Pole mount installation* section of this manual (do not close the expansion bay yet).
- 10. Attach the omnidirectional antenna to the pole mount.

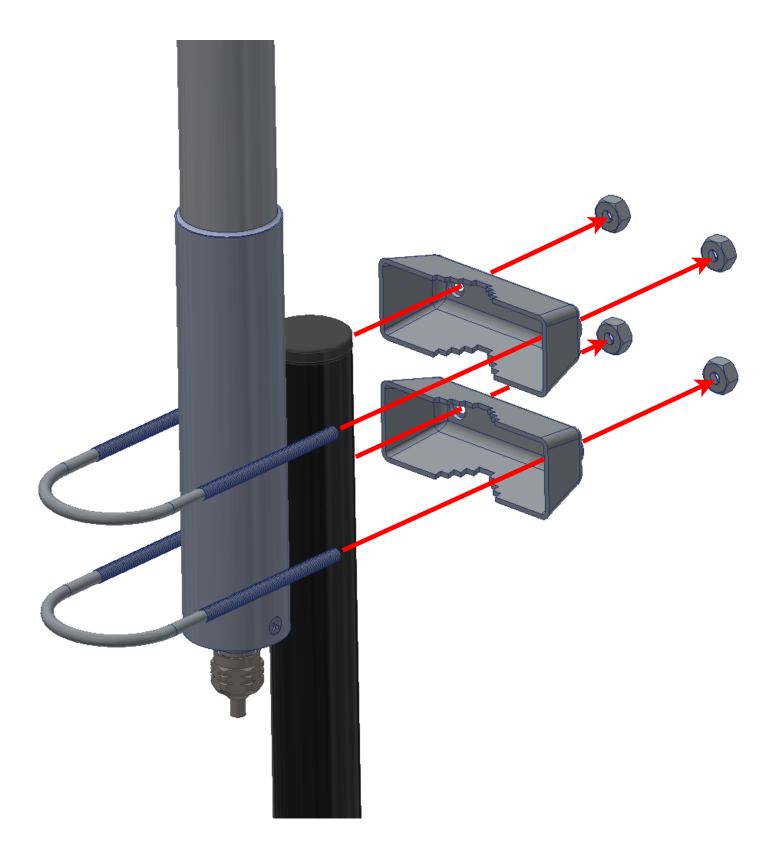

Fig. 42: MicroHard installation - Step 10

11. Connect both antennas.

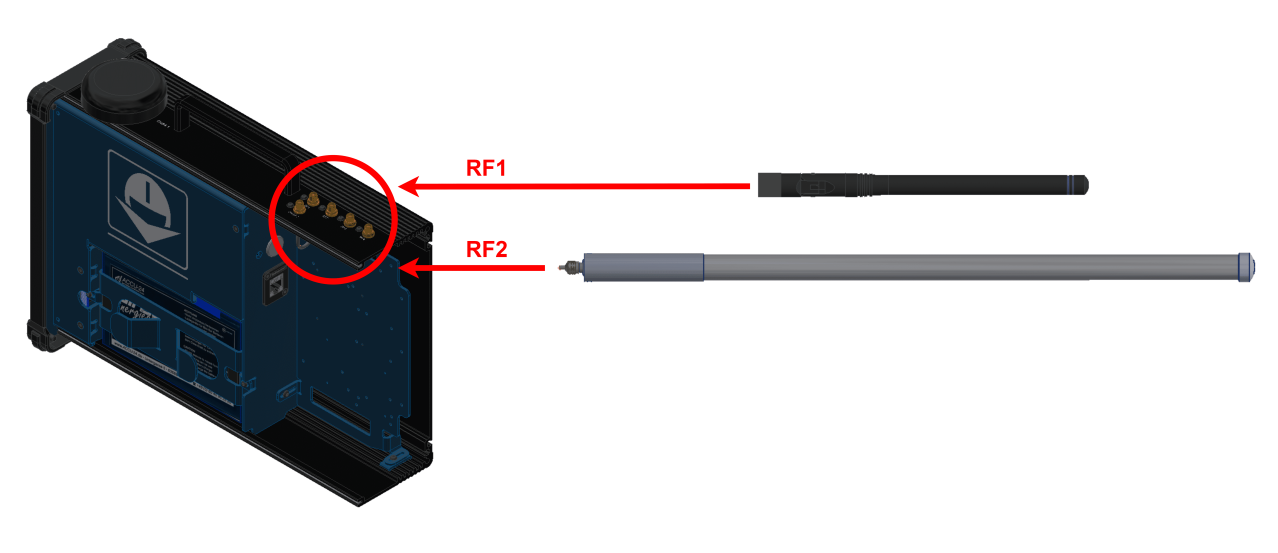

Fig. 43: MicroHard installation - Step 11 (Diagram not scaled)

- 12. Configure the Veronte Autopilot 1x as explained in External radios Integration examples section of the 1x PDI Builder user manual.
- 13. Connect the computer to the right ethernet port of the modem.

Warning: Do not connect the computer to the left port, since it is POE.

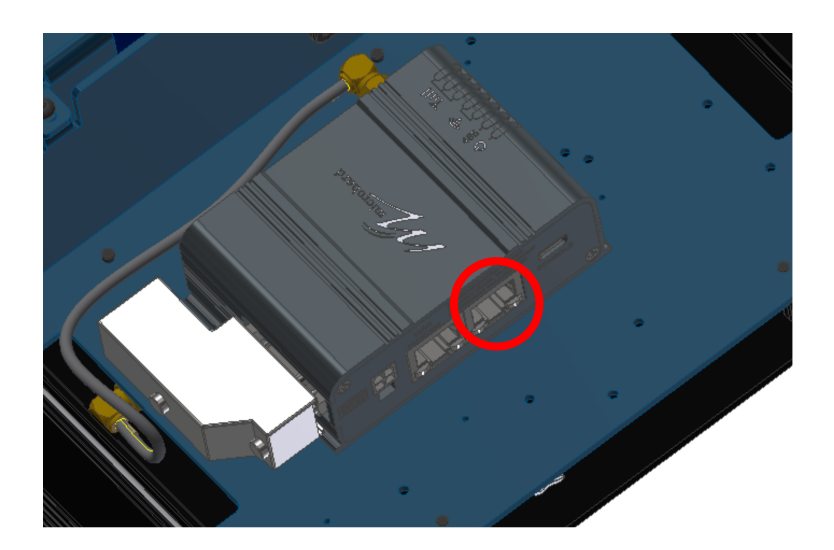

Fig. 44: MicroHard installation - Step 13

- 14. To configure the modem, open a browser and introduce the following address on the search bar: 192.168.8.4.
- 15. Calibrate the modem to the desired power.
- 16. Once the modem and the autopilot have been configured, close the PCS.

## 7.3.5 Datalink Kit J/K - Amplified Veronte SDL Modem

- 1. First of all, to access the expansion bay, read *Expansion bay access* section of this manual.
- 2. Screw the modem to the plate with four mushroom bolts M3 x 4.

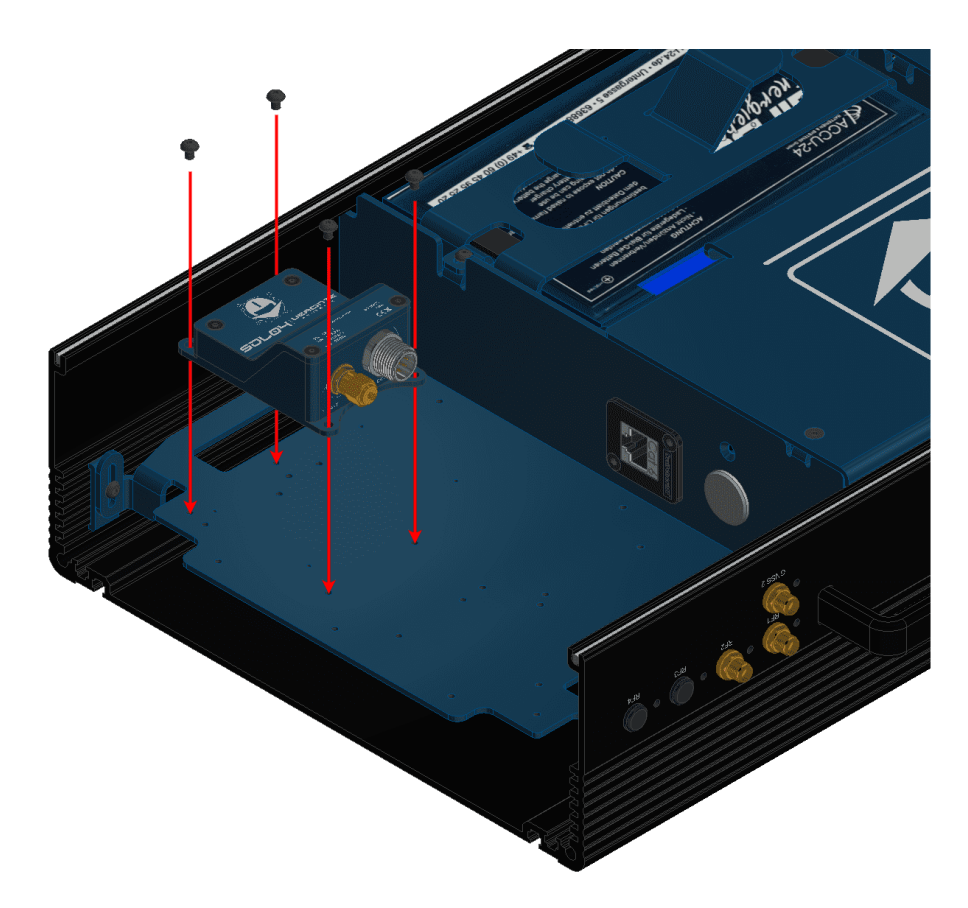

Fig. 45: Hardware amplified SDL installation - Step 2

3. On the opposite side of the bay; screw the amplifier with three countersunk screws M3 x 30 and apply the thermal pad.

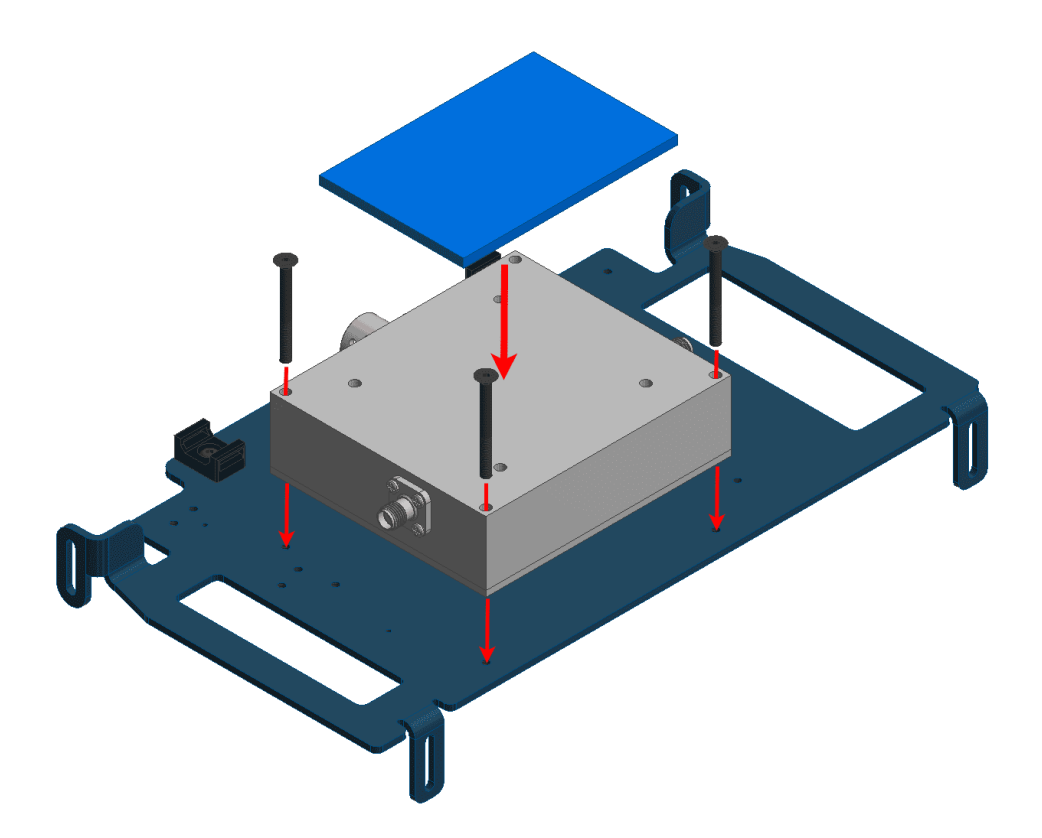

Fig. 46: Hardware amplified SDL installation - Step 3

4. Connect the modem and the amplifier as indicated by the following figure. Notice that the cable is passed through the plate hole.

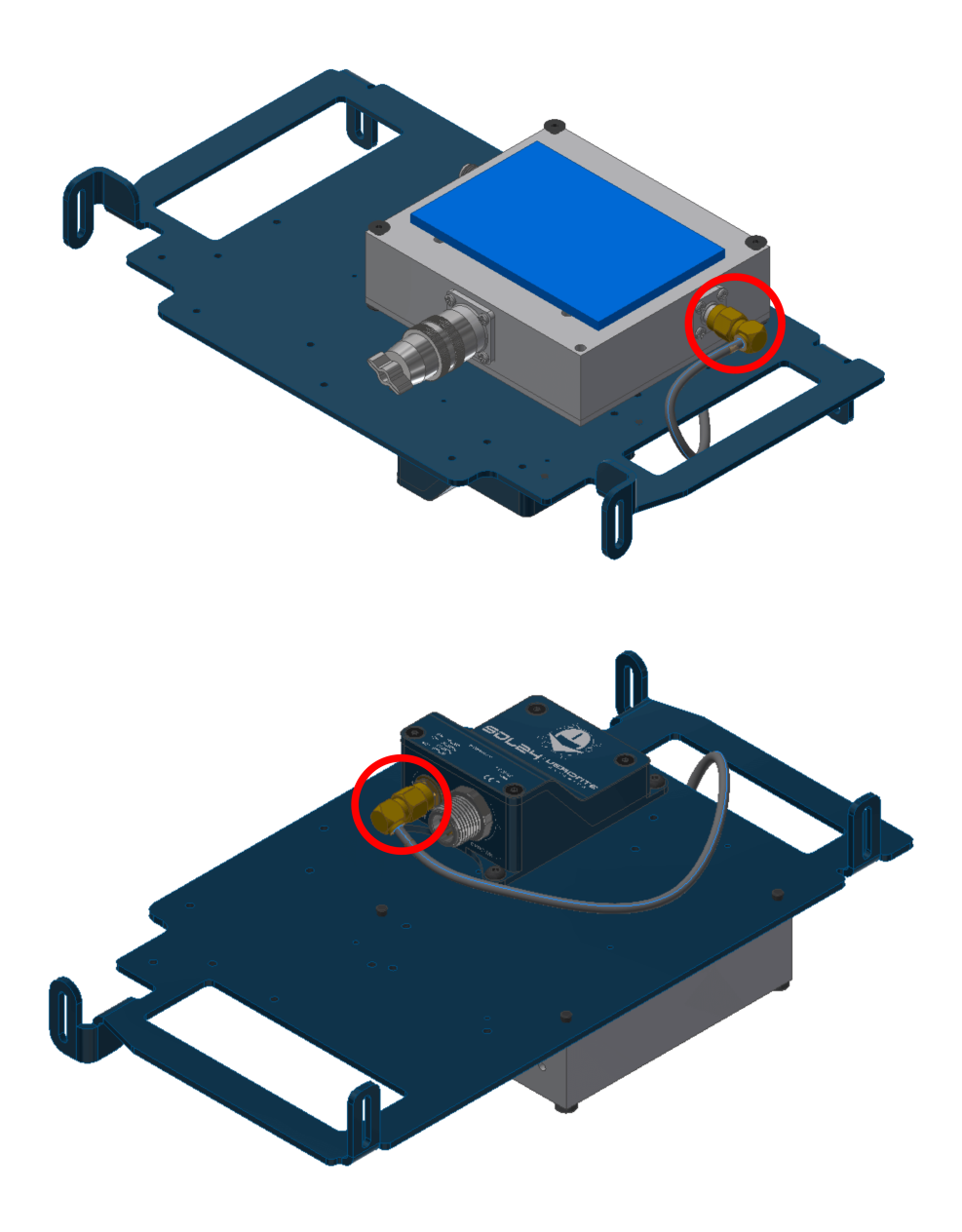

Fig. 47: Hardware amplified SDL installation - Step 4

5. Connect the amplifier to the **RF2** port. Again, the cable must be passed through the indicated hole.

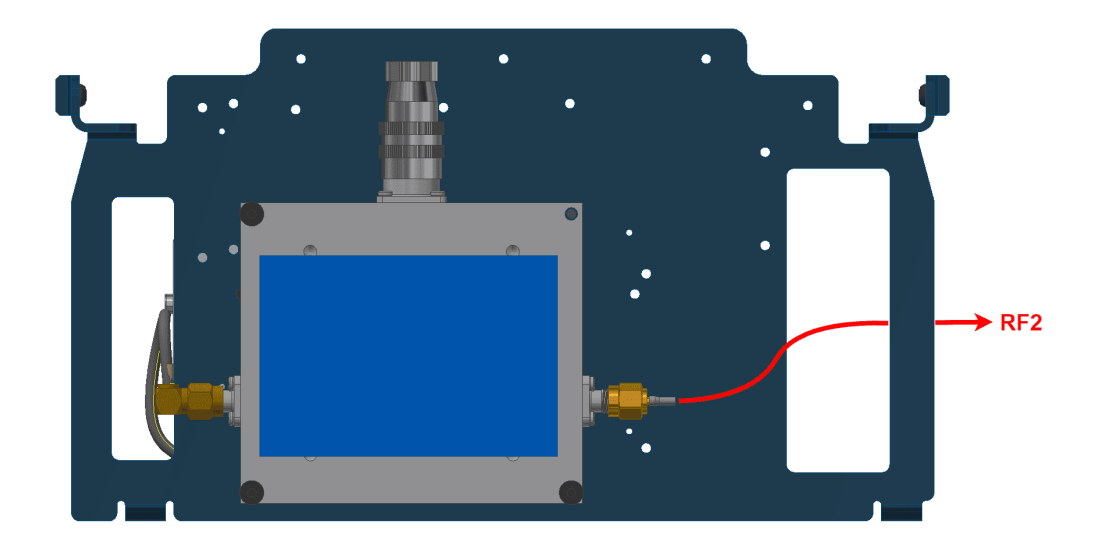

Fig. 48: Hardware amplified SDL installation - Step 5

6. Place and screw the bay plate as the following image:

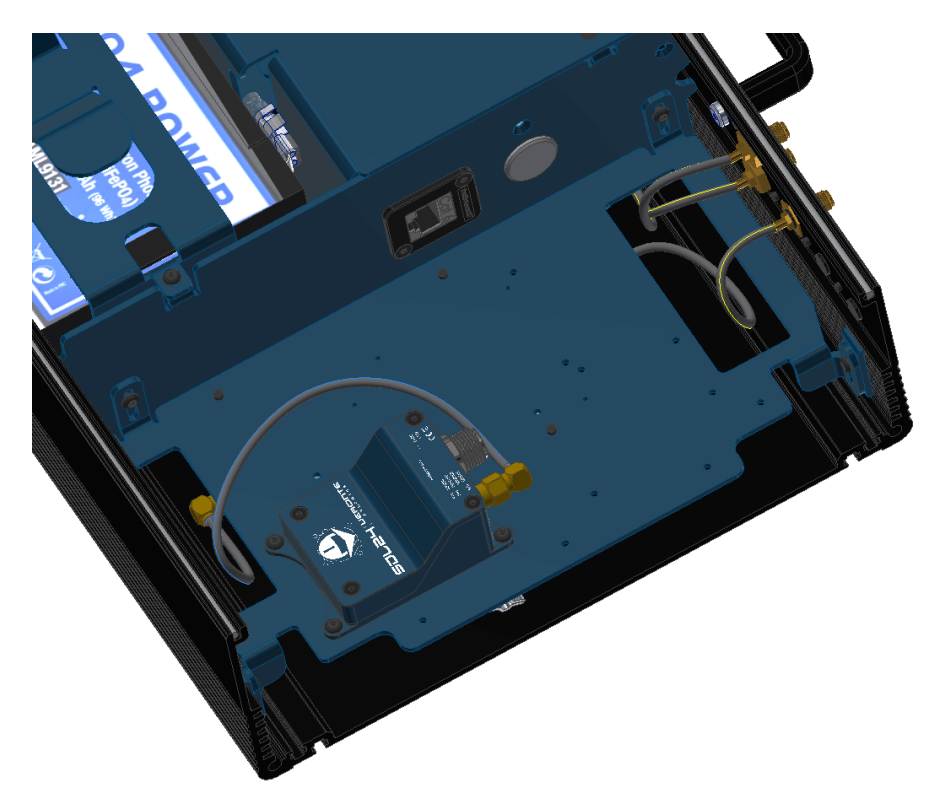

Fig. 49: Hardware amplified SDL installation - Step 6

7. Connect the modem to the expansion connector.

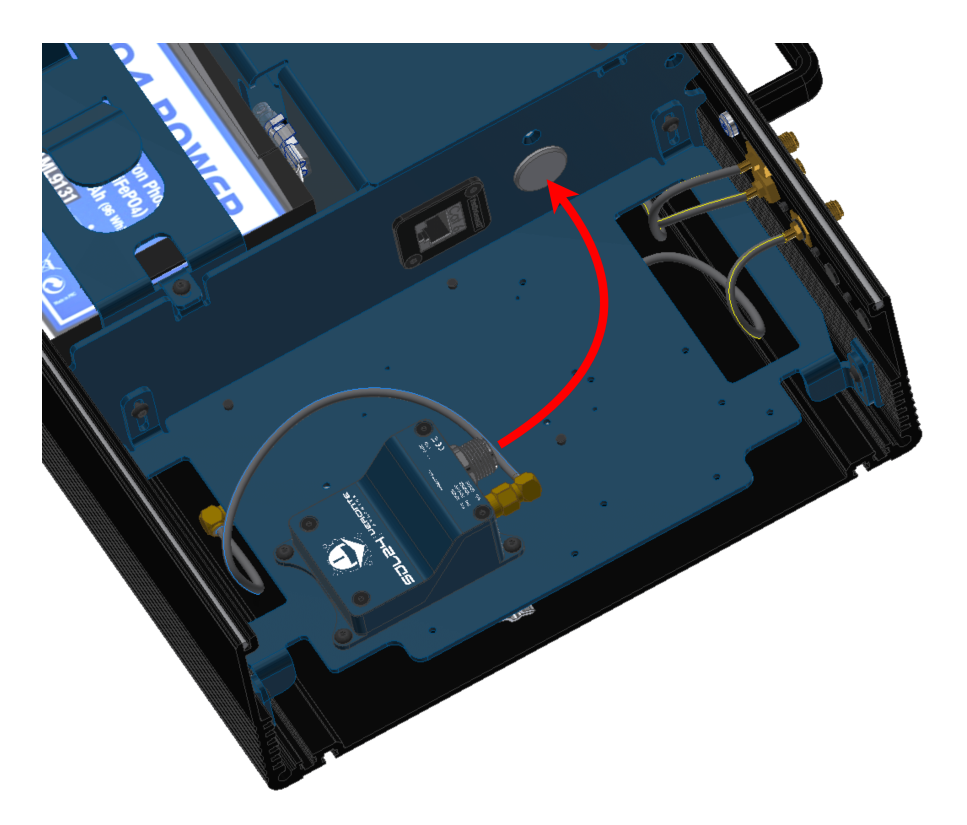

Fig. 50: Hardware amplified SDL installation - Step 7

- 8. Mount the **PCS** to the pole according to *Pole mount installation* section of this manual (do not close the expansion bay yet).
- 9. Attach the omnidirectional antenna to the pole mount.

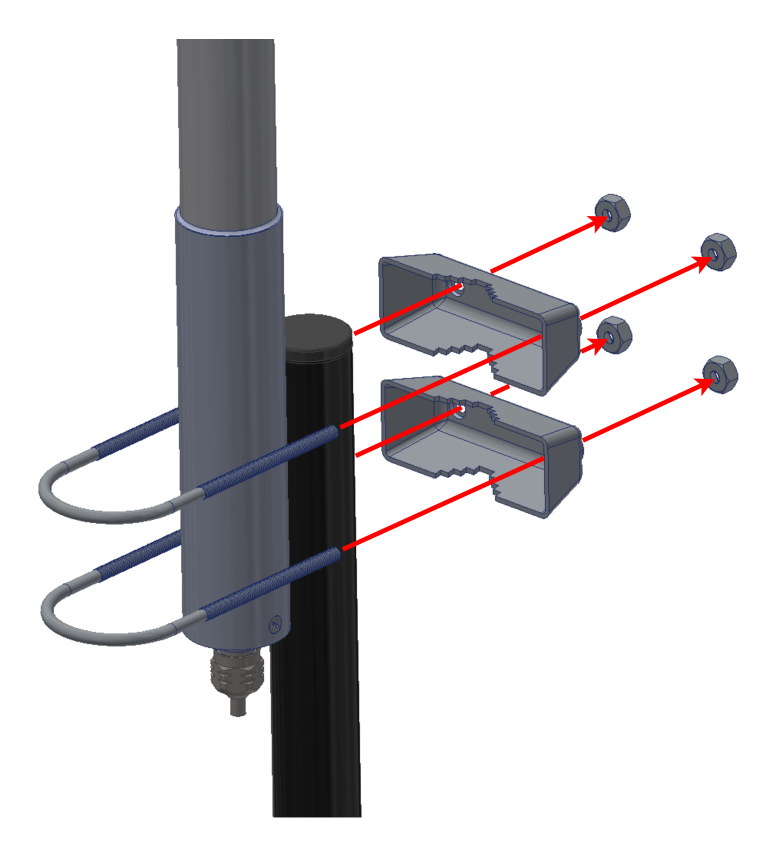

Fig. 51: Hardware amplified SDL installation - Step 9

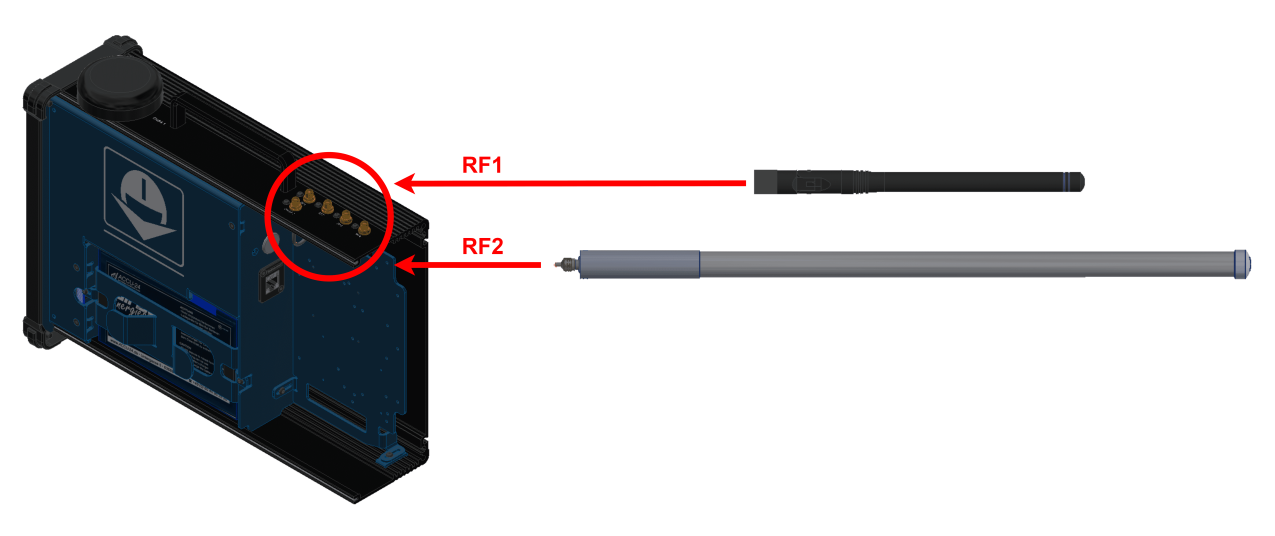

10. Connect both antennas.

- Fig. 52: Hardware amplified SDL installation Step 10 (Diagram not scaled)
- 11. Configure the Veronte Autopilot 1x as explained in External radios Integration examples section of 1x PDI Builder user manual.
- 12. Configure the **Veronte Autopilot 1x** to communicate with **SDL** through a tunnel, to do it read Tunnel Input/Output section of **1x PDI Builder** user manual.

13. Once the tunnel communication is established through **Autopilot 1x**, the modem can be configured with AT commands.

13.1. First of all, to understand the basics, read How to configure SDL - Software Installation section of **SDL** User Manual.

13.2. After that, read Veronte Autopilot 1x and Veronte BCS - Integration Examples section of **SDL User Manual**, to configure the **SDL**.

14. Once the **SDL** and the **Autopilot 1x** have been configured, close the **PCS**.

### CHAPTER

## EIGHT

# TROUBLESHOOTING

# 8.1 Maintenance mode

**Veronte Autopilot 1x** can enter in maintenance mode to solve issues of configuration. To know more about this mode, read Maintenance mode - Troubleshooting section of **1x Hardware Manual**.

**PCS** harness includes a maintenance button to force the maintenance mode, which connects both I2C pins. To use the maintenance button read the following steps:

- 1. Turn off the PCS.
- 2. Press and hold the maintenance button.
- 3. Turn on the PCS (do not release the maintenance button yet).
- 4. Release the button.

## 8.2 Connection not established

#### Wifi or ethernet not connecting.

If the connection is not detected, follow the next instructions:

- 1. Open cmd and text *ipconfig*. Check that IPv4 Address is 192.168.8.95 for DTC or 192.168.8.4 for MH. Now there exists 2 options: if the IP is ok, ensure to make a total charge of the battery. If the IP is not the same:
- The IP can be reserved for another device which has been connected recently. Wait for 2 minutes to free the IP (disconnect any other device from the PCS that could be interfering).
- If there has not been any other device connected recently, the problem might be related to the adapter, which means a static IP has to be configured. To do that, go to Change Wi-Fi/Ethernet Settings Change Adapter options and go to Properties in the desired network (in the following picture it is done for Wi-Fi network).

|                                                                                                    | Wi-Fi Properties ×                                                                                                    |
|----------------------------------------------------------------------------------------------------|----------------------------------------------------------------------------------------------------|
|                                                                                                    | Networking Sharing                                                                                                    |
|                                                                                                    | Connect using:                                                                                                    |
| Wi-Fi<br>Not connected                                                                                                    | Realtek RTL8723BE Wireless LAN 802.11n PCI-E NIC                                                                                                    |
| <ul> <li>Realtek RTL87</li> <li>Disable</li> <li>Connect / Disconnect</li> <li>Status</li> <li>Diagnose</li> <li>Bridge Connections</li> <li>Create Shortcut</li> <li>Delete</li> <li>Rename</li> </ul> | Longuettion uses the following items:         Image: Cliente para redes Microsoft         Image: Cliente para redes Microsoft |
| Properties                                                                                                    | Description<br>Protocolo TCP/IP. El protocolo de red de área extensa<br>predeterminado que permite la comunicación entre varias<br>redes conectadas entre sí.<br>OK Cancel                                                                                                    |

Fig. 1: How to operate - Wi-Fi/Ethernet Settings

• Once in Properties, check Protocol IPv4 and again Properties. There, configure the Static IP.

| Protocolo de Internet versión 4 (TCP/IPv4) Properties                                                                 |                                                                      |
|----------------------------------------------------------------------------------------------------|----------------------------------------------------------------------|
| General                                                                                                    |                                                                      |
| You can get IP settings assigned auton<br>this capability. Otherwise, you need to<br>for the appropriate IP settings. | natically if your network supports<br>ask your network administrator |
| Obtain an IP address automatical                                                                                      | у                                                                    |
| • Use the following IP address:                                                                                       |                                                                      |
| IP address:                                                                                                    | 192.168.8.95                                                         |
| Subnet mask:                                                                                                    | 255.255.255.0                                                        |
| Default gateway:                                                                                                    |                                                                      |
| Obtain DNS server address autom                                                                                       | natically                                                            |
| • Use the following DNS server add                                                                                    | resses:                                                              |
| Preferred DNS server:                                                                                                 |                                                                      |
| Alternative DNS server:                                                                                               |                                                                      |
| Ualidate settings upon exit                                                                                           | Ad <u>v</u> anced                                                    |
|                                                                                                    | OK Cancel                                                            |

Fig. 2: Static IP Configuration example

2. If after all these steps it cannot be configured, send an email to support@embention.com.

### CHAPTER

# NINE

# **ACRONYMS AND DEFINITIONS**

| AC          | Alternate Current                        |
|-------------|------------------------------------------|
| ARB         | ARBiter signal                           |
| CAN         | Controller Area Network                  |
| DHCP        | Dynamic Host Configuration Protocol      |
| DTC         | DomoTaCtical company                     |
| EQEP        | Enhanced Quadrature Encoder Pulse sensor |
| FTS         | Fly Termination System signal            |
| GND         | Electrical Ground                        |
| GNSS        | Global Navigation Satellite System       |
| I2C         | Inter-Integrated Circuit bus             |
| LOS         | Line of Sight                            |
| MCS         | Multimedia Control Station               |
| MH          | MicroHard company                        |
| NC          | No Connect                               |
| PCS         | Pole Control Station                     |
| POE         | Power Over Ethernet                      |
| PWM         | Pulse Width Modulation signal            |
| RF          | Radio Frequency                          |
| RS-232      | Recommended Standard 232                 |
| RS-485      | Recommended Standard 485                 |
| RTK         | Real Time Kinematic                      |
| SBUS        | Serial BUS                               |
| SDL         | Standard Data Link                       |
| TC          | TeleCommunications                       |
| ТМ          | Telemetry                                |
| VCC         | Voltage Continuous Current               |
| Veronte BCS | Veronte Basic Control Station            |

### CHAPTER

## TEN

# **CONTACT DATA**

You can contact Embention if you need further help and support.

Embention contact data is as follows:

Email: support@embention.com

Telephone: (+34) 965 421 115

Address: Polígono Industrial Las Atalayas, C/ Chelín, Nº 16, CP 03114, Alicante (España).